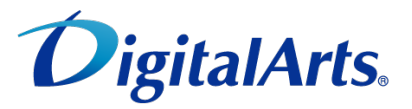

-フィリター R for プロバイダー

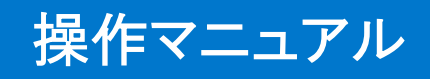

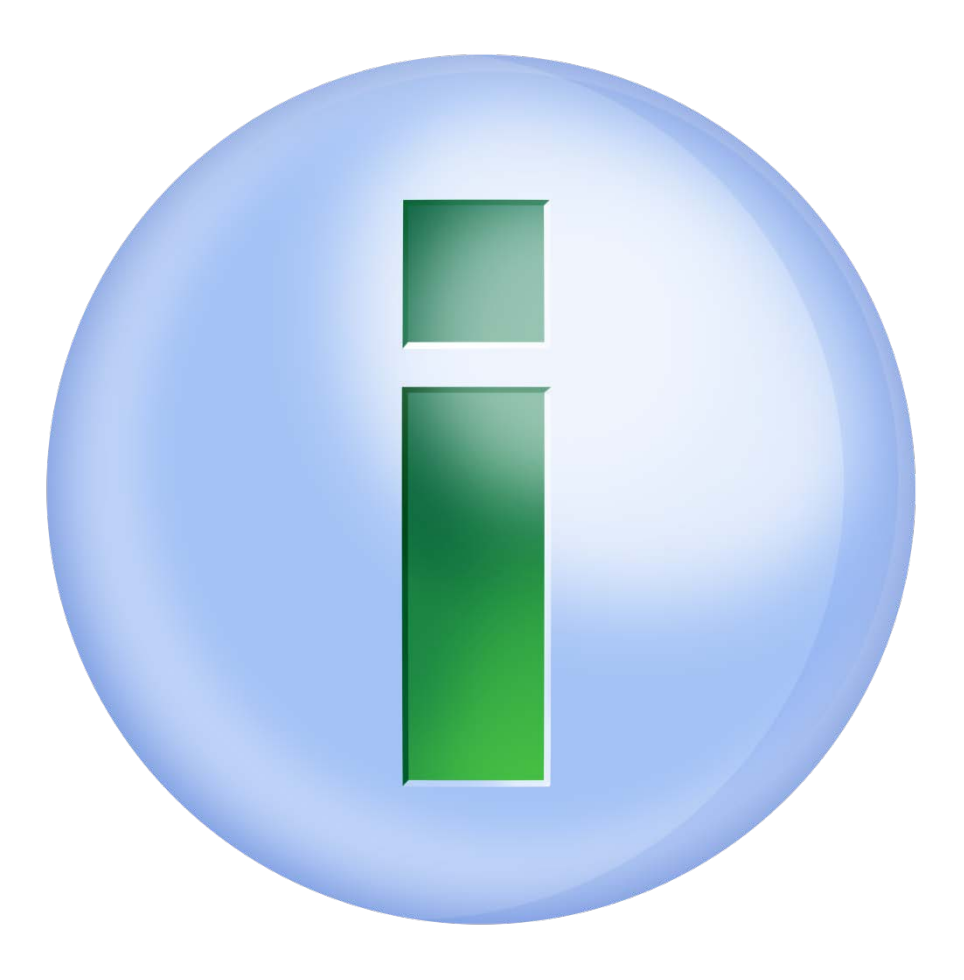

| はじめに                                                                                                    | 3   |
|----------------------------------------------------------------------------------------------------|-----|
| 第1章 「i-フィルター」について                                                                                                    | 4   |
| $1-1  [i-\mathcal{I}-\mathcal{I}-\mathcal{I}-\mathcal{I}-\mathcal{I}-\mathcal{I}-\mathcal{I}-\mathcal{I}$                                                                                                    | 5   |
| 1-2 フィルターデータについて                                                                                                    | 6   |
| 1-3 「i-フィルター」の動作環境について                                                                                                    | 7   |
| 第2章 「i-フィルター」を使ってみよう                                                                                                    | 8   |
| 2-1 「i-フィルター」をインストールする                                                                                                    | 9   |
| 2-2 「i-フィルター」を使う                                                                                                    | 12  |
| 2-2-1 設定画面を表示する                                                                                                    | 12  |
| 2-2-2 設定画面のトップページについて                                                                                                    | 13  |
| 2-2-3 フィルターを設定する                                                                                                    | 14  |
| 2-2-4 フィルターをオン/オフする                                                                                                    | 15  |
| 2-3 かんたんナビゲーション操作ですぐわかる                                                                                                    | 17  |
| 第3章 フィルターを設定しよう                                                                                                    | 19  |
| 3-1 利用者について                                                                                                    | 20  |
| 3-1-1 「i-フィルター」の利用者とは                                                                                                    | 20  |
| 3-1-2 新しい利用者をつくる                                                                                                    | 20  |
| 3-1-3 利用者情報を変える                                                                                                    | 22  |
| 3-1-4 利用者を切り替える                                                                                                    | 23  |
| 3-1-5 記動時の利用者を選ぶ                                                                                                    | 25  |
| 3-1-6 利用者を削除する                                                                                                    | 26  |
| 3-2 フィルタリング設定のいろいろ                                                                                                    | 27  |
| 3-2 フィルクラクク設定のいういう ··································                                                                                                    | 28  |
| 3-3-1 フィルクー                                                                                                    | 20  |
| 5-5-1 ノイルター 浊反 () 設定 9 (2) ・・・・・・・・・・・・・・・・・・・・・・・・・・・・・・・・・・・                                                                                                    | 20  |
| 3-3-2 拘小似・ノロンへの音さ匹ので示止する                                                                                                    | 29  |
| 3-3-3 ショッレンツで示止する ····································                                                                                                    | 21  |
| 3-3-4 個人情報をすり ノノイ ノターネットのアクビスを計りする                                                                                                    | 31  |
|                                                                                                    | 32  |
|                                                                                                    | 33  |
|                                                                                                    | 34  |
| 3-4-3見せて良いサイトをファイルに保存する                                                                                                    | 36  |
|                                                                                                    | 37  |
| 3-5 見せたくないサイトを登録する(禁止URL)                                                                                                    | 39  |
| 3-5-1 見せたくないサイトを登録する                                                                                                    | 40  |
| 3-5-2 見せたくないサイトをファイルから読み込む                                                                                                    | 41  |
| 3-5-3 見せたくないサイトをファイルに保存する                                                                                                    | 43  |
| 3-5-4 見せたくないサイトを削除する                                                                                                    | 44  |
| 3-6 インターネットを使う日時を制限する(インターネットタイマー)                                                                                                    | 46  |
| 3-6-1 インターネットを使う時間帯を制限する                                                                                                    | 47  |
| 3-6-2 インターネットを使う時間制限を設定する                                                                                                    | 48  |
| 3-6-3 インターネットを使う制限時間をリセットする                                                                                                    | 49  |
| 3-6-4 インターネットを使う制限時間の残り時間を確認する                                                                                                    | 50  |
| 3-7 その他のフィルターを設定する(詳細設定)                                                                                                    | 51  |
| 3-7-1 個人情報を守る(個人情報保護)                                                                                                    | 52  |
| 3-7-2 見せたくないサイトを検索結果に表示させない(検索結果フィルター)                                                                                                    | 57  |
| 3-7-3 見せたくない単語を設定する(単語フィルター)                                                                                                    | 59  |
| 3-7-4 サイトの内容を自動的に判断する(ページスキャンの設定)                                                                                                    | 70  |
| 3-7-5 規制信号のあるサイトを見せたくない(PICSフィルター)                                                                                                    | 71  |
| 3-7-6 ファイルをダウンロードさせない(ダウンロード禁止)                                                                                                    | 72  |
| 3-7-7 ブロック画面の設定をする(ブロック画面)                                                                                                    | 80  |
| 3-7-8 登録したサイトだけを見せる(ホワイトリスト)                                                                                                    | 85  |
| 3-7-9 不正な操作時の設定をする(不正操作時の設定)                                                                                                    | 94  |
| 3-7-10 ARSサーバー接続に失敗したときの設定をする(設定失敗時の設定)                                                                                                    | 95  |
| 第4章 インターネット利用状況を知ろう                                                                                                    | 97  |
| 4-1 どんなカテゴリのサイトを見たかを知る(カテゴリ割合)                                                                                                    | 92  |
| <ul> <li>4.2 よく目たサイトのランエングを知る(アクセスサイトランエング)</li> </ul>                                                                                                    | 100 |
| -2 の NUUC THOUST COURT CONTRACT CONTRACT CO | 100 |
| 〒 J - ノロソフビ(UC) + ビビルの (ノロソフ修正 見)                                                                                                    | 104 |
|                                                                                                    | 104 |
| キラ あくぼ ノコニューティ リイ いりノノキノク (首己込の凹奴 ノノキノク) ・・・                                                                                                    | TUD |

| 4-6 利用状況を詳しく知る(詳細履歴)            | 108 |
|---------------------------------|-----|
| 4-6-1 詳しい履歴からURLを見せて良いサイトに登録する  | 109 |
| 4-6-2 詳しい履歴からURIを見せたくないサイトに登録する | 110 |
| 4-6-3 詳しい履歴をCSVファイルに保存する        | 112 |
| 第5章 「i-フィルター」を使いこなそう(システム設定)    | 113 |
| 5-1 「i-フィルター」を最新の状態にする(データ更新)   | 114 |
| 5-1-1 「i-フィルター」を自動でデータ更新する      | 114 |
| 5-1-2 [i-フィルター」を今すぐ更新する         | 115 |
| 5-2 履歴の保存日数を設定する                | 117 |
| 5-3 [i-フィルター] 設定用の管理パスワードを変える   | 118 |
| 5-4 記動に関する表示とプロキシサーバーの設定をする     | 120 |
| 5-4-1 「i-フィルター」の記動に関する設定をする     | 120 |
| 5-4-2 プロキシサーバーの設定をする            | 123 |
| 5-5 バージョン情報を見る                  | 124 |
| 5-6 「i-フィルター」を停止/記動する           | 125 |
| 5-6-1 「i-フィルター」を停止する            | 125 |
| 5-6-2 「i-フィルター」を起動する            | 126 |
| 第6章 その他                         | 128 |
| 6-1 通知領域(タスクトレイ)のアイコンを使う        | 129 |
| 6-2 ヘルプを見る                      | 130 |
| 6-3 PC設定の制限を解除する                | 131 |
| 6-4 「i-フィルター」をアンインストールする        | 133 |
| 6-4-1 Windows 10をお使いの場合         | 133 |
| 6-4-2 Windows 8.1をお使いの場合        | 137 |
| 6-4-3 Windows 7をお使いの場合          | 140 |
| 第7章 付録                          | 143 |
| 7-1 Q&A                         | 144 |
| 7-1-1 困ったときには(インストール)           | 144 |
| 7-1-2 困ったときには(管理パスワード)          | 145 |
| 7-1-3 困ったときには(起動・停止)            | 146 |
| 7-1-4 困ったときには(フィルタリング)          | 147 |
| 7-1-5 困ったときには(警告・表示)            | 150 |
| 7-1-6 教えて!「i-フィルター」             | 150 |
| 7-2 フィルターのカテゴリー覧                | 155 |
| 7-3 用語集                         | 157 |
| 7-4 お問い合わせ                      | 160 |

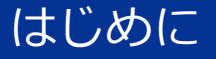

# 本マニュアルについて

- 本マニュアルの内容は、2017年4月10日時点の情報に基づいて作成しておます。 本マニュアルの内容は、将来予告なしに変更される場合があります。 •
- 本マニュアルの全部または一部を無断転載、無断複写することは禁止されております。
- Microsoft、Windows、Internet Explorerは、米国Microsoft Corporationの米国およびその他の国における商標または登録商標です。 Celeronは、米国Intel Corporationまたはその子会社の、米国およびその他の国における商標です。 Adobe、Adobe ロゴ、Adobe PDF ロゴ、Adobe Flash ロゴおよび Reader、Flash Playerは、Adobe Systems Incorporated (アドビ システムズ社)の米国およびその他の国における登録商標または商標です。
- デジタルアーツ、DIGITAL ARTS、i-フィルター、当社・当社製品関連の各種ロゴ・アイコンはデジタルアーツ株式会社の商標又は登録商標 • です。
- その他、記載されている会社名、製品名は各社の商標または登録商標です。

# アイコン凡例

| イメージ | ラベル | 説明                   |
|------|-----|----------------------|
| 0    | 補足  | 補足説明です。              |
|      | 注意  | 特に注意が必要な事項について説明します。 |
|      | 制限  | 制限事項について説明します。       |
| 0    | 例   | 設定例です。               |

# 本書の読み方

○ 略語について本書では、以下の略語で表記しています。また、商標、登録商標を省略しています。

| 正式名称                                                                                   | 略語          |
|----------------------------------------------------------------------------------------|-------------|
| 「i-フィルター for プロバイダー」                                                                   | 「i-フィルター」   |
| Windows 10 Home、Windows 10 Pro                                                         | Windows 10  |
| Windows 8.1 Pro、Windows 8.1                                                            | Windows 8.1 |
| Windows 7 Ultimate、Windows 7 Professional、Windows 7 Home Premium、<br>Windows 7 Starter | Windows 7   |

## 発行元

「i-フィルター for プロバイダー」操作マニュアル 2017年4月10日 第6版

デジタルアーツ株式会社 〒100-0004 東京都千代田区大手町1-5-1 大手町ファーストスクエア ウエストタワー14F http://www.daj.jp/

Copyright © 2016 Digital Arts Inc.

# 第1章 「i-フィルター」について

「i-フィルター」の概要について説明します。

- 1-1 「i-フィルター」とは
- 1-2 フィルターデータについて
- 1-3 「i-フィルター」の動作環境について

## 1-1 「i-フィルター」とは

本製品である「i-フィルター」について説明します。

#### 公益社団法人日本PTA全国協議会も認めたフィルタリングソフト

インターネットの情報をフィルタリングして、子どもに見せたくない情報を遮断し、安心・安全・快適にインターネットを使えるソフ ト、それが「i-フィルター」です。

「i-フィルター」は子どもを守るフィルタリングソフトとして高い信頼を受けています。データベースの精度、誰でも使いやすい操作 性、多くの販売実績などから、「i-フィルター」は、公益社団法人日本PTA全国協議会の推薦をいただいております。

#### 自由度と信頼性の高いフィルターデータ

「i-フィルター」は、ARS(アクティブレイティングシステム)という方式でフィルタリングを行います。

- 1. お客さまがブラウザー上で見たいURLを指定します。(リンクをクリックする、検索するなど)
- 「i-フィルター」は、そのURLをARSサーバーに送信し、同時にそのサイトへ情報を取得しに行きます。
   ARSサーバーは、そのURLがフィルターデータの「どのカテゴリ」に属するかの情報を返します。
- 4. お客さまの設定で制限するよう指定されたカテゴリであれば、サイトを表示させません。

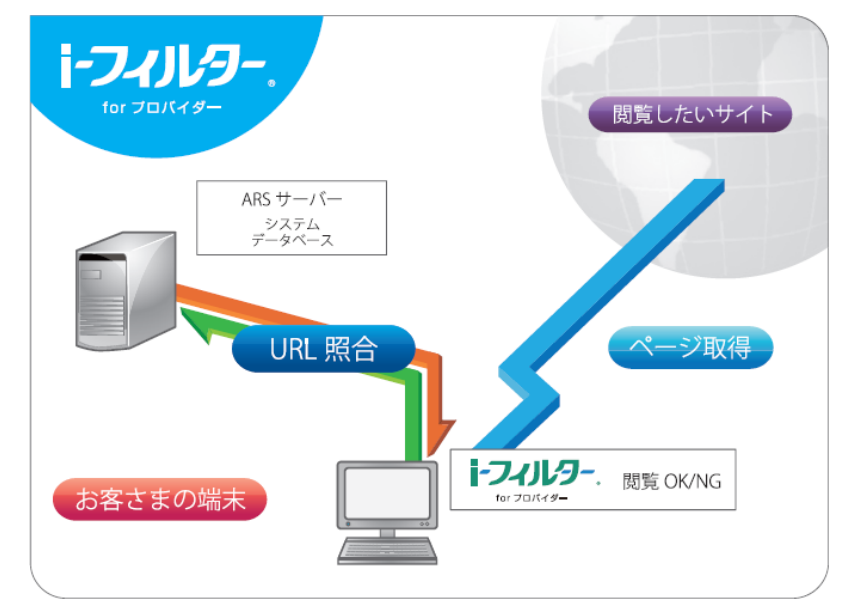

フィルタリングしてサイトを表示させなくすることを「ブロックする」と呼びます。「i-フィルター」では、フィルタリングするため に各国の研究成果に基づいたデジタルアーツ株式会社独自の格付け基準(カテゴリ分類)を設けています。そのカテゴリ分類に従って 制限をかけたいURLのリストを収集しています。日本では、日本独自のデータ収集を行い、データベースに反映しているのです。 数秒、数分の高い頻度で情報が更新されるインターネットで、最新のフィルターデータを入手し、最も適したフィルタリング設定をす ることで、安心・安全・快適にインターネットを使えます。フィルターの詳しい設定方法については、「第3章 フィルターを設定し よう」をご覧ください。

#### ビジネスや公共の場にも対応

ご家庭で情報の渦から子どもを守る以外に、「i-フィルター」はビジネスや公共の場でも力を発揮します。

例えば、会社員が就業中に会社のパソコンからアダルトサイトやギャンブルサイト、転職情報などを見るのは好ましくありません。 「i-フィルター」を使えば、ビジネスに関係のないサイトをブロックすることができ、さらに情報漏洩対策も行えます。また、公共の 場に設置したパソコンで、有害サイトにアクセスされるのも問題です。公共施設のサイトや関連したサイトのみを表示するよう設定す れば、本来の用途以外に使われることはありません。

フィルタリングソフトをお使いの約98%以上※の方に「i-フィルター」をお選びいただいています。この実績が皆様に信頼されている ことを証明します。

※2015年3月 BCNランキングデータによる自社集計より

# 1-2 フィルターデータについて

インターネットの情報にフィルターをかけるには、フィルターデータを使います。 フィルターデータは、どのようにつくられているのでしょうか。フィルターデータについて説明します。

# 日々更新されるフィルターデータ

フィルターデータに登録される見せたくないURLの情報は、精度を重視しています。 毎営業日、日本語・英語・中国語圏の専任スタッフが、完全目視でフィルターのカテゴリ(分類)を確認し、データベースに登録して います。毎営業日に最新のフィルターデータを手に入れているので、めまぐるしく情報が更新されるインターネットに、最新のフィル ターをかけられます。 詳しくは、「5-1 「i-フィルター」を最新の状態にする(データ更新)」をご覧ください。

## フィルターもカスタマイズ

フィルターは年齢別の推奨設定を選択することもできますが、フィルタリングしたいカテゴリ(分類)をひとつひとつ選んで設定しお 好みに応じたフィルターをつくることもできます。その他にも、特定の単語を表示させないように設定したり、インターネット利用時 間を制限するなど、さまざまにカスタマイズすることができます。 「i-フィルター」では、きめ細かく自由度の高いフィルターをかけられます。 詳しくは、「第3章 フィルターを設定しよう」をご覧ください。

## フィルターデータ収集言語

「i-フィルター」のフィルターデータ収集言語は日本語、英語および中国語です。ただし、日本語ページ、英語ページ、中国語ページのすべてに対応しているものではありません。

## フィルターデータ追加修正依頼フォーム

「i-フィルター」をご利用いただき、「i-フィルター」が遮断すべき情報を遮断しなかったと感じられた場合、あるいは遮断すべきではない情報が遮断された場合にはデジタルアーツのウェブサイトの「フィルターデータ追加修正依頼フォーム」より、情報をご提供ください。

弊社カテゴライズ基準に基づき内容を精査の上、データベースに反映させていただきます。

ただし、お寄せいただいた情報が必ずしもそのまま、またはすべて弊社マスターデータベースに反映されるものではないことを、あら かじめご了承ください。

# 1-3 「i-フィルター」の動作環境について

「i-フィルター」を使うために必要な環境について説明します。「i-フィルター」を使うには、以下の環境が必要です。

| Windows OS<br>(各日本語版) | Windows 10 Pro<br>Windows 10 Home<br>Windows 8.1 Pro (Update対応)<br>Windows 8.1 (Update対応)<br>Windows 7 Ultimate (Service Pack 1 対応)<br>Windows 7 Professional (Service Pack 1 対応)<br>Windows 7 Home Premium (Service Pack 1 対応)<br>Windows 7 Starter (Service Pack 1 対応) |
|-----------------------|----------------------------------------------------------------------------------------------------|
| CPU                   | 1GHz 以上のプロセッサー                                                                                                    |
| メモリー                  | 1GB 以上                                                                                                    |
| ハードディスク               | 120MB以上の空き容量                                                                                                    |
| ディスプレイ解像度             | 800×600(SVGA)以上                                                                                                    |
| 対応ウェブブラウザー            | 制限なし(※ Internet Explorer推奨)                                                                                                    |
| その他                   | インターネットに接続できる環境                                                                                                    |

# 🚹 注意

- インターネットの設定でプロキシサーバーを設定しているときは「i-フィルター」でもプロキシサーバーの設定を行ってください。詳しくは、「5-4-2 プロキシサーバーの設定をする」をご覧ください。
- ページスキャンフィルター、単語フィルター、個人情報保護機能はInternet ExplorerのみHTTPS(SSLの暗号化通信をHTTP に実装したプロトコル)に対応しております。
- 各OSとも32bit版と64bit版に対応しています。
- OS発売元において同OSのサポート期間が終了している場合、同OSに起因する不具合については弊社ではサポート対応ができませんので、あらかじめご了承ください。

### 第2章 「i-フィルター」を使ってみよう

「i-フィルター」をインストールして、かんたんに使う方法について説明しています。

# 2-1 「i-フィルター」をインストールする

## 2-2 「i-フィルター」を使う

- 2-2-1 設定画面を表示する
- 2-2-2 設定画面のトップページについて
- 2-2-3 フィルターを設定する
   2-2-4 フィルターをオン/オフする
- 2-3 かんたんナビゲーション操作ですぐわかる

#### 2-1 「i-フィルター」をインストールする

「i-フィルター」をインストールする方法を説明しています。

# 1 注意

- インストールするときは、必ず管理者(Administrator)権限でWindowsにログオンしてください。
- 必ずインターネットに接続した状態でインストールを行ってください。
- 32bit版OSと64bit版OSではインストーラーがそれぞれ異なりますので、ご注意ください。

#### STEP1

ほかのアプリケーションを終了させます。

#### STEP2

ご契約のプロバイダーから指定されたサイトより、インストールプログラムをダウンロードし、デスクトップなどわかりやすい 場所に保存します。ダウンロードしたインストールプログラムのファイルをダブルクリック(設定によってはシングルクリック) します。

#### STEP3

[かんたんインストール] ボタンをクリックします。

| i-フィルター for プロバイダー 有害サイトフィ                                                 | いがいがい                                                   |
|----------------------------------------------------------------------------|---------------------------------------------------------|
| <b>i-フィルター</b> .                                                           |                                                         |
| ● 100者5年0<br>●かんたんインストール                                                   |                                                         |
| 🂱 詳細インストール                                                                 |                                                         |
| 要作マニュアルを見る<br>X 用じる                                                        |                                                         |
| DigitalArts. サンタルアーンなぶ会社<br>0 2000 2000 Clight Arts Vo. Al Rights Reserved | 文化ホフィルタングキウ/ロジー<br>2000年(ジェルタングキウ/ロジー<br>2000年(ジーグレージー) |

# 🗗 補足

- ٠ [詳細インストール] ボタンをクリックすると、インストール先を変えたり、デスクトップに「i-フィルター」のアイ コンを表示するかどうかを選べます。通常のインストール先は、「C:¥Program Files¥Digital Arts¥IFAE2」または 「C:¥Program Files(x86)¥Digital Arts¥IFAE2」です。
- [操作マニュアルを見る] ボタンをクリックすると、本操作マニュアルが表示されます。
- 本操作マニュアルをパソコン上で見られない場合は、Adobe Readerというソフトウェアが必要です。 Actors READER をクリックして、Adobe Readerをお使いのパソコンにインストールしてください。

[閉じる] ボタンをクリックすると、インストールを取りやめます。

## STEP4

「次のプログラムにこのコンピューターへの変更を許可しますか?」というメッセージが表示されたら、 [続行] ボタンをク リックします。

[使用許諾契約の全条項に同意します]を選択し、 [次へ] ボタンをクリックします。

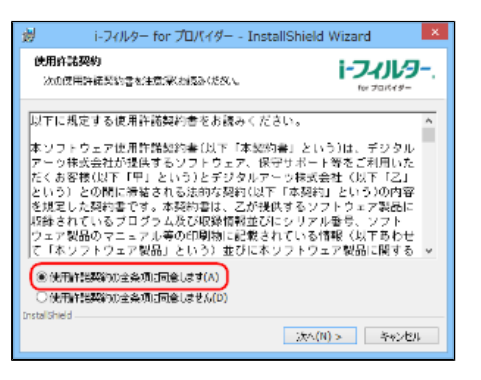

# ⚠ 注意

● 使用許諾契約にご同意いただけないと、インストールを続けられません。

#### STEP6

[インストール] ボタンをクリックします。

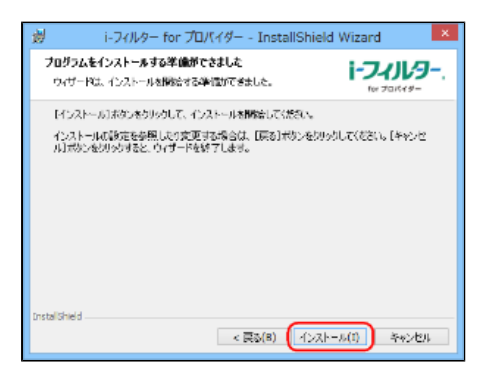

## STEP7

シリアルIDを入力します。

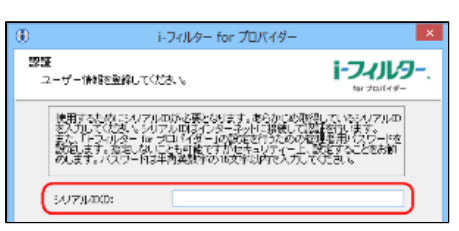

# <u> 注</u>意

- ご契約のプロバイダーによっては、この画面が表示されない場合があります。STEP8に進んでください。
- シリアルIDは、ご契約のプロバイダーより入手してください。

#### STEP8

[管理パスワード] に設定したい管理パスワードを入力します。

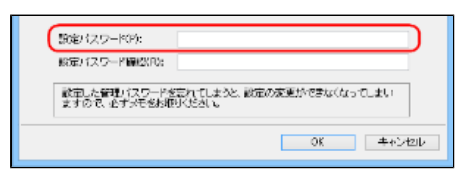

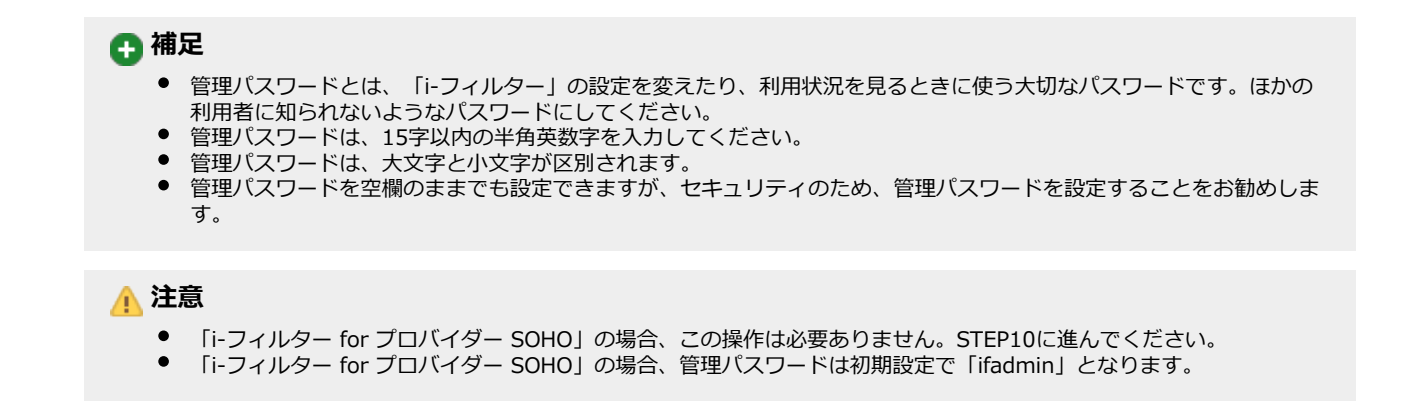

確認のため、設定したい管理パスワードを再度入力し、 [OK] ボタンをクリックします。

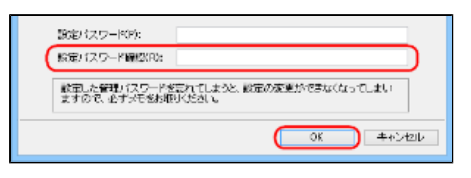

# 🚹 補足

STEP8と同じ管理パスワードを入力してください。

#### STEP10

[完了] ボタンをクリックします。

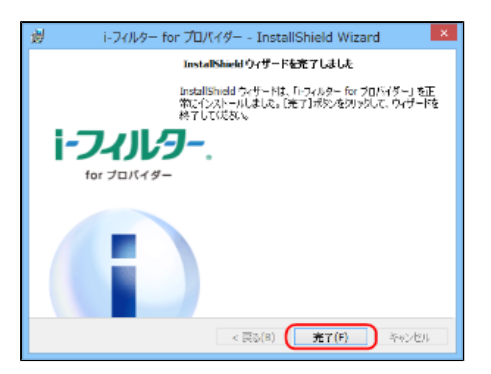

🗗 補足

- 「i-フィルター」がインストールされます。通知領域(タスクトレイ)に
- インストール後、パソコンを再起動してください。

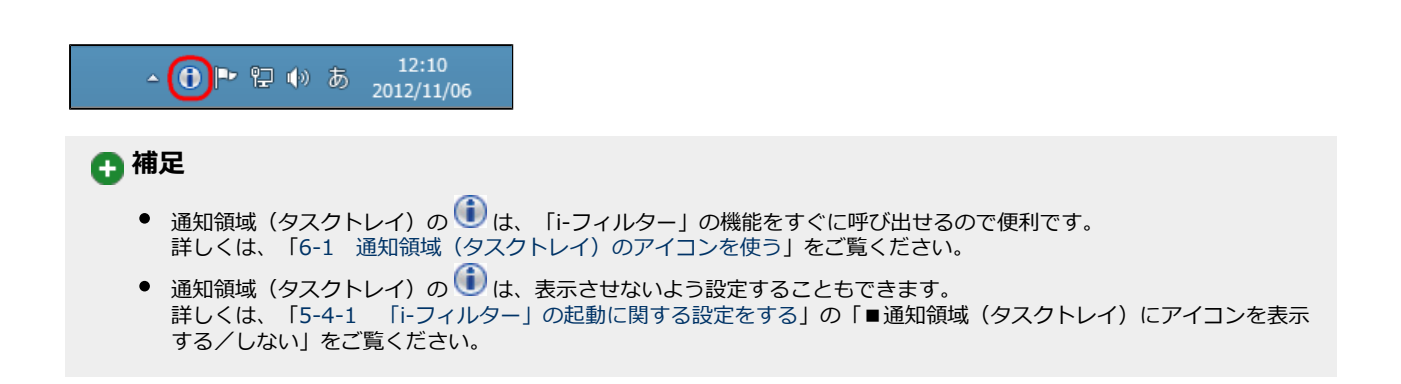

#### 2-2 「i-フィルター」を使う

「i-フィルター」の基本的な使い方を説明しています。

# 2-2-1 設定画面を表示する

「i-フィルター」の設定や利用状況の確認は、設定画面から行います。設定画面の表示方法を説明しています。

### STEP1

通知領域(タスクトレイ)の 🕕 をクリックして、 [設定画面] をクリックします。

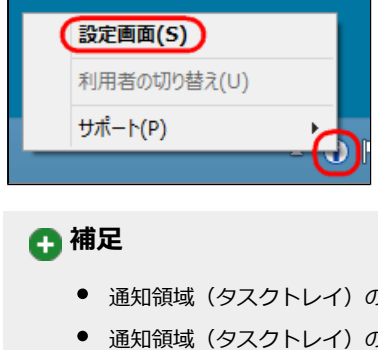

- 通知領域(タスクトレイ)の()をダブルクリックしても同様の操作です。
- 通知領域(タスクトレイ)の()は、設定によって表示されないことがあります。 詳しくは、「5-4-1 「i-フィルター」の起動に関する設定をする」の「■通知領域(タスクトレイ)にアイコンを表示 する/しない|をご覧ください。
- お客さまの設定により通知領域(タスクトレイ)のアイコンが隠れている場合があります。通知領域(タスクトレイ) にある [△] をクリックし、隠れていたアイコンを表示させてください。 Windows 10、Windows 7をお使いの場合は、Windowsスタートボタンから[すべてのアプリ(またはプログラム)]→
- [i-フィルター for プロバイダー]→[i-フィルター for プロバイダー]をクリックしても同様の操作です。 Windows 8.1をお使いの場合は、『スタート』画面から[↓](または右クリック→[すべてのアプリ])→ [i-フィルター for プロバイダー]をクリックしても同様の操作です。
- デスクトップ上の<sup>3200-</sup>をダブルクリック(設定によってはシングルクリック)しても同様の操作です。

#### STEP2

管理パスワードの入力画面で、管理パスワードを入力し [OK] ボタンをクリックします。

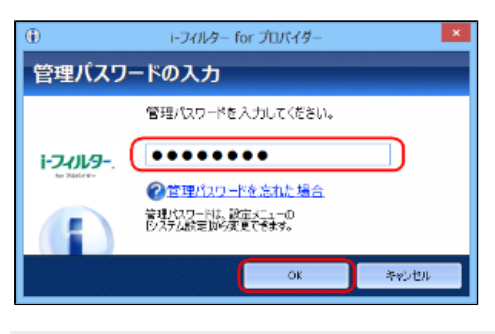

# 🔂 補足

- 管理パスワードは、大文字と小文字が区別されます。
- 管理パスワードを忘れてしまった場合は、[管理パスワードを忘れた場合]をクリックして、画面の指示に従ってくだ さい。詳しくは、「7-1-2 困ったときには(管理パスワード)」をご覧ください。
- 「管理パスワードは空(なし)に設定されています。 [OK] ボタンをクリックしてください。」というメッセージが表 示される場合には [OK] ボタンをクリックして先に進めます。

設定画面のトップページが表示されます。

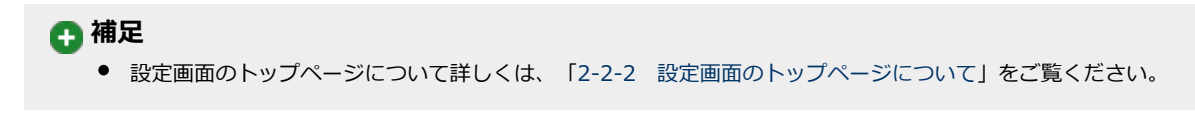

# 2-2-2 設定画面のトップページについて

設定画面のトップページでは、以下のことが行えます。

[ヘルプ] ボタン

「i-フィルター」のヘルプを表示します。 詳しくは、「6-2 ヘルプを見る」をご覧ください。

7

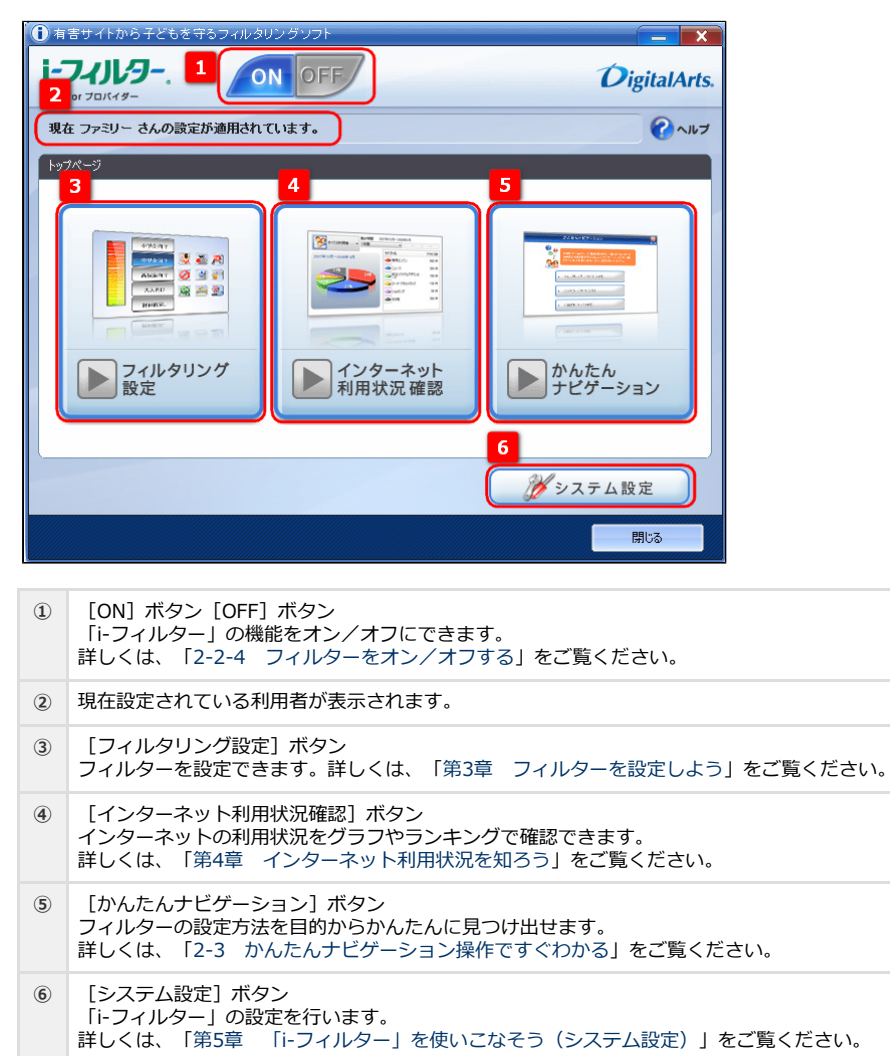

# 2-2-3 フィルターを設定する

かんたんにフィルターを設定する方法を紹介します。初期設定では「ファミリー」という利用者が登録され、「中学生向け」のフィル ターが設定されています。「ファミリー」のインターネットへのアクセスに「小学生向け」のフィルターをかけるよう設定を変更する 方法を説明しています。

## STEP1

設定画面のトップページで、 [フィルタリング設定] ボタンをクリックします。

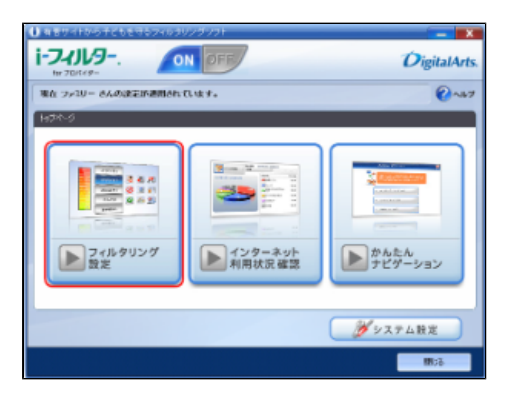

#### STEP2

[フィルター強度設定] ボタンをクリックします。

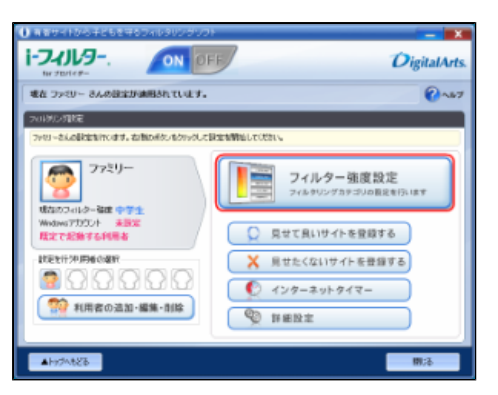

#### STEP3

対象となる年代(例:小学生向け)をクリックして、[OK]ボタンをクリックします。

| ۲              | i-7(1/9- for 70/(+            | (ў 💌                            |
|----------------|-------------------------------|---------------------------------|
| フィルター強度        | 978                           | 3                               |
| な悪いポリンホらカテラドセッ | 中世祖人王(昭和大部藩),部署大百勝合体、七十十八八年   | そらついらしたいわを立たさかりマーク地の分での思い。      |
| 小学生向け          | V 🌉 794 -                     |                                 |
| <b>中学生由</b> († | Z 🥐 包竹為-包刷法                   | 编约32-19世行版0次统、世政治3              |
| 1.4.940        | x 🕶 3 - 8 - 7 - 7 - 7 - 7 - 7 | ラーパの長利。75%トラッズ                  |
| 高校生肉け          | X = 2505                      | 次用・下原来など属土度の借い原根の表現             |
|                | A BUN BASE                    | TEAMINER, TEALINE, 2007, TEAM   |
| 大人向け           | 📝 🎒 HII 07                    |                                 |
|                | V 🔷 boxab                     | 編約県大加ビの表示)画像                    |
| 企業向け           | 又命 記事 氏章                      | 利用サロニック、爆弾、14数、偏口               |
| -              | 2 · 中国共和国特征目                  | (現実)現法トラック、動売・目前食品の意味症は空間       |
| U2677169-0FF   | 2 4 24 173.24                 | 死後継天計論王、東京国際に関わったとされる王          |
|                | B4220004                      | H3.7-725m0                      |
|                | 補子様、プログロとへの副体とみをプロウルをす        | かゆうまだいだがすージングとこの<br>構成パージを大きります |
| 小川設定にもどす       | 📢 RASHOOCH 🛛 ADA/RAA READA    | State and a state               |
|                |                               | ほ ませんし 塗用                       |
|                |                               |                                 |

# 💽 補足

• [小学生向け] 以外にも、次のカテゴリセットを選ぶことができます。

| [小学生向け] | お子さまにも安心してインターネットをお使いいただける環境を整えます。<br>この設定では、ショッピングや懸賞サイト、ウェブメールなどもブロック対象に含まれます。                   |
|---------|----------------------------------------------------------------------------------------------------|
| [中学生向け] | インターネットの便利な面を利用しつつ、刺激の強い内容はブロックします。<br>チャットや掲示板など不特定多数とのコミュニケーションもブロック対象に含まれます。                    |
| [高校生向け] | 情報源としてのインターネットを十分に活用できる環境です。<br>特に刺激の強い内容や、犯罪や暴力、不正IT技術に関する内容のほか、SNSや出会いなどのコミュニケーションもブロックさ<br>れます。 |
| [大人向け]  | 不正IT技術や、特に有害な情報やサイトがブロックされます。                                                                      |
| [企業向け]  | 業務外で使われる可能性の高いサイトがブロックされます。業務の種類によって、業務に使われるカテゴリのチェックマークをはずしてください。                                 |

# 💽 補足

- フィルターの強度を細かく設定することもできます。詳しくは、「3-3-1 フィルター強度を設定する」をご覧ください。
- [いつもフィルターOFF] ボタンをクリックすると、フィルターをかけずにインターネットをお楽しみいただけます。
   詳しくは「3-3-4 個人情報を守りつつインターネットのアクセスを許可する」をご覧ください。
- [書き込みブロック]で[有効/無効切り替え]ボタンをクリックして、 <sup>● 有効にします</sup>を表示させると、掲示板やブロ グなどで、情報を発信させないよう設定できます。 詳しくは、「3-3-2 掲示板・ブログへの書き込みを禁止する」をご覧ください。
- 詳しくは、「3-3-3 ショッピングを禁止する」をご覧ください。
- [初期設定にもどす]ボタンをクリックすると、フィルターの強度設定の各カテゴリセットを初期設定にもどします。

# 2-2-4 フィルターをオン/オフする

フィルターをかけるには、フィルターをオンにする必要があります。フィルター機能のオン、オフのどちらが設定されているかは、設 定画面の上部と通知領域(タスクトレイ)のアイコンにより知ることができます。

| <ol> <li>オン (青色)</li> </ol> | フィルター機能がオンです。 |
|-----------------------------|---------------|
| () オフ (灰色)                  | フィルター機能がオフです。 |

## ■「i-フィルター」をオフにする

「i-フィルター」の機能を一時的に停止させることができます。

## 💽 補足

● いつもフィルターOFFとの違いについては、「7-1-6 教えて!「i-フィルター」」をご覧ください。

#### STEP1

「i-フィルター」の設定画面で、 [OFF] ボタンをクリックします。

| () 有容サイトから子どもを守るフィルタリングソフト                  | - 🗙          |
|---------------------------------------------|--------------|
| I-JUJUJ ON OFF                              | DigitalArts. |
| 考在 ファミリー さんの放金が通用されています。                    | <b>2</b> ~57 |
| 2018/12/11/2                                |              |
| ファミューさんの研究室を行くます。右回数のポジンをクラックして研究を開始していたさい。 |              |

「i-フィルター」の機能がオフになります。 「i-フィルター」を再起動することで再び「i-フィルター」の機能がオンになります。

# ■「i-フィルター」をオンにする

オフ状態の「i-フィルター」の機能を有効にすることができます。

# STEP1

「i-フィルター」の設定画面で、 [ON] ボタンをクリックします。

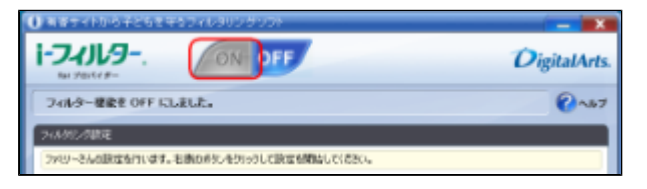

「i-フィルター」の機能がオンになります。

# 2-3 かんたんナビゲーション操作ですぐわかる

かんたんナビゲーションでは、目的を選ぶだけで「i-フィルター」の使い方をかんたんに探すことができます。 かんたんナビゲーションを活用して、「i-フィルター」による安心・安全・快適なインターネットをお楽しみください。

## STEP1

設定画面のトップページで、「かんたんナビゲーション」ボタンをクリックします。

## STEP2

知りたい項目を選びます。

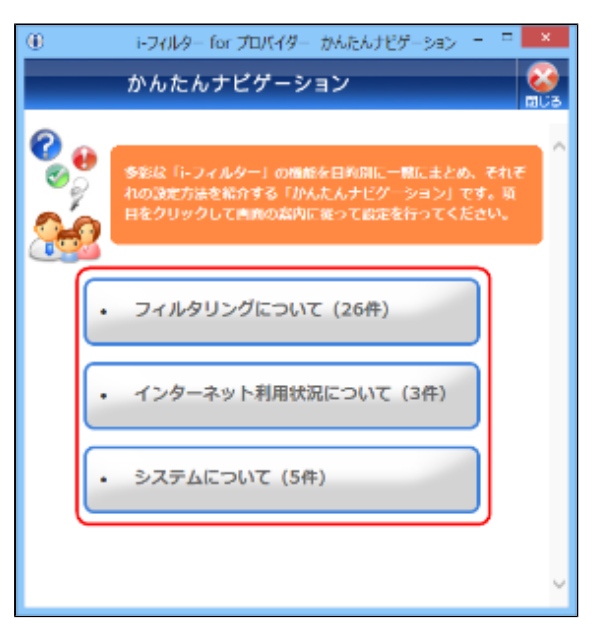

#### STEP3

目的を選びます。

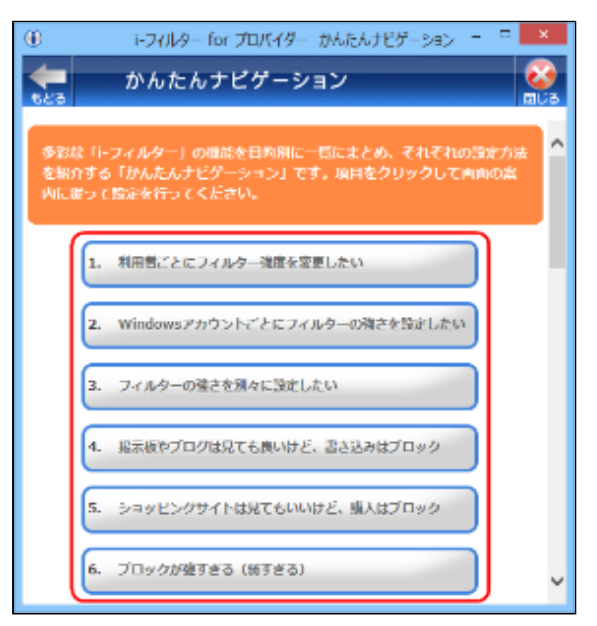

知りたい項目を確認します。

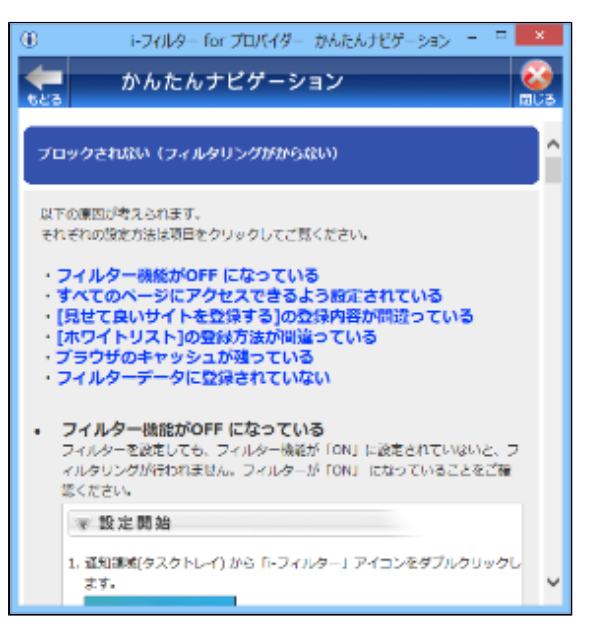

# 🗗 補足

- [もどる] ボタンをクリックすると、前の画面にもどります。
- [上へもどる] ボタンをクリックすると、ページの冒頭にもどります。
- [閉じる] ボタンをクリックすると、かんたんナビゲーション画面が閉じます。

# 第3章 フィルターを設定しよう

フィルターを設定する方法を説明しています。

## 3-1 利用者について

- 3-1-1 「i-フィルター」の利用者とは
- 3-1-2 新しい利用者をつくる
- 3-1-3 利用者情報を変える
- 3-1-4 利用者を切り替える
   2.1.5 お動時の利用者を選
- 3-1-5 起動時の利用者を選ぶ
   3.1.6 利田老を削除する
- 3-1-6 利用者を削除する

## 3-2 フィルタリング設定のいろいろ

#### 3-3 フィルターの強度を設定する

- 3-3-1 フィルター強度を設定する
- 3-3-2 掲示板・ブログへの書き込みを禁止する
- 3-3-3 ショッピングを禁止する
- 3-3-4 個人情報を守りつつインターネットのアクセスを許可する

#### 3-4 見せて良いサイトを登録する(許可URL)

- 3-4-1 見せて良いサイトを登録する
- 3-4-2 見せて良いサイトをファイルから読み込む
- 3-4-3 見せて良いサイトをファイルに保存する
- 3-4-4 見せて良いサイトを削除する

#### 3-5 見せたくないサイトを登録する(禁止URL)

- 3-5-1 見せたくないサイトを登録する
- 3-5-2 見せたくないサイトをファイルから読み込む
- 3-5-3 見せたくないサイトをファイルに保存する
- 3-5-4 見せたくないサイトを削除する

#### 3-6 インターネットを使う日時を制限する(インターネットタイマー)

- 3-6-1 インターネットを使う時間帯を制限する
- 3-6-2 インターネットを使う時間制限を設定する
- 3-6-3 インターネットを使う制限時間をリセットする
- 3-6-4 インターネットを使う制限時間の残り時間を確認する

## 3-7 その他のフィルターを設定する(詳細設定)

- 3-7-1 個人情報を守る(個人情報保護)
- 3-7-2 見せたくないサイトを検索結果に表示させない(検索結果フィルター)
- 3-7-3 見せたくない単語を設定する(単語フィルター)
- 3-7-4 サイトの内容を自動的に判断する(ページスキャンの設定)
- 3-7-5 規制信号のあるサイトを見せたくない(PICSフィルター)
- 3-7-6 ファイルをダウンロードさせない(ダウンロード禁止)
- 3-7-7 ブロック画面の設定をする(ブロック画面)
- 3-7-8 登録したサイトだけを見せる(ホワイトリスト)
- 3-7-9 不正な操作時の設定をする(不正操作時の設定)
   3-7-10 (第1)
- 3-7-10 ARSサーバー接続に失敗したときの設定をする(設定失敗時の設定)

# 3-1 利用者について

複数人が1台のパソコンを使うとき、「i-フィルター」は利用者ごとにインターネットアクセスのフィルタリングができます。

# 3-1-1 「i-フィルター」の利用者とは

複数の利用者で「i-フィルター」を使う方法を説明しています。複数の人が同じパソコンで「i-フィルター」を使うには、2つの方法があります。

### [1] 複数の利用者をつくって、Windowsのユーザーアカウントを使い分ける方法

Windowsのユーザーアカウントと「i-フィルター」の利用者を関連付けることにより、Windowsのログオン時に利用者が切り替わります。この方法で「i-フィルター」を使うには、新たに利用者をつくる必要があります。詳しくは、「3-1-2 新しい利用者をつくる」をご覧ください。

## [2] 複数の利用者をつくって、1つのWindowsユーザーアカウントで使う方法

Windows起動時は既定で起動するよう設定された利用者で起動されますが、ログオフ/ログオンせずに利用者を切り替えられます。この方法で「i-フィルター」を使うには、新たに利用者をつくる必要があります。利用者をつくる方法については「3-1-2 新しい利用者をつくる」、フィルターをかける利用者を切り替える方法については「3-1-4 利用者を切り替える」をご覧ください。 [1]の「i-フィルター」の利用者を新たにつくって、利用者ごとにフィルターを使い分けることをお勧めします。Windowsのユーザーアカウントと「i-フィルター」の利用者を関連付ければ、ログオンするとともにユーザーアカウントに適したフィルターが自動的にかかります。

# 3-1-2 新しい利用者をつくる

複数の人にフィルターを使い分けるには、新しい利用者をつくります(最大6人まで)。 後から利用者の情報を変えたり(「3-1-3 利用者情報を変える」)、削除する(「3-1-6 利用者を削除する」)こともできます。

#### STEP1

設定画面のトップページで、 [フィルタリング設定] ボタンをクリックします。

## STEP2

[利用者の追加・編集・削除] ボタンをクリックします。

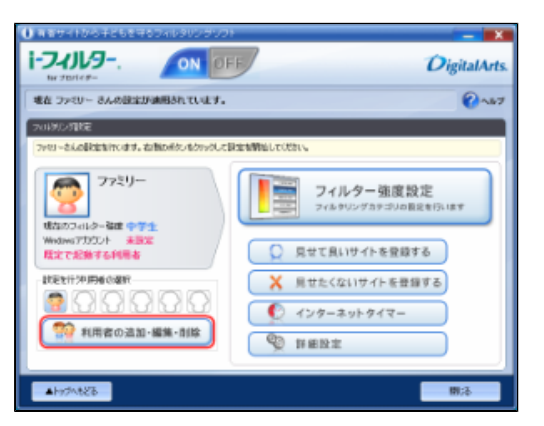

[新しく利用者を作成する] ボタンをクリックします。

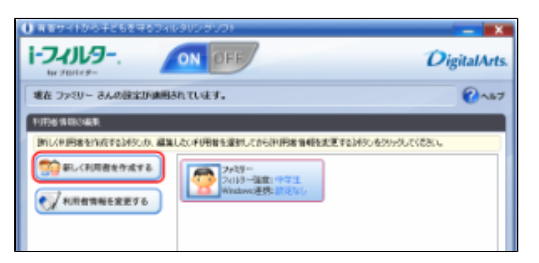

## STEP4

利用者情報の編集ページで、利用者の情報を設定し[次へ]ボタンをクリックします。

| 0                     | トライルター for プロパイダー            | ×     |
|-----------------------|------------------------------|-------|
| 利用者情報の編集              |                              | 3     |
| 利用者对"工术都能力"者的、生活用目的入去 | 100(Etc.                     |       |
| HD/                   | <u> -</u>                    |       |
| 5 M                   | 大峭                           |       |
| 14.48080              | 2001 = 11 × 8 06 × 6         |       |
| · 開始的 (Windows?)      | 9%.h-                        | _     |
| く機能性があら               | (U) v                        |       |
| 問題物形れなり               | indexe这一家一学教馆中在当时发展的对象的服用者等。 |       |
|                       |                              |       |
|                       | 01 625 IRA 30                | 44926 |
|                       |                              |       |

| 設定項目              | 設定內容                                                                                                    |
|-------------------|----------------------------------------------------------------------------------------------------|
| アイコン              | [▼] をクリックし、利用者の目印となるアイコンを選びます。<br>※12種類から選べます。                                                                                                    |
| 名前                | 利用者の名前を入力します。<br>※ほかの利用者とは異なる名前を入力してください。<br>※全角半角を問わず、20字以内で入力してください。                                                                                        |
| 生年月日(西暦)          | 利用者の生年月日を入力します。<br>※年は半角数字で西暦を入力してください。                                                                                                    |
| 関連付けるWindowsアカウント | Windowsのユーザーアカウントと「i-フィルター」の利用者を関連付けるときに設定します。<br>[▼]をクリックし、関連付けたいWindowsユーザーアカウントを選びます。<br>Windowsのユーザーアカウントと「i-フィルター」の利用者を関連付けない場合は、<br>「<関連付けを行わない>」を選びます。 |

## STEP5

利用者に適用するフィルターを設定し、 [登録] ボタンをクリックします。

| ۲            | 1-2014-10-70X                          | xy ×                                |
|--------------|----------------------------------------|-------------------------------------|
| 利用者情報の       | 編集                                     | 0                                   |
| 加速のかからなっていた。 | ・人口とはは、ことを見ていた時にはない。 はいたいかん 単本人        | おしだつかりしているとうさいことでかり うちがたけて (だたい)、   |
| 小学生向け        | 📝 🌉 75Ni                               | ~                                   |
|              | 21 1 1 1 1 1 1 1 1 1 1 1 1 1 1 1 1 1 1 | 連盟なる一部を進行為の表現、性肌の変                  |
| 中学生同け        | 219 2-8-25x1-25x                       | 3-14(書題, 25(1))))                   |
| man at much  | 27 <b>4</b> 2527                       | 本着·下着会社们最近的保证的历史员                   |
| 高校生向け        | 19 ● 法務定・法に編組                          | 各公話題, 佳符句, 最短, 性明                   |
| 大人向け         | 🔽 🌉 KEMPART                            |                                     |
|              | (2) 🗢 507.15                           | 這個和最初成艺術構成一個個                       |
| 企業向け         | 254 (RD) \$25                          | 常様かた195、横綱、松橋、海口                    |
|              | (2)年 不通点の表示の表示                         | · 用表:他这书记法,要称:她用食品的品质是谁的很大!         |
| 11242454-000 | 2) 🗣 カルキーテビリスひ                         | テロ会場・カル本側面、設備を飲む間かったとされる面白い         |
| 1.20.503-001 |                                        | v                                   |
|              | 書き込みプロック                               | 購入パー57053                           |
|              | 重示板、プログルビハの書きらみもフロックします                | るいいついたしたパキーのションルだの<br>第八パージモデロナウムネオ |
| A18882:627   | 😻 nucles 🛛 nut/Sub 1992                | 😻 artaclutri 🛛 arto/Web 4001812     |
|              |                                        | ii 6că 👷 Arota                      |

🚹 補足

カテゴリセットのフィルター強度設定については、「2-2-3 フィルターを設定する」をご覧ください。

新しい利用者が登録されます。

| () 有者サイトから子どもを守るフィルタリングソフト                                                                                                    |                                          |
|----------------------------------------------------------------------------------------------------|------------------------------------------|
| INTERIOR                                                                                                    | DigitalArts.                             |
| 考在 ファイリー さんの設定が油用されています。                                                                                                    | Q~47                                     |
| VITIONER                                                                                                    |                                          |
| 時により同価を作成する34次」か、運転したいドロ価格を運動したが、20回価格を構成しまする34次」であり                                                                                                    | 0000008800                               |
|                                                                                                    | ALE<br>フィルター 弦広: 小子生<br>Weidowy運動: 片字以)。 |
| ()) おおする<br>Window-2004/07 日本の名名<br>11日から日本の日本の125 (125 (136 - 155 - 157 - 158 - 157 - 158 - 157 - 158 - 157 - 158 - 158 - 1 |                                          |

# 3-1-3 利用者情報を変える

利用者の情報を変えることができます。

# STEP1

設定画面のトップページで、 [フィルタリング設定] ボタンをクリックします。

#### STEP2

[利用者の追加・編集・削除] ボタンをクリックします。

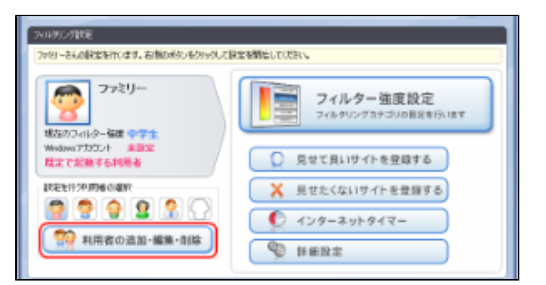

#### STEP3

情報を変えたい利用者をクリックし、 [利用者情報を変更する] ボタンをクリックします。

| P.IEE 1440.488                                           |                                             |                                     |
|----------------------------------------------------------|---------------------------------------------|-------------------------------------|
| 国は大学研修を性格する状況にか、編集したい生活者を運動しておらび研修者保障を定定する状況とも分かりしてにただい。 |                                             |                                     |
| 第しく利用者を作成する<br>利用者情報を変更する                                | 2019-<br>2019-強約:中学生<br>Windows諸称: Bhttp:// | Told-MEL-MEL<br>Videweilth: Dirty L |
|                                                          | 7010-300:0071<br>WindowsidtR: 00151         | Q<br>アロトラー語訳:大人<br>Windows語訳を目的なし   |
| RIRT 6                                                   | 2018-300 2.4<br>Windows200 2015             |                                     |
| Window記的時代利用者の設定                                         |                                             |                                     |

必要に応じて利用者情報を変えて、「次へ」ボタンをクリックします。

| Ð                       | 1-2-01/9- for 70/5-69-         | ×      |
|-------------------------|--------------------------------|--------|
| 利用者情報の編集                |                                | 3      |
| 利用者为行工作基础。 编纂 法终身目的人力   | alic(25x),                     |        |
| 9452                    | 🤶 ·                            |        |
| 24                      | 大師                             |        |
| 1年月6回20                 | 2001 = 11 - H 06 - H           |        |
| Write Till S Vinder - 1 | 17.4                           |        |
| く問題作用である                | 050 v                          |        |
| 開送性(050)を2              | holesicaーザーマリカンドで含体の影響が多く現象です。 |        |
|                         |                                |        |
|                         | < 525 204 ID                   | 445/26 |
|                         |                                |        |

## 💽 補足

● 利用者情報の内容については「3-1-2 新しい利用者をつくる」のSTEP4をご覧ください。

#### STEP5

必要に応じてフィルターを設定し、〔登録〕ボタンをクリックします。

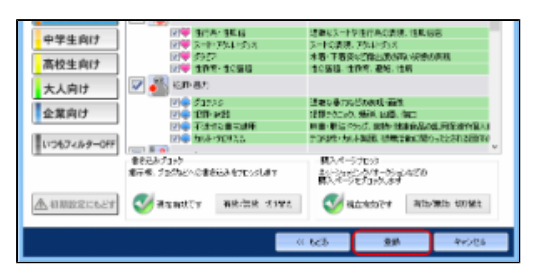

## 🖪 補足

カテゴリセットのフィルター強度設定については「2-2-3 フィルターを設定する」をご覧ください。

利用者情報が変わります。

# 3-1-4 利用者を切り替える

複数の利用者で「i-フィルター」を使っている場合は、利用者を切り替えてフィルターをかけられます。 例えば大人がパソコンでインターネットを使っているときに小学生の子どもが使いたがった場合、利用者を子ども用に切り替えれば、 Windowsアカウントを切り替えなくても一時的に子ども用のフィルターをすばやくかけることができます。

## ■ 「i-フィルター」の設定画面から利用者を切り替える

#### STEP1

設定画面のトップページで、「フィルタリング設定」ボタンをクリックします。

[設定を行う利用者の選択] で、フィルターを使う利用者をクリックします。

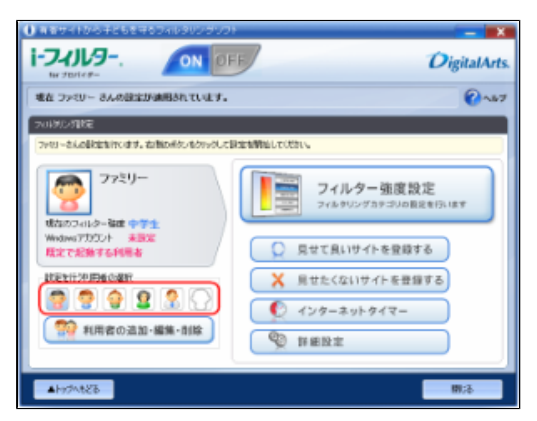

フィルターを使う利用者が切り替わります。

## ■ 通知領域(タスクトレイ)のアイコンから利用者を切り替える

通知領域(タスクトレイ)の 🕕 から利用者を切り替える方法を説明しています。

## STEP1

通知領域(タスクトレイ)の 🕕 をクリックし、 [利用者の切り替え] をクリックします。

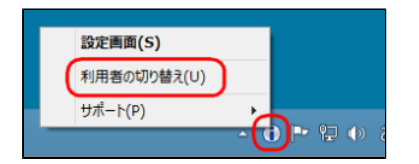

### STEP2

[利用者選択] で [▼] をクリックして、フィルターを使う利用者を選び、 [管理パスワード] に管理パスワードを入力し て [OK] ボタンをクリックします。

| ۲       | i-フィルター for プロバイダー                                     |
|---------|--------------------------------------------------------|
| 利用者     | の切り替え                                                  |
| 現在ファミリ・ | - さんのフィルタリング設定が適用されています。                               |
| 利用      | ##遊祝 <mark>(                                   </mark> |
| 管理)     | ロワード 管理バスワード                                           |
|         | OK キャンセル                                               |
|         |                                                        |

# 🗗 補足

• [管理パスワード]は、大文字・小文字が区別されます。

フィルターを使う利用者が切り替わります。

# 3-1-5 起動時の利用者を選ぶ

「Windows起動時の利用者」を選べます。この利用者を「既定で起動する利用者」と呼びます。既定で起動する利用者は、「フィルタリング設定」画面で、「既定で起動する利用者」と赤字で表示されます。また、利用者の選択画面では、赤い枠で囲まれて表示されます。次回、起動時は既定で起動する利用者のフィルターがかかります。

# <u> 注</u>意

● Windowsのユーザーアカウントと「i-フィルター」の利用者を関連付けている場合は、この設定は適用されません。

## STEP1

設定画面のトップページで、 [フィルタリング設定] ボタンをクリックします。

### STEP2

[利用者の追加・編集・削除] ボタンをクリックします。

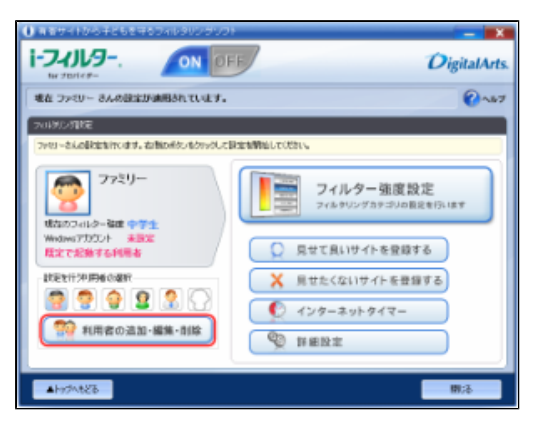

## STEP3

「Windows起動時の利用者」に設定する利用者クリックし、 [設定] ボタンをクリックします。

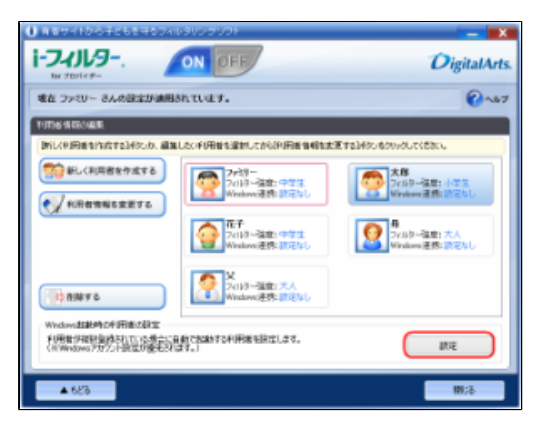

利用者が赤い枠で囲まれて表示されます。

# 3-1-6 利用者を削除する

利用者を削除することができます。ただし、「i-フィルター」に最初から登録されている「ファミリー」(名前は変えられます)を削除することはできません。

# ⚠ 注意

• 1度削除した利用者を元にもどすことはできません。

#### STEP1

設定画面のトップページで、 [フィルタリング設定] ボタンをクリックします。

#### STEP2

[利用者の追加・編集・削除] ボタンをクリックします。

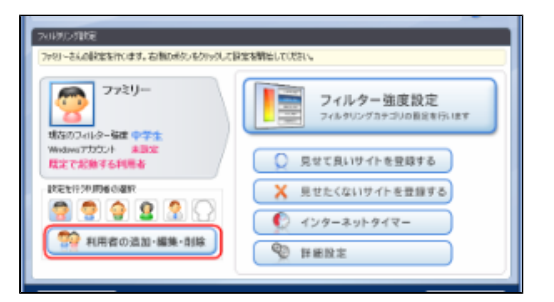

#### STEP3

削除したい利用者をクリックし、 [削除する] ボタンをクリックします。

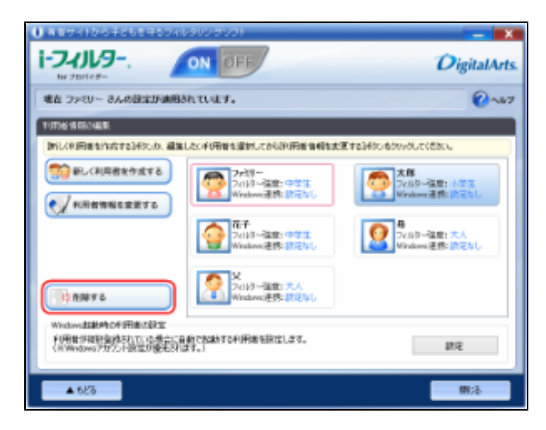

#### STEP4

[はい] ボタンをクリックします。

| i-フィルター for プロバイダー           |
|------------------------------|
| 利用著(太郎)のデータを完全に削除してもよろしいですか? |
| (はい(Y) いいえ(N)                |

# 💽 補足

- 現在フィルターを使っている利用者を削除すると、「i-フィルター」に最初から登録されている「ファミリー」(名前 は変えられます)のフィルタリング設定が適用されます。
- 「既定で起動する利用者」に設定されている利用者を削除すると「i-フィルター」に最初から登録されている「ファミリー」(名前は変えられます)に「既定で起動する利用者」を関連付けられます。

利用者が削除されます。

# 3-2 フィルタリング設定のいろいろ

フィルタリング設定はさまざまな方法があります。フィルタリングの方法について説明します。 フィルタリングの方法は、大きく分けて6つあります。各方法の複数の機能を併用することで、さらに高い精度のフィルター環境を得られます。環境やポリシーに応じたフィルタリング方法をお使いください。フィルターがかかる優先順位については、「7-1-6 教えて!「i-フィルター」」をご覧ください。

| ①サイトをブロックする方法                         |                                                                                                    |  |
|---------------------------------------|----------------------------------------------------------------------------------------------------|--|
| フィルター強度                               | カテゴリによって見せたくないサイトをブロックできます。カテゴリセットの設定を選ぶことで、<br>年齢に応じたカテゴリに該当するサイトがブロックされます。<br>詳しくは「2-2-3 フィルターを設定する」、「3-3-1 フィルター強度を設定する」をご覧ください。                                                                             |  |
| 見せたくないサイト<br>(禁止URL)                  | 見せたくないサイトをブロックします。URLを登録することで独自の見せたくない(禁止URL)リストを<br>つくることができます。<br>詳しくは「3-5 見せたくないサイトを登録する(禁止URL)」をご覧ください。                                                                                                    |  |
| ページスキャン                               | 「i-フィルター」のURLデータベースに登録されていないサイトを独自のフィルタリングエンジンで<br>チェックします。<br>詳しくは「3-7-4 サイトの内容を自動的に判断する(ページスキャンの設定)」をご覧ください。                                                                                                  |  |
| 見せたくない単語<br>(単語フィルター)                 | 指定したサイト内で、登録した単語を探して、該当する単語があったサイトをブロックしたり、<br>伏字にすることができます。<br>詳しくは「3-7-3 見せたくない単語を設定する(単語フィルター)」をご覧ください。                                                                                                    |  |
| PICSフィルター                             | PICSとは、ホームページをつくった人が自分のコンテンツに規制信号(PICSラベル)を付加することで、<br>受信者がアクセスするかどうかを選べるという機能です。PICSフィルターを使った場合は、<br>アクセス先のサイトにPICSラベルがあるかどうかを読み取って、PICSラベルがあるサイトをブロックします。<br>詳しくは「3-7-5 規制信号のあるサイトを見せたくない(PICSフィルター)」をご覧ください。 |  |
| 検索結果フィルター                             | 検索サイトで検索した結果に、ブロック対象サイトを表示させなくできます。<br>詳しくは「3-7-2 見せたくないサイトを検索結果に表示させない(検索結果フィルター)」をご覧ください。                                                                                                    |  |
| 不正操作時の設定                              | 「i-フィルター」に対して不正操作が行われた可能性がある際に、自動的にすべてのサイトをブロックするか<br>どうかを設定できます。<br>詳しくは「3-7-9 不正な操作時の設定をする(不正操作時の設定)」をご覧ください。                                                                                                 |  |
| 接続失敗時の設定                              | ARSサーバーに接続できなかった際に、自動的にすべてのサイトをブロックするかどうかを設定できます。<br>詳しくは「3-7-10 ARSサーバー接続に失敗したときの設定をする(設定失敗時の設定)」をご覧ください。                                                                                                    |  |
| ②表示を許可する方法                            |                                                                                                    |  |
| 見せて良いサイト<br>(許可URL)                   | 見ても良いURLを見せて良いサイトに登録することで、「i-フィルター」のデータベースでブロックされて<br>いても、登録したサイトを見られます。<br>詳しくは「3-4 見せて良いサイトを登録する(許可URL)」をご覧ください。                                                                                              |  |
| いつもフィルターOFF                           | すべてのサイトを見ることができます。ただし、インターネットタイマー、個人情報保護機能は有効に<br>できます。<br>詳しくは「3-3-4 個人情報を守りつつインターネットのアクセスを許可する」をご覧ください。                                                                                                    |  |
| ③情報発信をブロックする方法                        | ξ.                                                                                                    |  |
| 個人情報の保護                               | 個人名や住所、クレジットカード番号などを登録しておくと、掲示板や送信フォームから個人情報を送信しよう<br>としたときに送信をブロックします。<br>詳しくは「3-7-1 個人情報を守る(個人情報保護)」をご覧ください。                                                                                                  |  |
| 書き込みの禁止                               | 掲示板やブログ、SNSやチャットなどから、トラブルが起こったり、個人情報が漏れたりすることもあります。<br>コミュニケーションカテゴリ(ウェブメール、ホスティングを除く)に属するサイトでの情報発信を禁止すること<br>ができます。<br>詳しくは「3-3-2 掲示板・ブログへの書き込みを禁止する」をご覧ください。                                                  |  |
| ショッピングの禁止                             | ショッピングカテゴリや金融・経済カテゴリ(投資情報、不動産を除く)に属するサイトでの情報発信を<br>禁止することができます。<br>詳しくは「3-3-3 ショッピングを禁止する」をご覧ください。                                                                                                    |  |
| ④表示を制限する方法                            |                                                                                                    |  |
| ホワイトリスト                               | URLを登録することで、登録したサイトだけを表示させます。ホワイトリストを使うと、<br>フィルター強度設定、見せて良いサイト、見せたくないサイト、検索結果フィルター、<br>単語フィルター、ページスキャン、PICSフィルター、ダウンロード禁止は無視されます。<br>詳しくは「3-7-8 登録したサイトだけを見せる(ホワイトリスト)」をご覧ください。                                |  |
| ⑤インターネットアクセスを制限する方法                   |                                                                                                    |  |
| インターネットアクセスの<br>日時制限<br>(インターネットタイマー) | インターネットにアクセスできる時間を設定できます。曜日と時間を指定してインターネットを<br>禁止する時間帯、許可する時間帯をそれぞれ設定できます。また、1日の制限時間を設定することも<br>できます。<br>詳しくは「3-6 インターネットを使う日時を制限する(インターネットタイマー)」をご覧ください。                                                       |  |
| ⑥ファイルのダウンロードを禁                        | 禁止する方法                                                                                                    |  |
| ダウンロード禁止                              | ファイルの拡張子を指定して、該当するファイルのダウンロードを禁止することができます。<br>詳しくは「3-7-6 ファイルをダウンロードさせない(ダウンロード禁止)」をご覧ください。                                                                                                    |  |

# 3-3 フィルターの強度を設定する

サイトをブロックするためのフィルター強度(カテゴリ)の設定方法を説明しています。

# 3-3-1 フィルター強度を設定する

フィルター強度(カテゴリ)の設定方法を説明しています。

#### STEP1

設定画面のトップページで、[フィルタリング設定]ボタンをクリックします。

## STEP2

フィルターをかける利用者をクリックし、「フィルター強度設定」ボタンをクリックします。

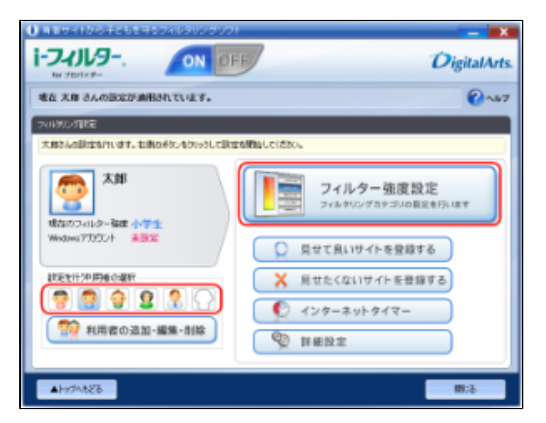

#### STEP3

設定したいカテゴリセットをクリックし、必要があればブロックしたいカテゴリにチェックマークをつけて、 [OK] ボタンまた は [適用] ボタンをクリックします。

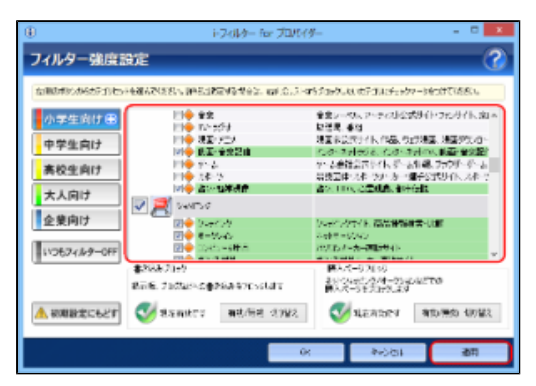

# 🔂 補足

- カテゴリセットのフィルター強度設定については「2-2-3 フィルターを設定する」をご覧ください。 カテゴリの内容については「7-2 フィルターのカテゴリー覧」をご覧ください。 [いつもフィルターOFF] ボタンをクリックすると、フィルターをかけずにインターネットをお楽しみいただけます。 • • 詳しくは「3-3-4 個人情報を守りつつインターネットのアクセスを許可する」をご覧ください。
- 詳しくは「3-3-2 掲示板・ブログへの書き込みを禁止する」をご覧ください。
- 設定できます。
- 詳しくは「3-3-3 ショッピングを禁止する」をご覧ください。
- [初期設定にもどす] ボタンをクリックすると、各カテゴリセットの初期設定にもどします。
- [OK] ボタンをクリックすると、フィルター強度設定画面が閉じます。

# 3-3-2 掲示板・ブログへの書き込みを禁止する

掲示板、ブログ、SNS、チャットなど、コミュニケーションカテゴリに属するサイト(Webメール、ホスティングを除く)で、情報の 発信をすべてブロックすることができます。

## STEP1

設定画面のトップページで、 [フィルタリング設定] ボタンをクリックします。

## STEP2

書き込みを禁止する利用者をクリックし、「フィルター強度設定」ボタンをクリックします。

|                                                                                                    | DigitalArts.                                         |
|----------------------------------------------------------------------------------------------------|------------------------------------------------------|
| 地在 大郎 さんの説法が通用されています。                                                                                                    | Q~57                                                 |
| ラットがいう目にを<br>「大会な人の目立ちりいます。本例の多いもういうした形式の                                                                                                    | annaucisto.                                          |
| 大部<br>(1002-102-102 - 102 - 102 | フィルター強度設定<br>フィムタリングカラゴルの最近を行います                     |
| Windows770501 *BX                                                                                                    | ○ 見せて良いサイトを登録する                                      |
|                                                                                                    | く 見せたくないサイトを登録する   ・・・・・・・・・・・・・・・・・・・・・・・・・・・・・・・・・ |
| 1月宮の温加・編集・前除                                                                                                    | 9 詳細設定                                               |
| ▲hythte8                                                                                                    | 開添                                                   |

#### STEP3

| •                                      | i-7:01/9- for 70/0                                                             | (7 💌                                                                                                    |
|----------------------------------------|--------------------------------------------------------------------------------|----------------------------------------------------------------------------------------------------|
| フィルター強度に                               | 设定                                                                             | 0                                                                                                    |
| な際のポジンがらさりまりとう                         | ·····································                                          | ゆうプロックルは、ホテゴル、チェックワークをつけていただい。                                                                                      |
| 小学生向け(田)<br>中学生向け<br>まわたのけ             | 日本 全文<br>日本 ひょうかう<br>日本 現立 / 二/<br>日本 現立 / 全次日<br>日本 現立 - 全次日<br>日本 11 - 5 - 5 | 全会シーベルシーナの142式時(1・26.号イト、加ト<br>は活用。参加<br>増加を設定した。作品、などが構成、単価がなの<br>たか、されたのたたの、単価、単価を設置<br>かくよきなまたいため、されるい、単価、またの、から |
| (株式)<br>大人向け<br>企業向け                   | Pieton<br>Pieton<br>Pieton<br>Seeron<br>Dieton                                 | 第2回体スキシング、第三個子2回20日本のキシング<br>高ショルの、2回20日本部件合批<br>(2014年の内では、高齢性合批)                                                  |
| 110674.69-0FF                          | 日<br>● 第一55-0<br>日<br>● 第3-51-5<br>第3-53-51-5<br>第3-53-51-5                    | 2019年-00-00<br>かがため-カー連邦サイト<br>単大ページン(95)<br>またからージン(95)                                                            |
| A #################################### | Refer and                                                                      | NA-SELEALES<br>SLEADES RED WILL                                                                                     |
|                                        |                                                                                | × *>51 300                                                                                                    |

# 💽 補足

- 書き込みブロックを無効にしたい場合は、 [有効/無効切り替え] ボタンをクリックして、 <sup>SS 無効にします</sup> を表示させます。
- この画面で、フィルター強度を設定することができます。
   詳しくは「3-3-1 フィルター強度を設定する」をご覧ください。
- [いつもフィルターOFF] ボタンをクリックすると、フィルターをかけずにインターネットをお使いいただけます。
   詳しくは「3-3-4 個人情報を守りつつインターネットのアクセスを許可する」をご覧ください。
- [初期設定にもどす] ボタンをクリックすると、フィルターの強度設定を初期設定にもどします。
- [OK] ボタンをクリックすると、フィルター強度設定画面が閉じます。

# 3-3-3 ショッピングを禁止する

ショッピングカテゴリ、または金融・経済カテゴリ(投資情報、不動産を除く)に該当するサイトでの購入操作をブロックすることができます。

# STEP1

設定画面のトップページで、「フィルタリング設定」ボタンをクリックします。

## STEP2

書き込みを禁止する利用者をクリックし、「フィルター強度設定」ボタンをクリックします。

| 0 REVALING TELEVERSON (0300500)                  | DigitalArts.                         |
|--------------------------------------------------|--------------------------------------|
| 壊在 大麻 さんの説法が適用されています。                            | Q ~67                                |
| プロジンジ目状で<br>大島さんの間はなりいます。北側の形になりいうして間はなが開始していたか。 |                                      |
| 大部<br>(1) (1) (1) (1) (1) (1) (1) (1) (1) (1)    | <b>ルター強度設定</b><br>9リングカテゴリムB2をf3.187 |
| Windows77552/ト 未開業                               | いサイトを登録する                            |
| TENTINEMORY X RULE                               | ないサイトを登録する                           |
| 11月春の温加・編集・削除                                    | 191917-<br>1                         |
| 435/ctri4                                        | 翻活                                   |

## STEP3

[購入ページブロック] で [有効/無効切り替え] ボタンをクリックして、 <sup>《 有効にします</sup> を表示させ、 [OK] ボタンまたは [適用] ボタンをクリックします。

| •             | 1-7-01/9- for 70/0                                             | (% <b>x</b>                                                      |
|---------------|----------------------------------------------------------------|------------------------------------------------------------------|
| フィルター強度       | 97E                                                            | 3                                                                |
| な観想のからおうたち    | HARACKER, INSURENCES IN C.3                                    | ロジェントのないのではない。                                                   |
| 小学生向け田        | 日今 全文<br>日今 101-5551                                           | 全意レーベル、アーティリン式サイト・フルサイト、第1本<br>記述見 単型<br>目前ののかいたいため、ためまた、日本のかった。 |
| 中学生向け         | 1月1日 - 1月三日 - 1月1日<br>1月1日 - 1月1日 - 1月1日<br>1月1日 - 1月1日 - 1月1日 | ため、ネオービス、ため、ネオーバール製作業の設計<br>やした会社会会が行んでいた単純にの、単純単常の設計            |
| 素校生向け<br>大人向け | 1110年 九年1分<br>1010年 満分131年時代                                   | 常教室中:八本 (5): 为一编子公式5(4)、八本 (<br>) 当2: 100、乙基基本: 4): 64:          |
| 企業向け          | ✓ 20 SWEST<br>10 + SWEST                                       | シーナインクライト 高島 後期時代 山田                                             |
| 110674.69-0FF | (日)                                                            | ○日本市中にない<br>市内になった一部町大中市                                         |
|               | 書2888の199<br>第三条 210585-2書288897158847                         | 構成パージスは50<br>またりかけたりパイークションはどでの<br>構成パージを見たります。                  |
| ▲ 初期設定にもどす    |                                                                | 😵 mastar 🛛 Antomio Antaz                                         |
|               |                                                                | × ∾ooi am                                                        |

## 💽 補足

- ・購入ページブロックを無効にしたい場合は、
   [有効/無効切り替え]ボタンをクリックして、
   <sup>₩ 無効にします</sup>を表示させます。
- この画面で、フィルター強度を設定することができます。
   詳レイは「2,2,1,一フィルク」 没度を設定することができます。
- 詳しくは「3-3-1 フィルター強度を設定する」をご覧ください。
   [いつもフィルターOFF] ボタンをクリックすると、フィルターをせずにインターネットをお使いいただけます。
   詳しくは「3-3-4 個人情報を守りつつインターネットのアクセスを許可する」をご覧ください。
- [初期設定にもどす] ボタンをクリックすると、フィルター強度設定を初期設定にもどします。
- [OK] ボタンをクリックすると、フィルター強度設定画面が閉じます。

# 3-3-4 個人情報を守りつつインターネットのアクセスを許可する

利用者を選んで、すべてのサイトを見ることが許可できます。 いつもフィルターOFFの設定にした場合も、インターネットタイマー、個人情報保護、ブロック画面のフィルター設定は有効です。

## STEP1

設定画面のトップページで、 [フィルタリング設定] ボタンをクリックします。

## STEP2

すべてのサイトを見ることを許可する利用者をクリックし、 [フィルター強度設定] ボタンをクリックします。

|                                           | DigitalArts.                     |
|-------------------------------------------|----------------------------------|
| 地在 大庫 さんの設定が適用されています。                     | Q~47                             |
| ラバルダンガドモ<br> 大会とんの記述なりいます。もあならジンなりゅうして記述す | MBALC(SDC.                       |
| 大部 (1000-140-140)                         | フィルター強度設定<br>フィルタリングカタゴリの展光を行います |
| Wednes70001 #BX                           | ● 見せて良いサイトを登録する                  |
|                                           | × 用せたくないサイトを世録する                 |
| 1月2日の追加・編集・削除                             | S HERZ                           |
| ▲Hy74828                                  | 1973                             |

## STEP3

[いつもフィルターOFF] ボタンをクリックして、 [OK] ボタンまたは [適用] ボタンをクリックします。

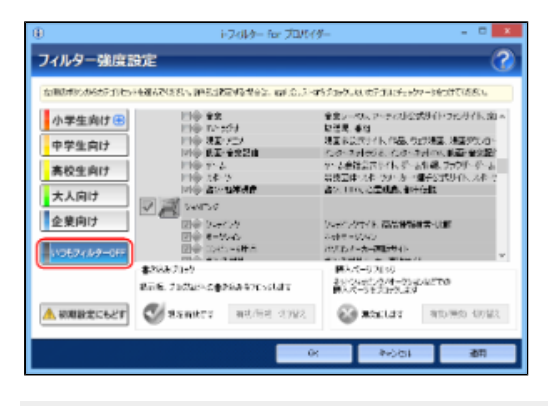

# 🚹 補足

[OK] ボタンをクリックすると、フィルター強度設定画面が閉じます。

# 3-4 見せて良いサイトを登録する(許可URL)

ブロックされたサイトを見せて良いサイトとして、アクセスを許可することができます。見せて良いサイトとして登録したURLを、 「許可URL」と呼びます。 見せて良いサイトのリストはすべての利用者で共用しますが、見せて良いサイト機能の有効/無効は、利用者ごとに適用できます。

#### STEP1

設定画面のトップページで、「フィルタリング設定」ボタンをクリックします。

#### STEP2

見せて良いサイトを有効にする利用者をクリックし、 [見せて良いサイトを登録する] ボタンをクリックします。

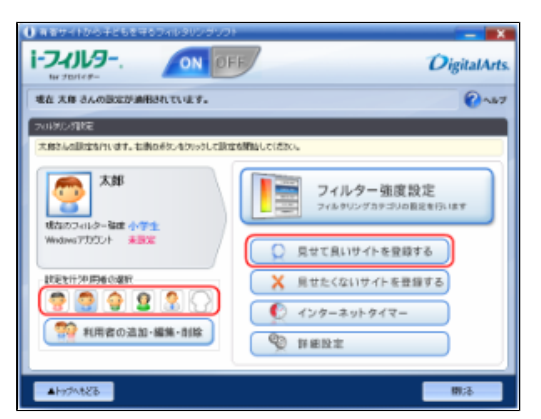

#### STEP3

見せて良いサイトの機能を有効にする場合は、[有効/無効切り替え]ボタンをクリックして、 <sup>SU 有効にします</sup> を表示させ、 [OK]ボタンまたは[適用]ボタンをクリックします。

|              | トフィルター for プロパイダー          |
|--------------|----------------------------|
| せて良いサイ       | を登録する                      |
| せて良いサイトに注可した | 3089E                      |
| 見まて良いサイトと有効  | こがると、登掛したサイトロノロには開催した可します。 |
| リストの編集       |                            |
| 🝼 mshclar    | (8)23 / 無25 (19)留え         |
| 入力機能のしたすなに許  | リテムトリロンを測測し入力できます。         |
| 入力された項目を選択す  | 22日間: ※20月できます。            |
|              | * *                        |
|              |                            |
|              |                            |
|              |                            |
| <            | 5                          |
| 件四 四件        | ファイルから読み込む。、ファイルに軍事。       |
|              |                            |
|              |                            |

## 💽 補足

- 見せて良いサイトを無効にしたい場合は、 [有効/無効切り替え] ボタンをクリックして、 <sup>SS 無効にします</sup> を表示させます。
- 入力欄にURLを入力することで、見せて良いサイトを登録できます。
   詳しくは「3-4-1 見せて良いサイトを登録する」をご覧ください。
- [ファイルから読み込む] ボタンをクリックすると、見せて良いサイトをファイルから読み込めます。
- 詳しくは「3-4-2 見せて良いサイトをファイルから読み込む」をご覧ください。
- [ファイルに保存]ボタンをクリックすると、見せて良いサイトをファイルに保存できます。
   詳しくは「3-4-3 見せて良いサイトをファイルに保存する」をご覧ください。
- [OK] ボタンをクリックすると、見せて良いサイトを登録する画面が閉じます。

# 3-4-1 見せて良いサイトを登録する

見せて良いサイトを登録する手順を説明しています。見せて良いサイトは、1件につき半角500文字以内、1000件まで登録できます。

#### STEP1

設定画面のトップページで、 [フィルタリング設定] ボタンをクリックします。

#### STEP2

[見せて良いサイトを登録する] ボタンをクリックします。

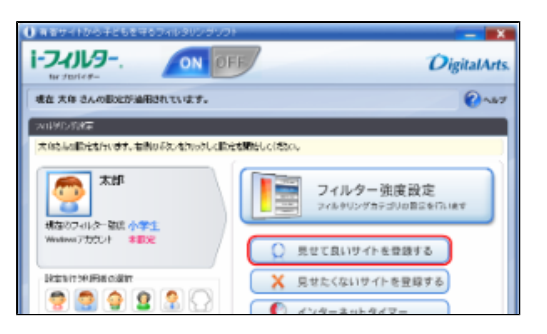

#### STEP3

入力欄をクリックし、青く表示された入力欄を再度クリックして、見せて良いサイトのURLを入力します。

| ۲                           | i-フィルター for プロパイダー                              |
|-----------------------------|-------------------------------------------------|
| 見せて良いサイト                    | (登録する 🛛 🕜 🔹                                     |
| 見せて良いサイト除可しれ。               | 17E                                             |
| 「見まて書いサイト」をものの              | など、重要したサイドロドには認識した時でします。                        |
| 92.H0828                    |                                                 |
| 🍼 สตะเอร                    | 4123 / #331 102072                              |
| 入力開始ない方すたよう。<br>入力ないた場合を開始す | ( -luna)( <u>ままはの</u> 入力 cきます。<br>第1-70歳 がにきます。 |
| (                           |                                                 |
|                             |                                                 |
|                             |                                                 |
|                             |                                                 |
| c                           | , <sup>*</sup>                                  |
| 件款 0年                       | ファイルオも組み込む。 ファイルロギロー                            |
| <u></u>                     | 2                                               |
|                             | OK キャンセル 通用                                     |

## <u> 注</u>意

- 見せて良いサイトに登録したURLと部分的に一致するURLを持つサイトはすべて表示されます。例えば「www.daj」と 登録すると、「http://www.daj.jp/cs」や「http://www.daj.co.jp」といったサイトは表示されます。
- 見せて良いサイトとして「http」を登録すると、すべてのサイトが表示されます。これはすべてのサイトで「http」を 含むためです。
- 「https」ではじまるサイトは、性質上ホスト名しか参照することができません。URLのホスト名の部分のみを入力して ください。例えば「http://www.daj.jp/cs」の場合、「www.daj.jp」と入力します。

# 🚹 補足

- 1件のURLは、半角500文字以内で入力してください。
- 「?」、「\*」をワイルドカードとして使うことはできません。

必要があればSTEP3を繰り返し、 [OK] ボタンまたは [適用] ボタンをクリックします。

|                                              | i-フィルター for プロパイター   |           |
|----------------------------------------------|----------------------|-----------|
| 見せて良いサイトを登録                                  | する                   | 0         |
| 見せて良いサイトは料可し見込み設定                            |                      |           |
| 「見まて良いサイト」を知識にあると、重新し                        | したサイトリアには「新聞を知りてします。 |           |
| 9250638                                      |                      |           |
| 🚭 桃立 有知です 🛛 4.0                              | は/ 単は (17)世史         |           |
| 入力増加的の内容のとキャリライトは1810<br>入力でいた増加を増加けると最低、68% | ちに加入力できます。<br>がにきます。 |           |
|                                              | in.                  | ×.        |
|                                              |                      |           |
| 件款4件                                         | ファイルから組み込む。          | 7+1,027存- |
| 1                                            |                      |           |
|                                              | 0K 440/05            | 105       |

# 🗗 補足

- 1,000件までの見せて良いサイトを登録できます。
- 登録したURLをクリックすると、URLを変えることができます。
- [キャンセル]ボタンをクリックすると、そのとき追加したURLは削除されます。
- [OK] ボタンをクリックすると、見せて良いサイトを登録する画面が閉じます。

# 3-4-2 見せて良いサイトをファイルから読み込む

見せて良いサイトのリストをファイルから読み込むことができます。たくさんのサイトを登録するときに便利です。あらかじめURLの リストがテキスト形式で保存されている必要があります。URLは改行で区切ってください。見せて良いサイトのリストには、1件につ き半角500文字以内、1,000件まで登録できます。

#### STEP1

設定画面のトップページで、[フィルタリング設定]ボタンをクリックします。

## STEP2

[見せて良いサイトを登録する] ボタンをクリックします。

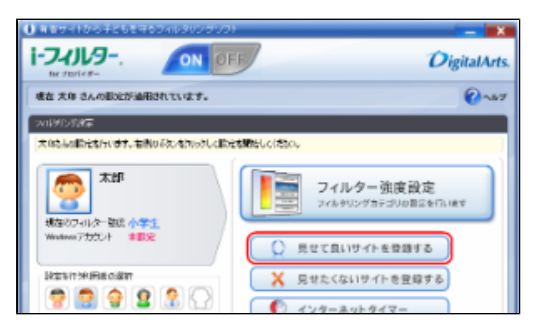

#### STEP3

[ファイルから読み込む] ボタンをクリックします。

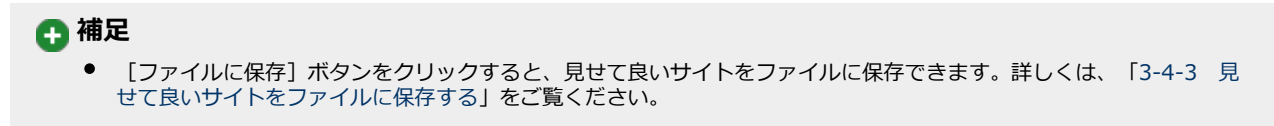
以下のメッセージが表示されたら、 [はい] をクリックします。

|               | i-フィルター for プロパイダー                                                                                              |
|---------------|----------------------------------------------------------------------------------------------------|
| ませて良いサイ       | トを登録する 🕜                                                                                                    |
| 現せて良いサイトは許可いを | 0092                                                                                                    |
| 「兄をて良いサイト」をもの | ないなど、単作したサイトロロにの問題と作可します。                                                                                       |
| 92.F0828      |                                                                                                    |
| 🝼 da anes     | 4333/集33 (19)開き                                                                                                 |
| 入力開始地力がたよる    | トリン(月回日)地域加入力にきます。                                                                                              |
| 入力なれた規定を確認    | すると違う、改変ができます。                                                                                                  |
|               |                                                                                                    |
| 10.000        | Contraction of the second second second second second second second second second second second second second s |
|               |                                                                                                    |
|               |                                                                                                    |
| ¢             | ,                                                                                                    |
| 件款4件          | ファイル市ち組み込む。 ファイルに1年年-                                                                                           |
|               |                                                                                                    |
|               | (W Assisted 2011)                                                                                               |

# ▲ 注意

• ファイルからの読み込みを行うと、現在登録されている内容は、すべてファイルの内容に置き換わります。

### STEP5

読み込むファイルを指定して、 [開く] ボタンをクリックします。

| ۲        |            | ファイルを開        |                | *              |
|----------|------------|---------------|----------------|----------------|
| 79640場所の | Photo: A   |               | - 0 🗊 🕫 💷 -    |                |
| 62       | 2.41       |               | 安斯山桥           | 推荐             |
| 単正表示した場所 |            | (1804)        | and refer to a | - Miller - Mad |
| TADhyJ   |            |               |                |                |
|          |            |               |                |                |
| 1)K2-9-  |            |               |                |                |
| <u>6</u> | ¢          |               |                | >              |
| キットワーク   | 7=1.6600   | Indian Branch | ~C             | MB(10)         |
|          | ファイルの種種(T) | 9年スト支書(+5.0)  | v              | キャンセル          |

### STEP6

[OK] ボタンまたは [適用] ボタンをクリックします。

| ۲                | i-7(1/9- for プロバイダー                              |
|------------------|--------------------------------------------------|
| 見せて良いサイトを        | 登録する 🕜                                           |
| 見せて良いサイトはトヨレヌレンの | 12                                               |
| 「死をて良いサイト」をものないが | と、重新したサイトロドレンの教育を行っています。                         |
| 92+042           |                                                  |
|                  |                                                  |
| 入分の時を知道を解決すると    | 1901011月1日10月1日である。<br>11.70月1月1日日<br>11.70月1日日日 |
|                  | ×                                                |
|                  | CONTRACT OF CONTRACT                             |
|                  |                                                  |
| <                |                                                  |
| 件歌 11件           | ファイル市ち続き込む。ファイルロ学校・                              |
| ×                |                                                  |
|                  | LK キャンセル 適用                                      |

# 🚹 補足

- [キャンセル]ボタンをクリックすると、ファイルから読み込んだリストは適用されず、元の設定にもどってしまいます。
- [OK] ボタンをクリックすると、見せて良いサイトを登録する画面が閉じます。

# 3-4-3 見せて良いサイトをファイルに保存する

見せて良いサイトのリストをファイルに保存することができます。URLを改行で区切った、テキスト形式で保存されます。

#### STEP1

設定画面のトップページで、「フィルタリング設定」ボタンをクリックします。

### STEP2

[見せて良いサイトを登録する] ボタンをクリックします。

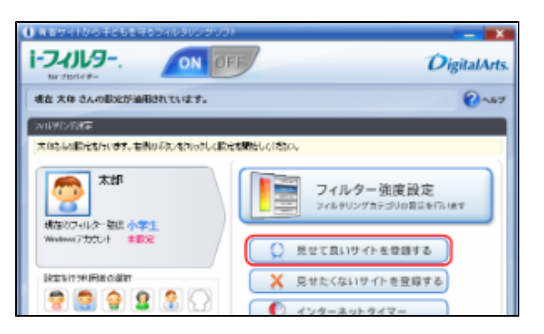

### STEP3

[ファイルに保存] ボタンをクリックします。

| せて良いサイトを                                  | 登録する                                                                                                    | 2        |
|-------------------------------------------|----------------------------------------------------------------------------------------------------|----------|
| 使て悪いサイトはキヨレヨンの感                           | Ŧ                                                                                                    |          |
| 現象で豊いサイトにも相違ながる                           | と、単格したサイトに、同時の運気的可します。                                                                                                    |          |
| 92.50428                                  |                                                                                                    |          |
| 🍼 संद मधल्ड                               | 4133 / 薬33 10222                                                                                                    |          |
| 公开 网络 化 化 化 化 化 化 化 化 化 化 化 化 化 化 化 化 化 化 | Munar)支援加入力できます。<br>気・診療ができます。                                                                                                    |          |
| ing Changing and                          | 0.04                                                                                                    | *        |
|                                           | and the second second sec |          |
|                                           |                                                                                                    |          |
|                                           |                                                                                                    |          |
| <                                         |                                                                                                    | >        |
| 件款11件                                     | 77代本的新闻通道也。                                                                                                    | 7元(川田東市) |
|                                           |                                                                                                    |          |
|                                           | OK 4142                                                                                                    | 126 適用   |

# 💽 補足

- ボタンをクリックすると、見せて良いサイトをファイルから読み込めます。
- 詳しくは「3-4-2 見せて良いサイトをファイルから読み込む」をご覧ください。

### STEP4

保存する場所を指定して、必要があれば[ファイル名]に見せて良いサイトリストのファイル名を入力し、[保存]ボタンをク リックします。

| ۲                  |            | 名前を付けて保存          |            | ×      |
|--------------------|------------|-------------------|------------|--------|
| は出き空間痛の            | Phato/     | ~                 | G 🖸 🖻 🛄 -  |        |
| Ga.                | 8.41       | *                 | 史新山時       | 推荐     |
| 単正要示した場所           |            | 検索条件に一致学る項目は      | ありません。     |        |
| <del>T</del> ADhyJ |            |                   |            |        |
|                    |            |                   |            |        |
| 1)ビューター            |            |                   |            |        |
| G.                 | ¢          |                   |            | >      |
| 4-9-9              | 7+1.6600   | 23210333103440003 | ~ <b>C</b> | (R#IS) |
|                    | ファイルの種類(1) | ラモスト定書 (+50)      | ¥          | キャンセル  |

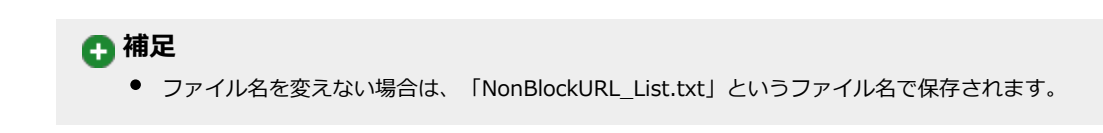

見せて良いサイトのリストがファイルに保存されます。

# 3-4-4 見せて良いサイトを削除する

見せて良いサイトから、サイトを削除する手順を説明しています。

#### STEP1

設定画面のトップページで、「フィルタリング設定」ボタンをクリックします。

# STEP2

[見せて良いサイトを登録する] ボタンをクリックします。

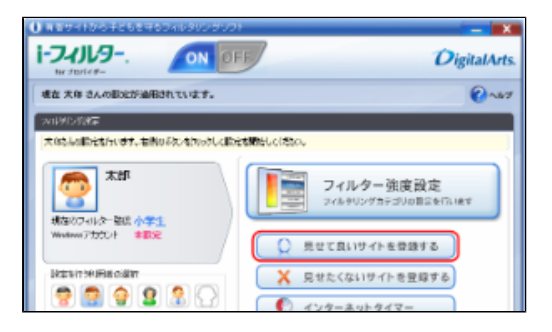

### STEP3

削除したいURLを選び、Deleteキーを押します。

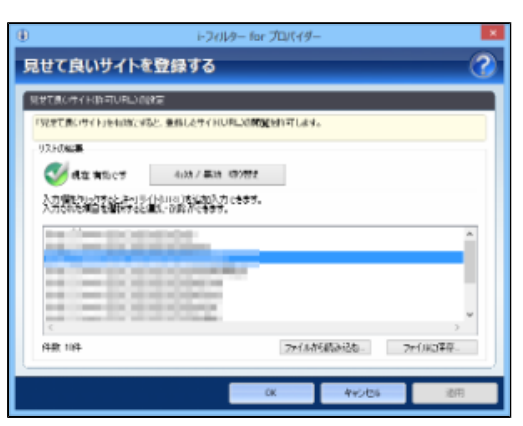

#### STEP4

[はい]をクリックします。

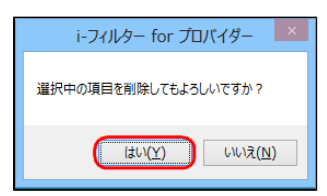

必要があればSTEP3、4を繰り返し、 [OK] または [適用] ボタンをクリックします。

| i-7 <i>a</i> µ9-                                        | for プロバイダー    |           |
|---------------------------------------------------------|---------------|-----------|
| 見せて良いサイトを登録する                                           |               | 2         |
| 見せて良いサイト的可いたいの設定                                        |               |           |
| 「見まて書いサイト」を知道にあると、豊格したサイドした」                            | の構成を行ってします。   |           |
| 92.50628                                                |               |           |
|                                                         | ere.          |           |
| 入力増加から方をときべき(Huna)を活動入力にあ<br>入力のかた増加を増加やすると増加、方面が少くまます。 | \$ <b>7</b> . |           |
| In Constraints                                          |               | *         |
| 11 - 10 C C C C C C                                     |               |           |
|                                                         |               |           |
| 件款 9年                                                   | 7711年前前2日     | 7世(1月17年卒 |
| -                                                       | (ii) but hit  |           |

# 🗗 補足

- [キャンセル] ボタンをクリックすると、そのとき削除したURLは、元にもどってしまいます。 [OK] ボタンをクリックすると、見せて良いサイトを登録する画面が閉じます。 •
- •

# 3-5 見せたくないサイトを登録する(禁止URL)

個別にブロックしたいサイトを、見せたくないサイトとしてブロックすることができます。見せたくないサイトとして登録したURLを「禁止URL」と呼びます。見せたくないサイトのリストはすべての利用者で共用しますが、見せたくないサイト機能の有効/無効は、利用者ごとに適用できます。

#### STEP1

設定画面のトップページで、 [フィルタリング設定] ボタンをクリックします。

#### STEP2

見せたくないサイトを有効にする利用者をクリックし、[見せたくないサイトを登録する]ボタンをクリックします。

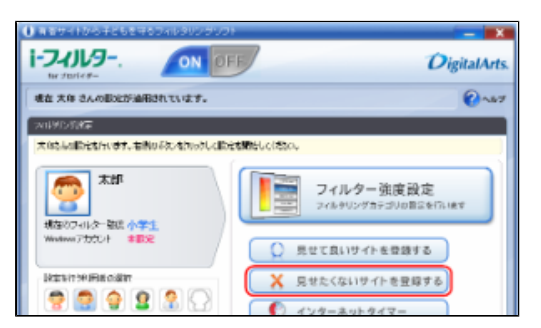

#### STEP3

見せたくないサイトの機能を有効にする場合は、[有効/無効切り替え]ボタンをクリックして、 <sup>40 有効にします</sup> を表示させ、 [OK]ボタンまたは[適用]ボタンをクリックします。

|                 | トフィルタ           | ー for プロパイター |       |          |
|-----------------|-----------------|--------------|-------|----------|
| きせたくないサイ        | トを登録する          |              |       | 2        |
| 見せたないサイド(東上し来)  | 308E            |              |       |          |
| 「見またくしん」サイト」を有効 | ながると、重然したサイトにし肉 | レルブロックします。   |       |          |
| 92.F.062        |                 |              |       |          |
| Inthe Law       | 4037 #33 10     | 977 Z.       |       |          |
| 入力開始のいたするとない    | 男白いい地域の大力の      | tay.         |       |          |
| 入力された項目を提供す     | と思想、可能ができます。    |              |       |          |
|                 |                 |              |       | <b>^</b> |
|                 |                 |              |       |          |
|                 |                 |              |       |          |
|                 |                 |              |       |          |
| ¢               |                 |              |       | >        |
| 件款叫             |                 | ファイル市場       | - a5M | 7世(川)(学祥 |
|                 |                 |              |       |          |

#### 💽 補足

- 見せたくないサイトを無効にしたい場合は、 [有効/無効切り替え] ボタンをクリックして、 <sup>22 無効にします</sup> を表示させます。
- 入力欄にURLを入力することで、見せたくないサイトを登録できます。
   詳しくは、「3-5-1 見せたくないサイトを登録する」をご覧ください。
- 「ファイルから読み込む」ボタンをクリックすると、見せたくないサイトをファイルから読み込めます。
   詳しくは、「3-5-2 見せたくないサイトをファイルから読み込む」をご覧ください。
- [ファイルに保存] ボタンをクリックすると、見せたくないサイトをファイルに保存できます。
- 詳しくは、「3-5-3 見せたくないサイトをファイルに保存する」をご覧ください。
- [OK] ボタンをクリックすると、見せたくないサイトを登録する画面が閉じます。

# 3-5-1 見せたくないサイトを登録する

見せたくないサイトを登録する手順を説明しています。見せたくないサイトは、1件につき半角500文字以内、1,000件まで登録できます。

### STEP1

設定画面のトップページで、「フィルタリング設定」ボタンをクリックします。

#### STEP2

[見せたくないサイトを登録する] ボタンをクリックします。

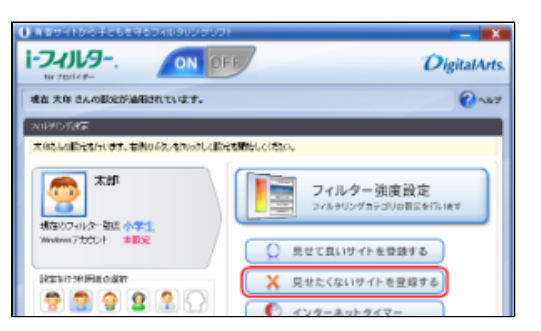

#### STEP3

入力欄をクリックし、青く表示された入力欄を再度クリックして、見せたくないサイトのURLを入力します。

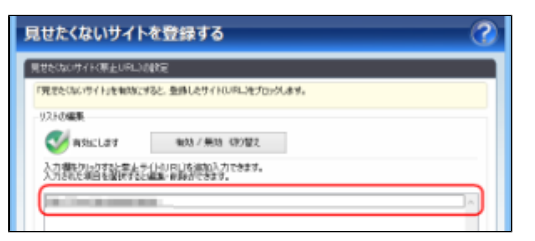

# ⚠ 注意

- 見せたくないサイトに登録したURLと部分的に一致するURLを持つサイトはすべてブロックされます。
   例えば「www.daj」と登録すると、「http://www.daj.jp/cs/」や「http://www.daj.co.jp」といったサイトはブロックされます。
- 見せたくないサイトとして「http」を登録すると、すべてのサイトが表示されなくなります。これはすべてのサイト で「http」を含むためです。
- 「https」ではじまるサイトは、性質上ホスト名しか参照することができません。URLのホスト名の部分のみを入力してください。例えば「https://www.daj.jp/cs/」の場合、「www.daj.jp」と入力します。

# 💽 補足

- 1件のURLは、半角500文字以内で入力してください。
- 「?」、「\*」をワイルドカードとして使うことはできません。

必要があればSTEP3を繰り返し、 [OK] または [適用] ボタンをクリックします。

| ۲                                          | i-フィルター for プロパイダー      |             |
|--------------------------------------------|-------------------------|-------------|
| 見せたくないサイトを登                                | 録する                     | 3           |
| 見せたないサイド、東上しRLンの発電                         |                         |             |
| 「見またらん」サイト」を知道にすると、量                       | 然したサイトロボニンモプロックします。     |             |
| 92.60638                                   |                         |             |
| 🍼 #\$kcl.#7 4                              | 1031 / 第331 107/102     |             |
| 入力開始から力がたたましょう(14)18<br>入力された場合を開始するとまた。20 | いた近加入力 ときます。<br>取がときます。 |             |
|                                            | 1.                      | ~           |
|                                            |                         |             |
|                                            |                         |             |
| <                                          |                         | >           |
| 件数 3件                                      | ファイル市ら組み込               | あ- 7ヶ小川の平平- |
| <u></u>                                    |                         |             |
|                                            | CK 4                    | 142년6 週用    |
|                                            |                         |             |

# 🗗 補足

- 1,000件までの見せたくないサイトを登録できます。
- 登録したURLをクリックすると、URLを変えることができます。
- [キャンセル]ボタンをクリックすると、そのとき追加したURLは削除されます。
- [OK] ボタンをクリックすると、見せたくないサイトを登録する画面が閉じます。

# 3-5-2 見せたくないサイトをファイルから読み込む

見せたくないサイトのリストをファイルから読み込むことができます。たくさんのサイトを登録するときに便利です。あらかじめURLのリストがテキスト形式で保存されている必要があります。URLは改行で区切っておいてください。 見せたくないサイトのリストには、1件につき半角500文字以内、1,000件まで登録できます。

### STEP1

設定画面のトップページで、 [フィルタリング設定] ボタンをクリックします。

#### STEP2

[見せたくないサイトを登録する] ボタンをクリックします。

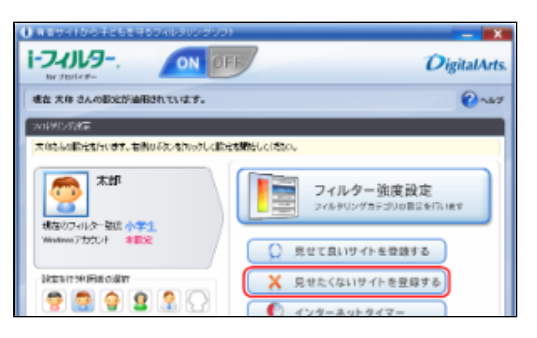

[ファイルから読み込む] ボタンをクリックします。

| ۲                                                                    | トフィルター for プロパイダー                                                                 | × |
|----------------------------------------------------------------------|-----------------------------------------------------------------------------------|---|
| 見せたくないサ                                                              | (トを登録する) (1)                                                                      | 2 |
| 現世をGAGサイトの第三<br>「現在をGAGサイトの第三                                        | こうだけ言<br>MCがなと、単体したサイトロボニル・プロックムホッ。                                               |   |
| 92.F0%20<br>の<br>かかいにします<br>入力学校にいったまた<br>入力学校にある<br>入力学校にある<br>ためまた | 40.03 / 単26 (2017)方:105年5。<br>1.11(14)(14)(15)(15)(15)(15)(15)(15)(15)(15)(15)(15 |   |
|                                                                      |                                                                                   |   |
| C (14)                                                               | 7+(水村(現))24, 7+(山)12月                                                             |   |
|                                                                      | 0K 年少也6 週用                                                                        |   |

# 🚹 補足

[ファイルに保存]ボタンをクリックすると、見せたくないサイトをファイルに保存できます。
 詳しくは、「3-5-3 見せたくないサイトをファイルに保存する」をご覧ください。

#### STEP4

以下のメッセージが表示されたら、 [はい] をクリックします。

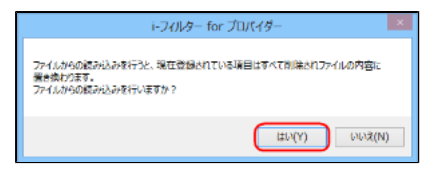

# ▲ 注意

● ファイルからの読み込みを行うと、現在登録されている内容は、すべてファイルの内容に置き換わります。

#### STEP5

読み込むファイルを指定して、 [開く] ボタンをクリックします。

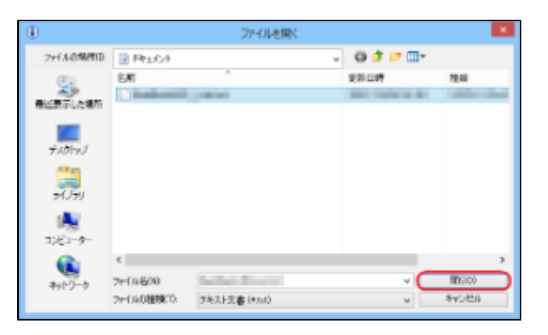

### STEP6

[OK] ボタンまたは [適用] ボタンをクリックします。

| the state of the second second | and in the last                                                                                                    |             |           |
|--------------------------------|----------------------------------------------------------------------------------------------------|-------------|-----------|
| 14 C 14 C 10 C 10              | and a contract of                                                                                                    |             |           |
|                                | and the second second se                                                                                                    |             |           |
|                                | ALC: NO REAL PROPERTY.                                                                                                    |             |           |
|                                | and the second second                                                                                                    |             |           |
| <                              | and the second second s |             |           |
| (\$R) 10(\$                    |                                                                                                    | ファイルがら読み込む。 | 2m(18)保存。 |

🗗 補足

- [キャンセル] ボタンをクリックすると、ファイルから読み込んだリストは適用されず、元の設定にもどってしまいま
- す。 ● [OK] ボタンをクリックすると、見せたくないサイトを登録する画面が閉じます。

# 3-5-3 見せたくないサイトをファイルに保存する

見せたくないサイトのリストをファイルに保存することができます。URLを改行で区切った、テキスト形式で保存されます。

### STEP1

設定画面のトップページで、[フィルタリング設定]ボタンをクリックします。

#### STEP2

[見せたくないサイトを登録する] ボタンをクリックします。

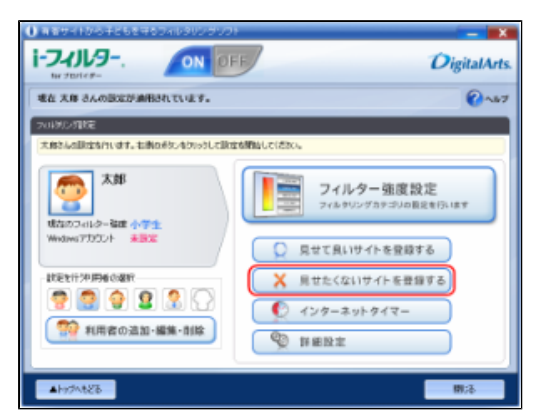

#### STEP3

[ファイルに保存] ボタンをクリックします。

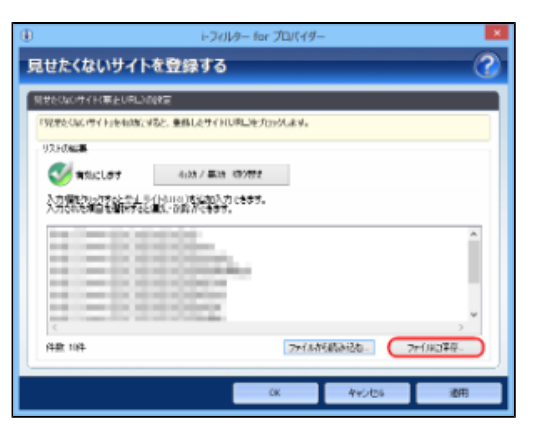

### 💽 補足

[ファイルから読み込む]ボタンをクリックすると、見せたくないサイトをファイルから読み込めます。
 詳しくは、「3-5-2 見せたくないサイトをファイルから読み込む」をご覧ください。

保存する場所を指定して、必要があれば[ファイル名]に見せたくないサイトリストのファイル名を入力し、[保存]ボタンを クリックします。

| ۲                      |                  | 名前を付けて保      | 存 |            | ×                     |
|------------------------|------------------|--------------|---|------------|-----------------------|
| (北位49-4640)            | E Photo A        |              | × | Q 🛊 🗈 🛄 -  |                       |
|                        | EAT<br>Distances | jana -       |   | 28.00      | 124<br>Indifferential |
| נערלג <del>ר</del>     |                  |              |   |            |                       |
| -<br>7()7)             |                  |              |   |            |                       |
| 10 <u>0</u><br>⊐262-9- |                  |              |   |            |                       |
| <b>(</b>               | ¢                |              |   | _          | ,                     |
| キットワーク                 | 7#134600         |              |   | ~ <u>C</u> | IN WISI               |
|                        | 2m1060種種(1)      | ラキスト完書(+5.0) |   | ¥          | 8Y086                 |

# 🗗 補足

● ファイル名を変えない場合は、「BlockURL\_List.txt」というファイル名で保存されます。見せたくないサイトのリストがファイルに保存されます。

# 3-5-4 見せたくないサイトを削除する

見せたくないサイトから、サイトを削除する手順を説明しています。

# STEP1

設定画面のトップページで、 [フィルタリング設定] ボタンをクリックします。

#### STEP2

[見せたくないサイトを登録する] ボタンをクリックします。

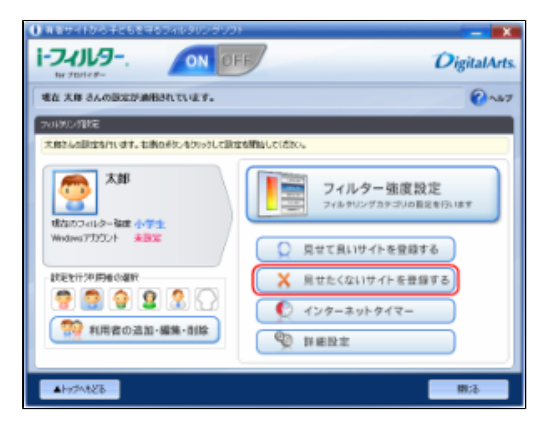

削除したいURLを選び、Deleteキーを押します。

| i-200                                                      | ター for プロパイダー       |
|------------------------------------------------------------|---------------------|
| 見せたくないサイトを登録する                                             | 8                   |
| 見せたないサイド(事といれいの)秋定                                         |                     |
| 「見またいに、ウイト」を知識にすると、重勝したサイトし                                | RLIETOSTAN          |
| 92.80628                                                   |                     |
| 👽 #\$5:007 4:00 / #30 /                                    | (B)/872             |
| 入力機能的に力学など生ましい(hurat)を活動入力<br>入力でいた場合を離れずeと通れてみなが、の時かできます。 | c8\$7.              |
| 10000                                                      | A                   |
|                                                            |                     |
| 件款 194                                                     | ファイルから成み込む。ファイルコギ卒。 |
|                                                            | 0K キャンセル 適用         |

#### STEP4

[はい] をクリックします。

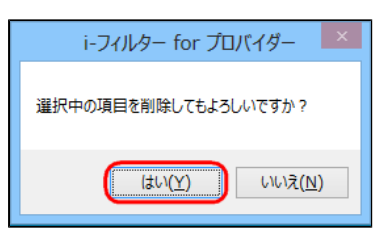

#### STEP5

必要があればSTEP3、4を繰り返し、 [OK] または [適用] ボタンをクリックします。

| Ð                                                        | トフィルター for プロバイダー                        |
|----------------------------------------------------------|------------------------------------------|
| 見せたくないサイト                                                | 2登録する 🕜                                  |
| 見せたたのサイトのたよいのし、<br>「見せたたたのサイトのたよいのし」<br>「見せたたたのサイトのたれたた」 | 52<br>52 528 629 7 10 m. 20 7 00 00 17 . |
| -9.250 Mk                                                |                                          |
| State Law                                                | 電話 / 無語: 480 星文                          |
| 人力都是约504至25年<br>人力FRA 6014家族432                          | HU月日を決めたとすてない。<br>第一期の時代でない。             |
| 112100                                                   |                                          |
| 101000                                                   |                                          |
|                                                          |                                          |
| (*81 9/*                                                 | 774.6件通知这么。 724(1)67译字。                  |
|                                                          | CK Avoids MH                             |

# 🚹 補足

- [キャンセル]ボタンをクリックすると、そのとき削除したURLは元にもどってしまいます。
   [OK]ボタンをクリックすると、見せたくないサイトを登録する画面が閉じます。

# 3-6 インターネットを使う日時を制限する(インターネットタイマー)

曜日ごとにインターネットを使える時間帯を設定したり、1日に利用可能な時間を設定することができます。 この機能を「インターネットタイマー」と呼びます。

# <u> 注</u>意

- インターネットタイマーの設定をした場合、設定内容によってはインターネットに接続できなくなります。
- 「i-フィルター」を管理する利用者には、インターネットタイマーの設定をしないことをお勧めします。

#### STEP1

設定画面のトップページで、 [フィルタリング設定] ボタンをクリックします。

#### STEP2

インターネットタイマーを設定する利用者をクリックし、「インターネットタイマー」ボタンをクリックします。

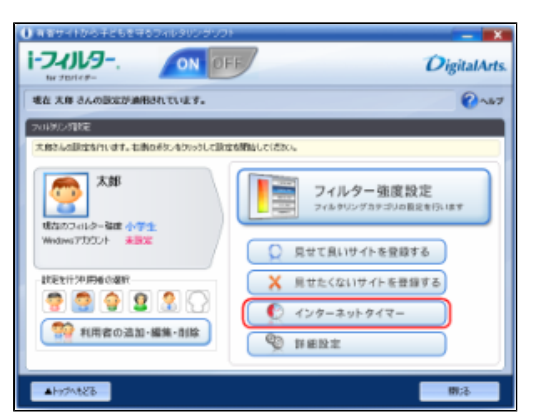

### STEP3

| ⊕ i-2 i-2 ib i-2                                                                                                    | ×                                                             |  |  |  |
|----------------------------------------------------------------------------------------------------|---------------------------------------------------------------|--|--|--|
| インターネットタイマー                                                                                                    | 3                                                             |  |  |  |
| Non-/mite         Non-/mite           -1.23-14(@in_bit_mite                                                                                         | 利用の開発<br>利用なし<br>利用なし<br>利用なし<br>利用なし<br>利用なし<br>利用なし<br>利用なし |  |  |  |
| 日回でしか-30+16数時間の数定<br>昭日の頃秋 高日 × 秋季4夏 分量 数単する 純額なし<br>二素上時間等になった考え、34054期時間を加た考全266分に2757分−82月にあ。<br>単位時間の1054<br>二素上時間等になるそう66分に2757分−82月にあ。<br>りたり |                                                               |  |  |  |
| at syster                                                                                                    | 建用                                                            |  |  |  |

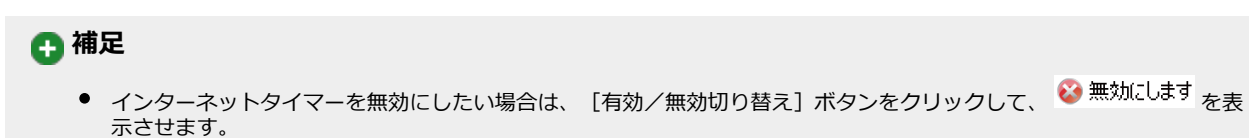

- [インターネット利用可能な時間帯の設定] では、曜日ごとにインターネットを使える時間帯を設定できます。
- 詳しくは、「3-6-1 インターネットを使う時間帯を制限する」をご覧ください。 [1日のインターネット制限時間の設定]では、1日にインターネットを使える時間を制限できます。
- 詳しくは、「3-6-2 インターネットを使う時間制限を設定する」をご覧ください。 [禁止時間帯になった場合、および制限時間を超えた場合は自動的にブラウザーを閉じる] にチェックマークをつける と、設定した禁止時間帯または制限時間になると自動的にブラウザーが閉じるよう設定できます。このとき、複数のブ ラウザーを起動していると、ブラウザーを閉じるメッセージが複数回表示されることがあります。
- [禁止時間帯になる5分前、および制限時間終了5分前にメッセージを表示する] にチェックマークをつけると、設定し た禁止時間帯または制限時間になる5分前にメッセージが表示されるよう設定できます。
- [OK] ボタンをクリックすると、インターネットの利用時間を設定する画面が閉じます。

# 3-6-1 インターネットを使う時間帯を制限する

曜日ごとに、インターネットを使える時間帯を制限することができます。例えば、20時から8時まではインターネットを禁止すること で、深夜に使われるのを防げます。

#### STEP1

設定画面のトップページで、 [フィルタリング設定] ボタンをクリックします。

#### STEP2

インターネットタイマーを設定する利用者をクリックし、「インターネットタイマー」ボタンをクリックします。

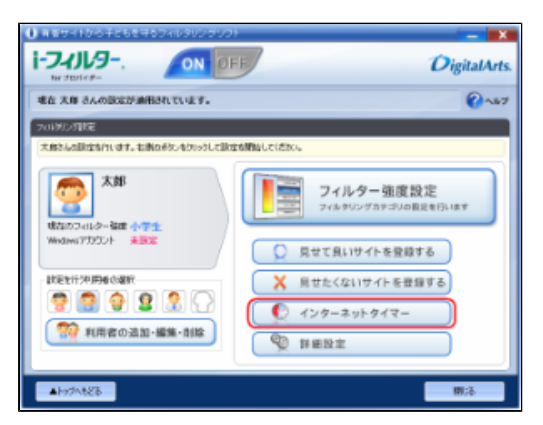

#### STEP3

[インターネット利用可能な時間帯の設定] で、インターネットを禁止/許可する時間を設定し、 [OK] ボタンまたは [適用] ボタンをクリックします。

| ۲                                                                                                    | i-フィルター for プロハ                                                                                                    | ( <i>49</i> -                                                        | ×.                                                                                                    |  |
|----------------------------------------------------------------------------------------------------|----------------------------------------------------------------------------------------------------|----------------------------------------------------------------------|----------------------------------------------------------------------------------------------------|--|
| インターネットタイ                                                                                                    | र-                                                                                                    |                                                                      | 3                                                                                                    |  |
| RSELLET     (-)                                                                                                    | <ul> <li>第55 / 第55 年2 後後</li> <li>第66252</li> <li>8.61253</li> <li>8.61254</li> <li>8.6125</li> <li>8.6125</li> <li></li></ul> | ■ 宗上すの利用<br>日本日本8月<br>1 日 17 日日 18 20 20 21<br>1 日 17 日日 18 20 20 21 | #<br>4(30:57日<br>4(30:51)<br>4(30:51)<br>4 |  |
| 1日からシーネット14数m価数加加<br>増日の単計 高日 × 秋季為後 分量 設定する 純額取し<br>二素上の経筆になった考念、みよびを認い価格をおった考定な高額のにつうなが一定気にあ。<br>単本の経筆になった考念、みよびを認い価格をおった考えのないカビーと表示する。<br>うないた |                                                                                                    |                                                                      |                                                                                                    |  |
|                                                                                                    | a                                                                                                    | 年v:地ル                                                                | 道用                                                                                                    |  |

### 🖪 補足

- [インターネット利用可能な時間帯の設定] で時間帯をクリックまたはドラッグすると、[禁止する時間帯] と[許可 • する時間帯」の設定が切り替わります。赤色が禁止する時間帯、白色が許可する時間帯です。
- 禁止/許可する時間帯は、30分単位で設定できます。
- 禁止/許可する時間帯は、曜日ごとに設定できます。
- インターネットアクセスを遮断する場合は、表のすべてをクリックまたはドラッグして赤色にし禁止設定にします。
- [1日のインターネット制限時間の設定] では、1日にインターネットを使える時間を制限できます。 •
- 【禁止時間帯になった場合、および制限時間を超えた場合は自動的にブラウザーを閉じる】にチェックマークをつける と、設定した禁止時間帯または制限時間になると自動的にブラウザーが閉じるよう設定できます。このとき、複数のブ ラウザーを起動していると、ブラウザーを閉じるメッセージが複数回表示されることがあります。 [禁止時間帯になる5分前、および制限時間終了5分前にメッセージを表示する]にチェックマークをつけると、設定し
- た禁止時間帯または制限時間になる5分前にメッセージが表示されるよう設定できます。
- [OK] ボタンをクリックすると、インターネットタイマー画面が閉じます。

# 3-6-2 インターネットを使う時間制限を設定する

1日にインターネットを使える時間を制限することができます。曜日ごとに設定できるので、平日は1時間、週末は3時間まで、といっ た柔軟な制限時間を設定できます。

#### STEP1

設定画面のトップページで、[フィルタリング設定]ボタンをクリックします。

#### STEP2

インターネットタイマーを設定する利用者をクリックし、「インターネットタイマー」ボタンをクリックします。

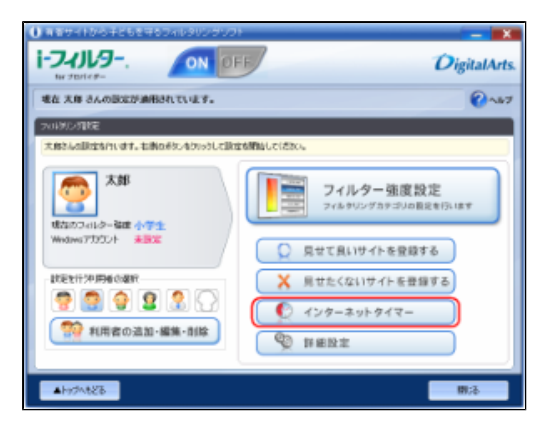

#### STEP3

[1日のインターネット制限時間の設定]の[曜日の選択]で制限する曜日を選び、[制限時間]にインターネットを使える時間 を設定し、「適用」ボタンをクリックします。

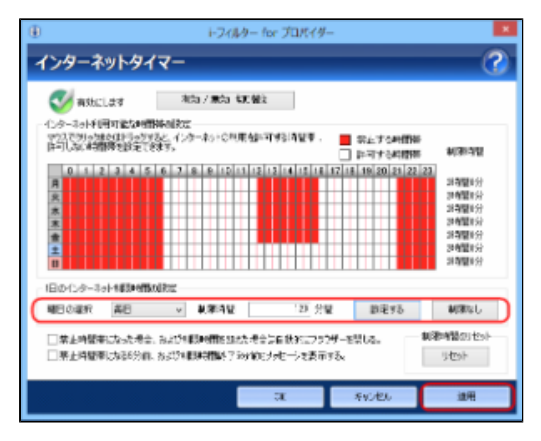

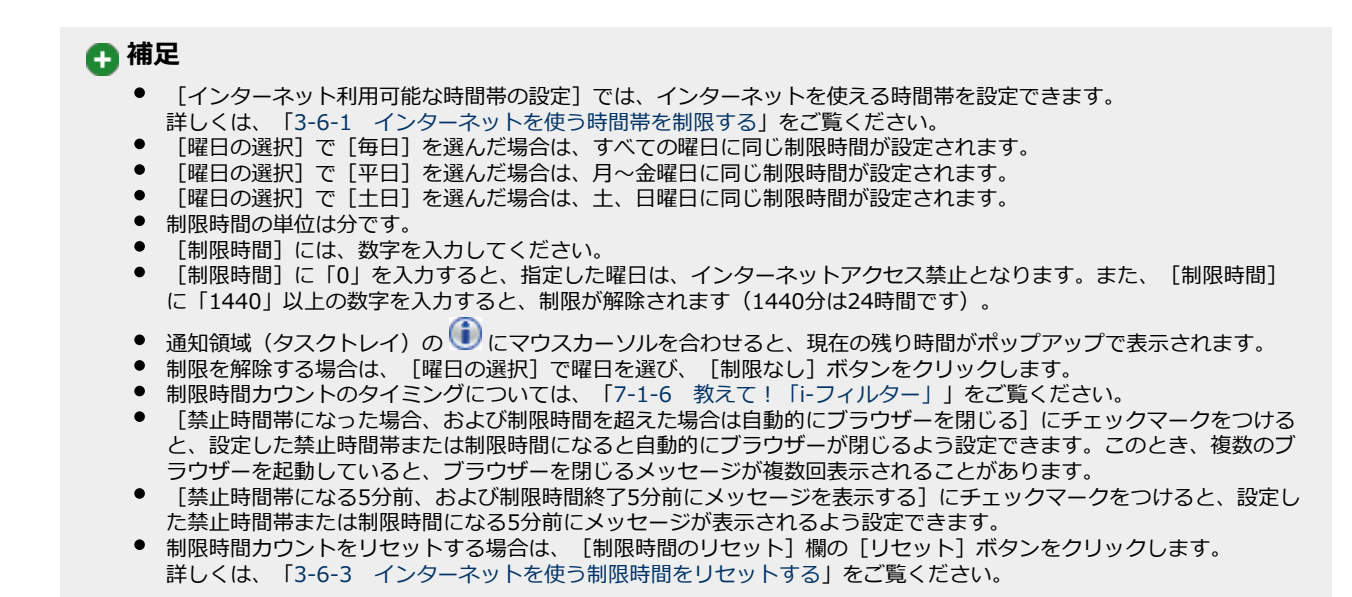

必要があればSTEP3を繰り返して設定し、[OK]ボタンまたは[適用]ボタンをクリックします。

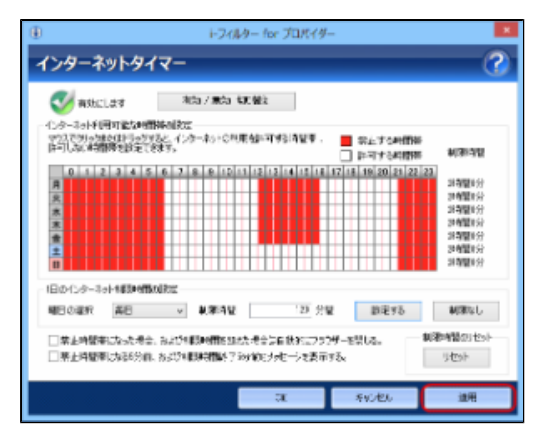

# 💽 補足

● [OK] ボタンをクリックすると、インターネットタイマー画面が閉じます。

### 3-6-3 インターネットを使う制限時間をリセットする

1日に使えるインターネットの制限時間を超えた場合に、制限時間をリセットすることができます。

#### STEP1

設定画面のトップページで、 [フィルタリング設定] ボタンをクリックします。

インターネットタイマーを設定する利用者をクリックし
[インターネットタイマー]ボタンをクリックします。

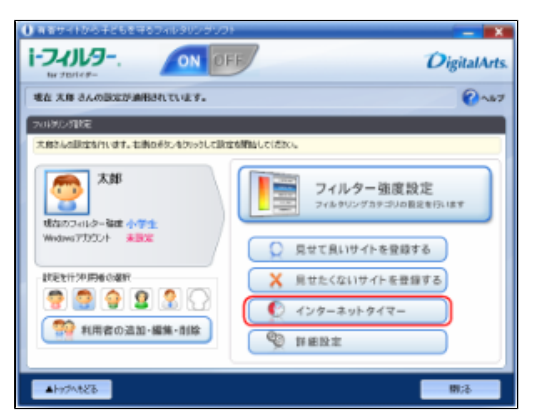

### STEP3

[制限時間のリセット] 欄の [リセット] ボタンをクリックします。

| ۲                                                                                                    | i-フィルター for プロパイダー | ×.                                                                                                    |  |  |  |
|----------------------------------------------------------------------------------------------------|--------------------|----------------------------------------------------------------------------------------------------|--|--|--|
| インターネ                                                                                                    | ットタイマー             | 3                                                                                                    |  |  |  |
| ●         有効に           ・1.9-3-34号昭         ・1.9-3-34号昭           (1.2)         ・1.9           (1.2)         ・1.9           (1.2)         ・1.9           (1.2)         ・1.9           (1.2)         ・1.9           (1.2)         ・1.9           (1.2)         ・1.9           (1.2)         ・1.9           (1.2)         ・1.9           (1.2)         ・1.9           (1.2)         ・1.9           (1.2)         ・1.9           (1.2)         ・1.9           (1.2)         ・1.9           (1.2)         ・1.9           (1.2)         ・1.9           (1.2)         ・1.9           (1.2)         ・1.9           (1.2)         ・1.9           (1.2)         ・1.9           (1.2)         ・1.9           (1.2)         ・1.9           (1.2)         ・1.9           (1.2)         ・1.9           (1.2)         ・1.9           (1.2)         ・1.9           (1.2)         ・1.9           (1.2)         ・1.9           (1.3)         ・1.9           (1.3)         ・1.9 <th></th> <th>利用当報 利用当 利用当 利用当 利用当 利用当 利用当 利用当 利用当 利用当 利用当 利用当 利用当 利用当 利用当 利用当 利用当 利用当 利用当 利用当 利用当 利用当 利用当 利用当 利用当 利用当 利用当 利用当 利用当 利用当 利用当 利用当 利用 利用 &lt;</th> |                    | 利用当報 利用当 利用当 利用当 利用当 利用当 利用当 利用当 利用当 利用当 利用当 利用当 利用当 利用当 利用当 利用当 利用当 利用当 利用当 利用当 利用当 利用当 利用当 利用当 利用当 利用当 利用当 利用当 利用当 利用当 利用当 利用当 利用 利用 < |  |  |  |
| 1日の七クー3011個別の開放<br>「日の七クー3011個別の開放」<br>「単しの開設」<br>業品の構築になった考え、AL254 開始には大きな自然につうたり一部間にあ。<br>「単し何間能力をおけれた。AL254 開始には大きな自然につうたり一部間にあ。<br>「単し何間能力をおけれた。AL254 開始にはたきな自然につうたり」<br>「また何能能力をおけれた。AL254 開始にはたきな自然につうたり」<br>「また何能能力をおけれた。AL254 開始にはたきな自然につうたり」<br>またので                                                                                                    |                    |                                                                                                    |  |  |  |
|                                                                                                    | JE FACHER          | 道用                                                                                                    |  |  |  |

🚹 補足

• [OK] ボタンをクリックすると、インターネットタイマー画面が閉じます。

# 3-6-4 インターネットを使う制限時間の残り時間を確認する

通知領域(タスクトレイ)の 🕕 にマウスカーソルを合わせると、現在の残り時間がポップアップで表示されます。

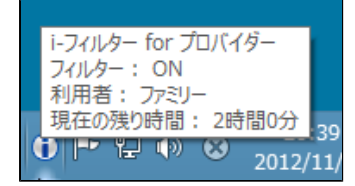

# 🗗 補足

- 1日のインターネット制限時間の設定をしているときしか表示されません。
- 制限時間を超えた場合は、「インターネット禁止時間」と表示されます。

# 3-7 その他のフィルターを設定する(詳細設定)

その他のフィルターの設定方法を説明しています。さまざまなケースに対応できるよう、以下のフィルターを用意しています。

| 個人情報を守る<br>(個人情報保護)                  | 登録した氏名やパスワード、クレジットカード番号などを発信しないよう設定できます。                 |
|--------------------------------------|----------------------------------------------------------|
| 見せたくないサイトを検索結果に表示させない<br>(検索結果フィルター) | ブロックされるサイトを検索結果にも表示させないよう設定できます。                         |
| 見せたくない単語を設定する<br>(単語フィルター)           | 登録した単語を伏字にしたり、単語を含むサイトをブロックするよう設定できます。                   |
| サイトの内容を自動的に判断する<br>(ページスキャンの設定)      | フィルターデータに未登録のサイトを内容から判断し、自動的にブロックするよう設定できます。             |
| 規制信号のあるサイトを見せたくない<br>(PICSフィルター)     | サイトの作成者が自主的に発信している規制信号を元にブロックするよう設定できます。                 |
| ファイルをダウンロードさせない<br>(ダウンロード禁止)        | ファイルの拡張子を登録して、該当するファイルをダウンロードさせないよう設定できます。               |
| ブロック画面の設定をする<br>(ブロック画面)             | サイトがブロックされたときに表示されるブロック画面を選択、設定できます。                     |
| 登録したサイトだけを見せる<br>(ホワイトリスト)           | 登録したサイトだけにアクセスすることができるホワイトリスト機能について設定できます。               |
| 不正な操作時の設定をする<br>(不正操作時の設定)           | 「i-フィルター」に対して不正な操作が行われた可能性がある際、自動的にブロックするかどうか<br>設定できます。 |
| ARSサーバー接続に失敗したときの設定をする<br>(接続失敗時の設定) | ARSサーバーに接続できなかった際に、自動的にブロックするかどうか設定できます。                 |

# 3-7-1 個人情報を守る(個人情報保護)

氏名やパスワード、クレジット番号などの大切な個人情報がインターネットから漏洩しないように、個人情報を指定して、該当する情報を発信しないよう設定できます。保護する個人情報は、すべての利用者で共用しますが、個人情報保護機能の有効/無効は、利用者 ごとに適用できます。

# ⚠ 注意

● 個人情報保護機能は、Internet ExplorerのみHTTPS(SSLの暗号化通信をHTTPに実装したプロトコル)に対応しております。

### STEP1

設定画面のトップページで、 [フィルタリング設定] ボタンをクリックします。

### STEP2

個人情報保護機能を設定する利用者をクリックし、 [詳細設定] ボタンをクリックします。

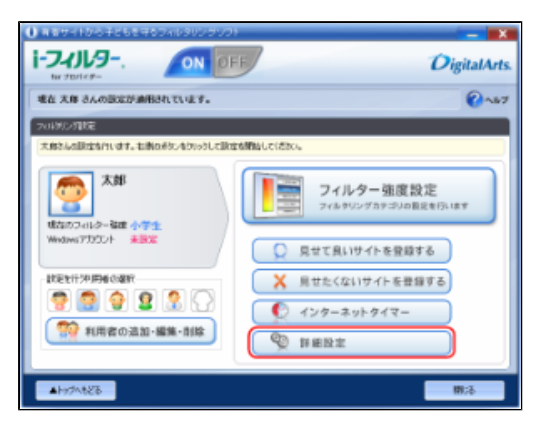

### STEP3

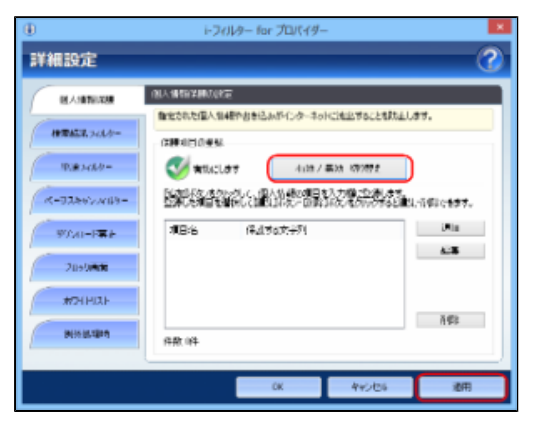

# 💽 補足

- 詳細設定画面でほかのページが表示されている場合は、 [個人情報保護] ボタンをクリックします。
- 個人情報保護機能を無効にしたい場合は、 [有効/無効切り替え] ボタンをクリックして、 <sup>22 無効にします</sup> を表示させ
- ます。 ● [OK] ボタンをクリックすると、詳細設定画面が閉じます。

# ■ 守りたい個人情報を追加する

個人情報として守りたい情報を追加する手順を説明しています。個人情報の設定は、1件につき全角(2文字以上)半角(4文字以上) 問わず100文字以内、100件まで登録できます。

#### STEP1

設定画面のトップページで、 [フィルタリング設定] ボタンをクリックします。

#### STEP2

[詳細設定] ボタンをクリックします。

| 〇 有容サイトから手どもを守るフィルタリングソフト               | - 🛛              |
|-----------------------------------------|------------------|
| 1-74/109 ON OF                          | DigitalArts.     |
| 地在 木庫 さんの説法が適用されています。                   | @~#7             |
| TARGETTE                                |                  |
| 大和さんの説はな行います。七例の形ちいなりいうして説ない            | AMB6UC(Stol.     |
| 大郎<br>成立のつれる-福田 小学生<br>Wedwer77502ト 美国家 |                  |
| 就是對行沖開催的關於                              | ▲ 見せたくないサイトを登録する |
|                                         | Avg-*vrg/q-      |
| 部分 利用者の追加・編集・削除                         | S HERZ           |
|                                         |                  |
|                                         | 物活               |

### STEP3

[追加] ボタンをクリックします。

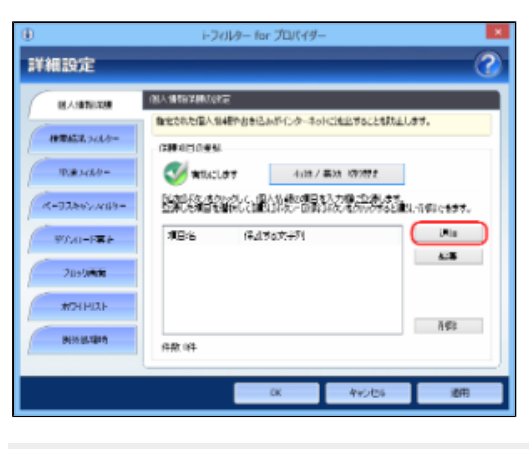

# 🔂 補足

● 詳細設定画面でほかのページが表示されている場合は、 [個人情報保護] ボタンをクリックします。

#### STEP4

[項目名]から守りたい個人情報の項目を選び、[保護する文字列]に守りたい文字を入力、 [OK] ボタンをクリックし ます。

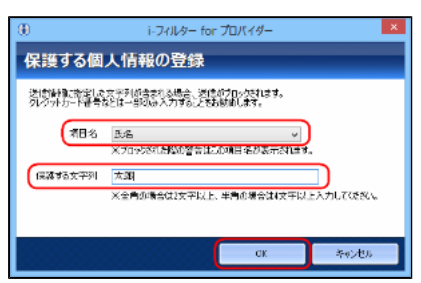

# 🗗 補足

- [項目名] で選べる項目は、以下のとおりです。
- 【氏名/パスワード/クレジットカード番号/E-Mailアドレス/その他】 【保護する文字列】には、全角の場合は2文字以上、半角の場合は4文字以上を入力してください。全角半角問わ . ず100文字まで入力できます。
- [保護する文字列] に入力した文字が短すぎると、意図しないページがブロックされることがあります。 •
- [保護する文字列] にクレジットカード番号を入力する場合は、番号のすべてを入力せず、一部のみを入力す • ることをお勧めします。より安全にクレジットカード番号を管理することができます。

### STEP5

必要があればSTEP3、4を繰り返して、 [OK] ボタンまたは [適用] ボタンをクリックします。

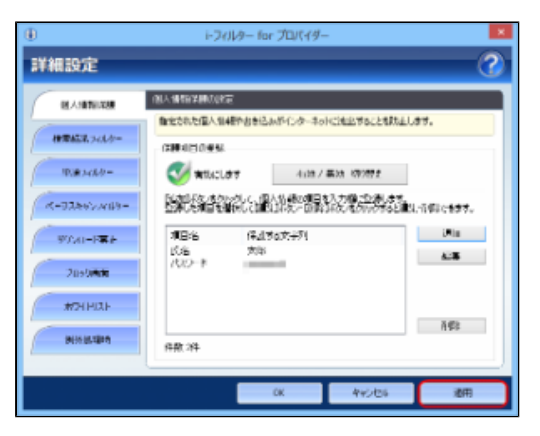

# 🚹 補足

- [キャンセル] ボタンをクリックすると、そのとき追加した項目は削除されます。
- [OK] ボタンをクリックすると、詳細設定画面が閉じます。

#### ■ 守りたい個人情報を変える

登録済みの個人情報を変える手順を説明しています。

#### STEP1

設定画面のトップページで、「フィルタリング設定」ボタンをクリックします。

#### STEP2

[詳細設定] ボタンをクリックします。

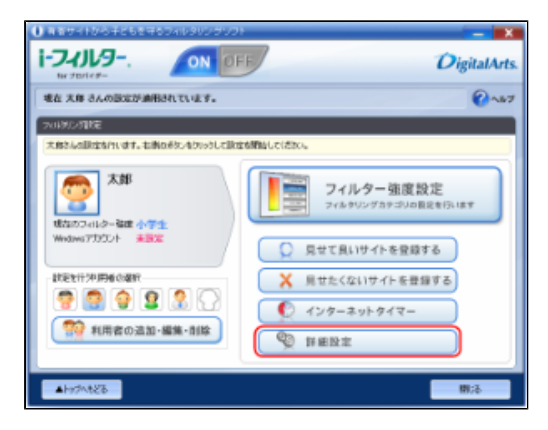

変えたい個人情報をクリックして、[編集]ボタンをクリックします。

| ۲                  | i-フィルター for プロパイダー                                                    | ×    |
|--------------------|-----------------------------------------------------------------------|------|
| 詳細設定               |                                                                       | ?    |
| IN A STREAM        |                                                                       |      |
| 1878A538.743.8-    | CHARLOWN REPAIRS AND A POINTED APPENDED.                              |      |
| ID:#3460-          | 🍼 🕬 (1977) 4/10/ #04/07/10/10/                                        |      |
| K-93892A(B)-       | においたまたかったと、目的になっていたが、またまた。<br>生ましたが目前についてはないが、の時代がたくたかがからとは10.11年間できる | 17.  |
| 90.40-F <b>R</b> F | 利日治 (存止する方子列) (Min<br>(氏治 方称) 4.00                                    | _    |
| 2090/00            |                                                                       |      |
| #7HHIAF            | ă¢.                                                                   |      |
| MINUM              | 件款 24                                                                 |      |
|                    | 0K 445/06 3                                                           | BIFI |
|                    |                                                                       | _    |

# 🗗 補足

● 詳細設定画面でほかのページが表示されている場合は、 [個人情報保護] ボタンをクリックします。

#### STEP4

[項目名]から守りたい項目を選び、[保護する文字列]に守りたい文字を入力し、[OK]ボタンをクリックします。

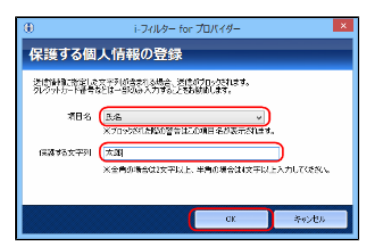

# 🗗 補足

- [項目名] で選べる項目は、以下のとおりです。【氏名/パスワード/クレジットカード番号/E-Mailアドレス /その他】
- [保護する文字列] には、全角の場合は2文字以上、半角の場合は4文字以上を入力してください。全角半角問わず100文字まで入力できます。
- [保護する文字列]に入力した文字が短すぎると、意図しないページがブロックされることがあります。
- [保護する文字列] にクレジットカード番号を入力する場合は、番号のすべてを入力せず、一部のみを入力する
  - ことをお勧めします。より安全にクレジットカード番号を管理することができます。

#### STEP5

必要があればSTEP3、4を繰り返して [OK] ボタンまたは [適用] ボタンをクリックします。

| ۲                  | i-2           | (ルター for プロパイター   | -                   | *            |
|--------------------|---------------|-------------------|---------------------|--------------|
| 詳細設定               |               |                   |                     | 0            |
| REASON NEWS        | OLAMONIA D    | E<br>Hereiter auf | urbino de la Statut |              |
| 10100.343/2-       | (200 HEID # 5 | Hergenzen 120 mo  |                     |              |
| P.#348.9=          | I without     | dit 4.087         | 長は 切り替え             |              |
| K-93892A09-        |               |                   | <i>iezeno</i> sia   | 1860,687.    |
| 97.01-F <b>R</b> F | 項目的           | 保護委員會主列           |                     | 2410<br>A236 |
| 2195/408           |               |                   |                     |              |
| #7HHIAF            |               |                   |                     | ñ⊈≥          |
| 19636-18538PM      | 件款 中          |                   |                     |              |
|                    |               | CK.               | 445/06              | 通用           |

# 🚹 補足

- [キャンセル] ボタンをクリックすると、個人情報設定は変わらず、元の設定にもどってしまいます。
- [OK] ボタンをクリックすると、詳細設定画面が閉じます。

#### ■ 守りたい個人情報を削除する

登録済みの個人情報を削除する手順について説明しています。

#### STEP1

設定画面のトップページで、「フィルタリング設定」ボタンをクリックします。

#### STEP2

[詳細設定] ボタンをクリックします。

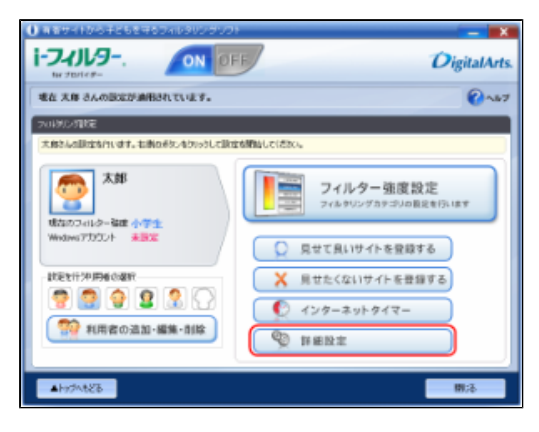

### 🗗 補足

• 詳細設定画面でほかのページが表示されている場合は、 [個人情報保護] ボタンをクリックします。

### STEP3

削除したい個人情報設定を選び、 [削除] ボタンをクリックします。

| ۲                    | i-2(           | (ルター for プロパイター |                      | *           |
|----------------------|----------------|-----------------|----------------------|-------------|
| 詳細設定                 |                | _               | _                    | - 7         |
| MANNA STREAM         | 01.1410/240.00 | E               |                      |             |
| 1978628.743/8-       | (2004)E0.0454  | 487885387129-30 | HUNDED POLICIER CALL | 37.         |
| 10.00.04 <i>0</i> .0 | 🥑 🛪 Thaol      | 4100 /          | 高いた 1070世史           |             |
| R-93862A09-          |                |                 |                      | しる頃はなきます。   |
| 97.41-F <b>#</b> #   | #B:5           | 保護支配支手列<br>大部   |                      | 141a<br>A28 |
| 205040               |                |                 |                      |             |
| #7411121-            |                |                 |                      | ñ#s         |
| 00505304             | 件数:3件          |                 |                      |             |
|                      |                | CK              | 442/06               | 通用          |

[はい] ボタンをクリックします。

| i-フィルター for プロバイダー      |
|-------------------------|
| 選択されている項目を削除してもよろしいですか? |
| (はい(Y) いいえ(N)           |

#### STEP5

必要があればSTEP3、4を繰り返して、 [OK] ボタンまたは [適用] ボタンをクリックします。

| ۲               | i-フィルター for プロパイダー                     | ×                    |
|-----------------|----------------------------------------|----------------------|
| 詳細設定            |                                        | 3                    |
| MANDAR .        | UN WERE WORKE                          |                      |
| 1070452.3-01/8- | 128200280.3848993815809139-30102825822 | SALOFF.              |
| 10.00.00        | 😻 #1545LØT7 - 4108 / #38 107072        |                      |
| K-93867769-     | 日本になったかられて、個人的構成の目も入力構成である。            | ます。<br>「私と離乱」市際にきます。 |
| 9000-PRA        | 項目名(保護する文字列                            | Unio<br>Alter        |
| 209044          |                                        |                      |
| #7HHAF          |                                        | 3 <i>6</i> 2         |
| Ministen        | 件款 0年                                  |                      |
|                 | 0K 495/2                               | . 2m                 |
|                 |                                        | ·                    |

# 🗗 補足

- [キャンセル]ボタンをクリックすると、個人情報設定は変わらず、元の設定にもどってしまいます。
- [OK] ボタンをクリックすると、詳細設定画面が閉じます。

# 3-7-2 見せたくないサイトを検索結果に表示させない(検索結果フィルター)

ブロックされるサイトを検索サイトの検索結果一覧にも表示させないよう設定できます。 例えば「アダルト」カテゴリをブロックするよう設定している場合、検索結果にアダルト関連のサイトは含まれません。この機能を 「検索結果フィルター」と呼びます。検索結果フィルターは、利用者ごとに設定できます。

#### STEP1

設定画面のトップページで、 [フィルタリング設定] ボタンをクリックします。

# STEP2

検索結果フィルターを設定する利用者をクリックし、 [詳細設定] ボタンをクリックします。

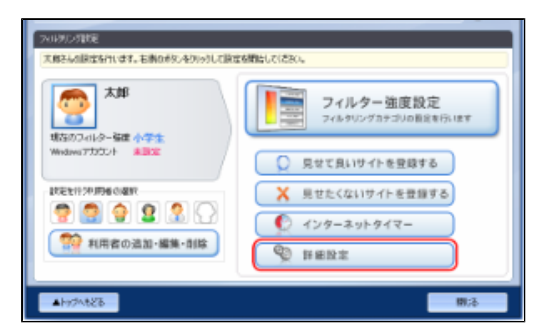

[検索結果フィルター] ボタンをクリックします。

| ۲               | 1-2                                                                                                    | ィルター for プロパイター  |                          | ×               |
|-----------------|----------------------------------------------------------------------------------------------------|------------------|--------------------------|-----------------|
| 詳細設定            |                                                                                                    | _                | _                        | 2               |
| REASON THINKS   | OLANG MADE                                                                                                    |                  |                          |                 |
| 1978A27, 343.5- | (2004)20095                                                                                                    | Lengerswindsoneo | CINES POLCERNED          |                 |
| 10.00.00        | In the contract of the contract of the contrac | 4187             | EXA 1070972              |                 |
| K-33867709-     |                                                                                                    |                  | 入力間、空気したす。<br>国友人の小の市を目的 | .16680-887.     |
| WAI-FEE         | #B:6                                                                                                    | 保護委員会主列          |                          | i Mini<br>Al-Mi |
| 209/04/0        |                                                                                                    |                  |                          |                 |
| #2414121        |                                                                                                    |                  |                          | ĂÆ              |
| Billing         | 件款 (件                                                                                                    |                  |                          |                 |
|                 |                                                                                                    | CK.              | 440/06                   | 利用              |
|                 |                                                                                                    |                  |                          |                 |

### STEP4

[有効/無効切り替え] ボタンをクリックして 🍼 <sup>有効にします</sup> を表示させ、 [OK] ボタンまたは [適用] ボタンをクリックしま す。

| ۲                 | i-2(1)/9           | ー for プロパイター                            | -               | ×  |
|-------------------|--------------------|-----------------------------------------|-----------------|----|
| 詳細設定              |                    | -                                       |                 | 2  |
| BE A SET TO XAR   | 01#8530.7419-0.005 |                                         |                 |    |
| HTTHER. 7-01/8-   | ##682.2019-        | - 300-000000000000000000000000000000000 | 7276/14/07/2007 |    |
| 19383-669-        | 🥑 withclara        | 4,087                                   | #30 KR9787.2    |    |
| K-9386VA(89-      |                    |                                         |                 |    |
| ₩£40-F <b>R</b> E |                    |                                         |                 |    |
| 2095/44           |                    |                                         |                 |    |
| #7HHXF            |                    |                                         |                 |    |
| INSULARIA         |                    |                                         |                 |    |
|                   |                    |                                         |                 |    |
|                   |                    | CK.                                     | <b>キャンセ</b> 6   | 池田 |

# ▲ 注意

• 検索結果フィルターの対象は、ページの先頭から200KBytesまでの内容です。

# 💽 補足

- 検索結果フィルター機能を無効にしたい場合は、 [有効/無効切り替え] ボタンをクリックして、 <sup>SS 無効にします</sup> を表 示させます。 ● [OK] ボタンをクリックすると、詳細設定画面が閉じます。

# 3-7-3 見せたくない単語を設定する(単語フィルター)

指定した単語を「\*\*\*」(伏字)で表示させたり、指定した単語を含むサイトをブロックすることができます。 例えば「ヌード」という単語を指定しておくと、「ヌード」という文字が「\*\*\*」に換わって表示されたり、「ヌード」という文字 を含むサイトをブロックすることができます。この機能を「単語フィルター」と呼びます。 単語フィルターのリストはすべての利用者で共用しますが、単語フィルター機能の有効/無効、伏字にする、ブロックにするといった 設定は、利用者ごとに適用できます。

# 🚹 補足

● 単語フィルターは、Internet ExplorerのみHTTPS(SSLの暗号化通信をHTTPに実装したプロトコル)に対応しております。

#### ■見せたくない単語を伏字にする

見せたくない単語を「\*\*\*」という伏字で表示させる手順を説明しています。例えば「ヌード」という単語を見せたくない単語とし て設定している場合、「ヌード」という文字が「\*\*\*」で表示されます。

#### STEP1

設定画面のトップページで、[フィルタリング設定]ボタンをクリックします。

#### STEP2

単語フィルターを設定する利用者をクリックし、 [詳細設定] ボタンをクリックします。

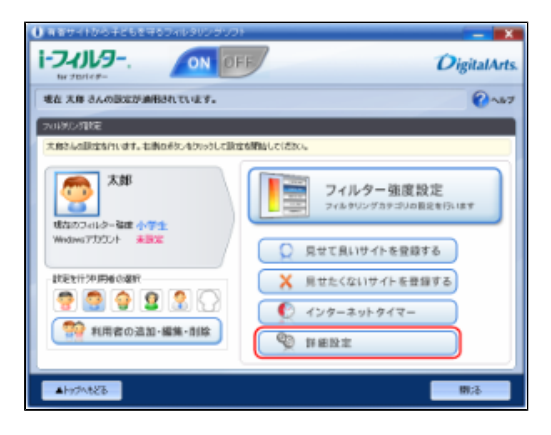

#### STEP3

[単語フィルター] ボタンをクリックします。

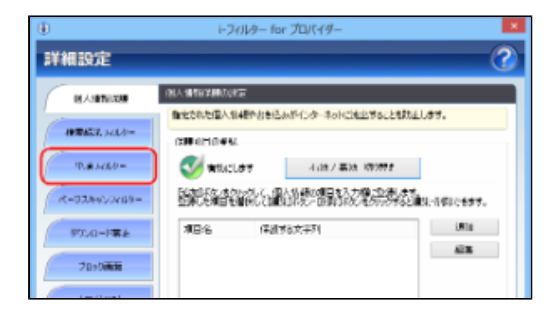

[伏字] ボタンをクリックして 🔮 (\*\*\*\*\*\*\*) を表示させ [OK] または [適用] ボタンをクリックします。

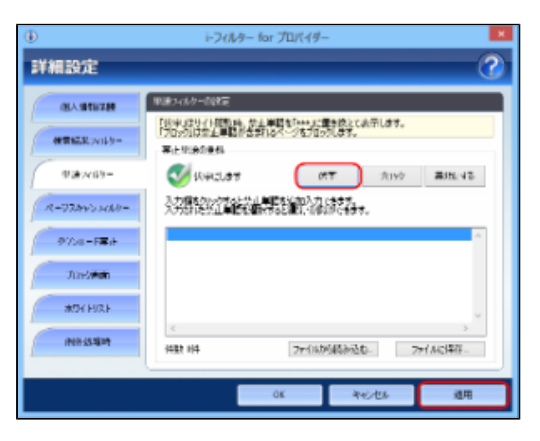

# 1 注意

- 短すぎる単語を入力すると、ほとんどのサイトがブロックされることがあります。ご注意ください。
- ひらがなや漢字などの全角文字を登録したとき、ブロック対象となるページの文字コードに制限があります。以下の文字コードのみブロックされます。
- 【日本語(シフトJIS)/日本語(EUC)/Unicode(UTF-8)】
- ページから単語を検索するときの検索対象は、ページの先頭から80KBytesまでの内容です。

### 💽 補足

- [ブロック] ボタンをクリックすると、見せたくない単語を含むサイトをブロックするよう設定できます。
   詳しくは、本節の「■見せたくない単語を含むサイトをブロックする」をご覧ください。
- [無効にする]ボタンをクリックすると、見せたくない単語として登録した単語をすべて表示する設定にできます。
  - 詳しくは、本節の「■見せたくない単語の設定を無効にする」をご覧ください。
- [ファイルから読み込む]ボタンをクリックすると、見せたくない単語のリストをファイルから読み込むことができます。
- 詳しくは、本節の「■見せたくない単語をファイルから読み込む」をご覧ください。
- [ファイルに保存] ボタンをクリックすると、見せたくない単語のリストをファイルに保存できます。
- 詳しくは、本節の「■見せたくない単語をファイルに保存する」をご覧ください。
- [OK] ボタンをクリックすると、詳細設定画面が閉じます。

#### ■見せたくない単語を含むサイトをブロックする

見せたくない単語を含むサイトをブロックする手順を説明しています。例えば「ヌード」という単語を見せたくない単語として設定している場合、「ヌード」という文字を含むサイトがブロックされます。

#### STEP1

設定画面のトップページで、「フィルタリング設定」ボタンをクリックします。

#### STEP2

単語フィルターを設定する利用者をクリックし、 [詳細設定] ボタンをクリックします。

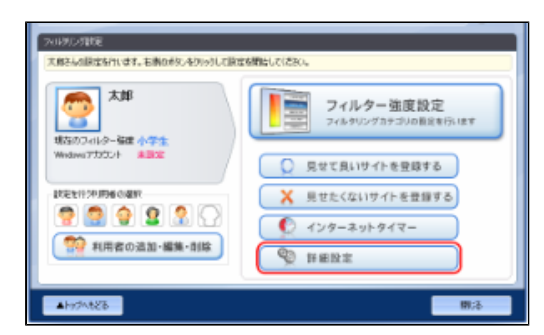

[単語フィルター] ボタンをクリックします。

| •                              | i-フィルター for プロバイダー                                                                                                  |
|--------------------------------|----------------------------------------------------------------------------------------------------|
| 詳細設定                           | 2                                                                                                    |
| RAINTERN.                      | INTY INVESTIGATION CONTRACTOR                                                                                       |
| 1070627, 342/0-<br>17.#.662/0- | RECORDERATION     ALIAN ALIANA ALIANA ALIANA ALIANA     ALIANA ALIANA ALIANA ALIANA     ALIANA ALIANA ALIANA ALIANA |
| R-0389/2010-                   |                                                                                                    |
| 972-0-1 <b>%</b> k             | 項目名 (保護する文字列) (新加                                                                                                   |
| 20×0000                        |                                                                                                    |

### STEP4

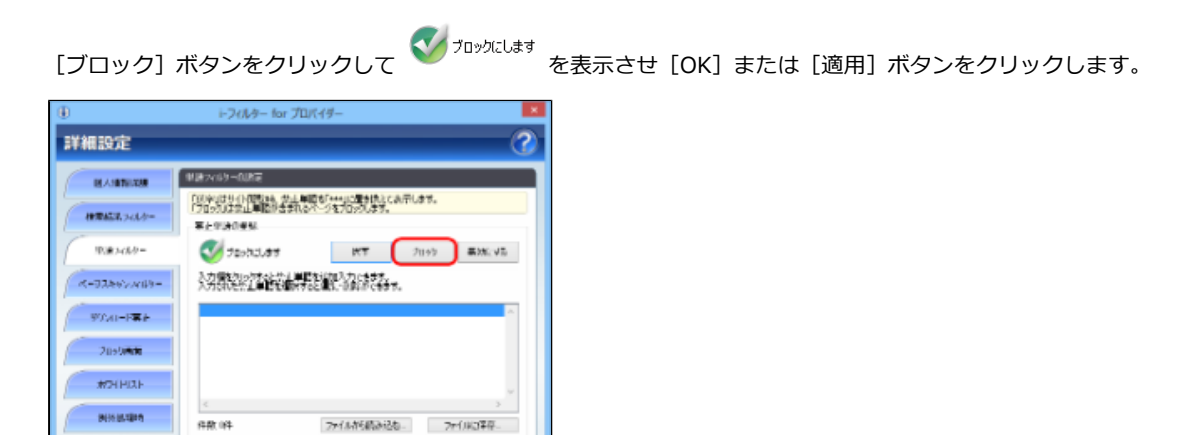

#### 🖪 補足

- [伏字] ボタンをクリックすると、見せたくない単語を伏字で表示するよう設定できます。
- 詳しくは、本節の「■見せたくない単語を伏字にする」をご覧ください。
- [無効にする]ボタンをクリックすると、見せたくない単語として登録した単語をすべて表示する設定にできます。
- 詳しくは、本節の「■見せたくない単語の設定を無効にする」をご覧ください。
- [ファイルから読み込む] ボタンをクリックすると、見せたくない単語のリストをファイルから読み込むことが できます。
- 詳しくは、本節の「■見せたくない単語をファイルから読み込む」をご覧ください。
- [ファイルに保存] ボタンをクリックすると、見せたくない単語のリストをファイルに保存できます。
- 詳しくは、本節の「■見せたくない単語をファイルに保存する」をご覧ください。
- [OK] ボタンをクリックすると、詳細設定画面が閉じます。

440,006

### ■見せたくない単語を登録する

見せたくない単語を登録する手順を説明しています。見せたくない単語は、1件につき全角(2文字以上)半角(4文字以上)問わず 100文字以内、100件まで登録できます。

#### STEP1

設定画面のトップページで、 [フィルタリング設定] ボタンをクリックします。

[詳細設定] ボタンをクリックします。

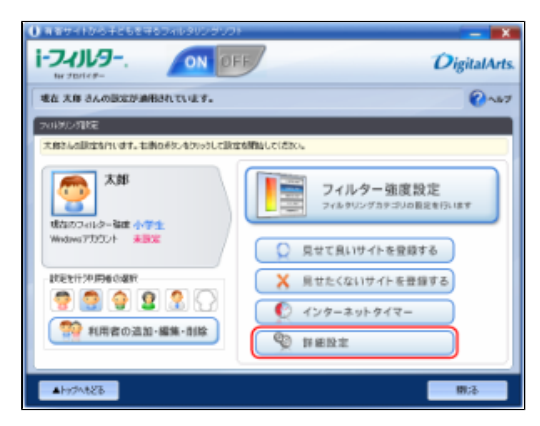

#### STEP3

[単語フィルター] ボタンをクリックします。

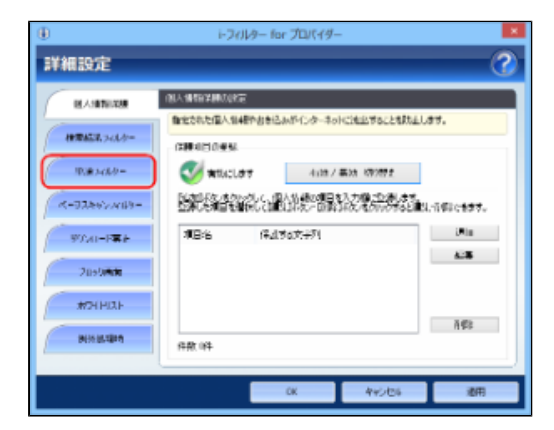

### STEP4

入力欄をクリックし、青く表示された入力欄を再度クリックして、見せたくない単語を入力・編集します。

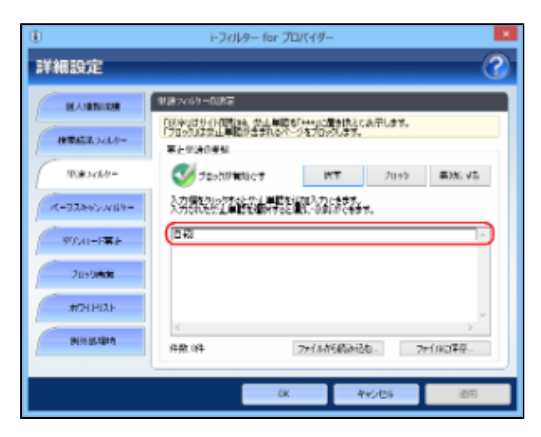

# <u> 注</u>意

- 短すぎる単語を入力すると、ほとんどのサイトがブロックされることがありますので、ご注意ください。
- ひらがなや漢字などの全角文字を登録したとき、ブロック対象となるページの文字コードに制限があります。以下の文字コードのみブロックされます。
- 【日本語(シフトJIS)/日本語(EUC)/Unicode(UTF-8)】
- ページから単語を検索するときの検索対象は、ページの先頭から80KBytesまでの内容です。

# 🗗 補足

- 全角半角問わず、100文字まで入力できます。
- 全角2文字、半角4文字未満は登録できません。
- 「?」、「\*」をワイルドカードとして使うことはできません。

#### STEP5

必要があればSTEP4を繰り返し、 [OK] または [適用] ボタンをクリックします。

| ۲              | i-フィルター for プロパイダー                                       |
|----------------|----------------------------------------------------------|
| 詳細設定           | 0                                                        |
| RAINTELAN      | NR269-082                                                |
| 1070452.743.5- | 1999年11日本11日本の日本11日本11日本11日本11日本11日本11日本11日本1            |
| 10.00.246/2=   | 👽 72500%#03607 PCT 709/9 #386:4%                         |
| K-93867769-    | 3.力量的10分支给公司量量的增加3.力(含字。<br>3.力量的分子上量量的重要并多企业的一部和3.力(含字。 |
| WAR-FEE        | 自改                                                       |
| 2095/44        | 12.0                                                     |
| 45111121       |                                                          |
| INSU AREA      | < >                                                      |
|                |                                                          |
|                | 0K 445/06 週用                                             |

# 🚹 補足

- 見せたくない単語は、100件まで登録できます。
- 登録した単語をクリックすると、単語を変えることができます。
- [伏字] ボタンをクリックすると、見せたくない単語を伏字で表示するよう設定できます。
- 詳しくは、本節の「■見せたくない単語を伏字にする」をご覧ください。
- [ブロック] ボタンをクリックすると、見せたくない単語を含むサイトをブロックするよう設定できます。
- 詳しくは、本節の「■見せたくない単語を含むサイトをブロックする」をご覧ください。
- [無効にする]ボタンをクリックすると、見せたくない単語として登録した単語をすべて表示する設定にできます。
  - 詳しくは、本節の「■見せたくない単語の設定を無効にする」をご覧ください。
- [ファイルから読み込む]ボタンをクリックすると、見せたくない単語のリストをファイルから読み込むことができます。
- 詳しくは、本節の「■見せたくない単語をファイルから読み込む」をご覧ください。
- [ファイルに保存] ボタンをクリックすると、見せたくない単語のリストをファイルに保存できます。
- 詳しくは、本節の「■見せたくない単語をファイルに保存する」をご覧ください。
- [OK] ボタンをクリックすると、詳細設定画面が閉じます。

#### ■見せたくない単語をファイルから読み込む

見せたくない単語のリストをファイルから読み込むことができます。たくさんの見せたくない単語を登録するときに便利です。あらか じめ単語のリストがテキスト形式で保存されている必要があります。 単語は改行で区切っておいてください。見せたくない単語は、1件につき全角(2文字以上)半角(4文字以上)問わず100文字以内、 100件まで登録できます。

#### STEP1

設定画面のトップページで、 [フィルタリング設定] ボタンをクリックします。

[詳細設定] ボタンをクリックします。

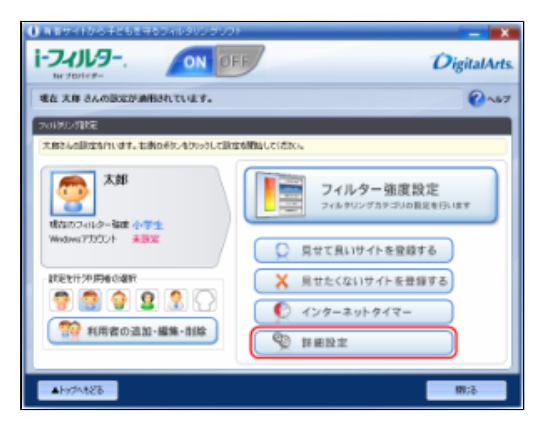

### STEP3

[単語フィルター] ボタンをクリックします。

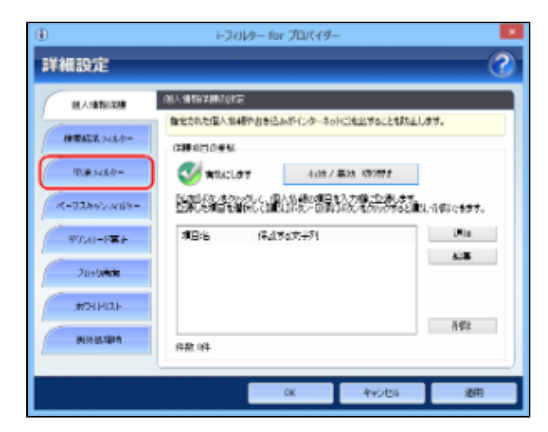

# STEP4

[ファイルから読み込む] ボタンをクリックします。

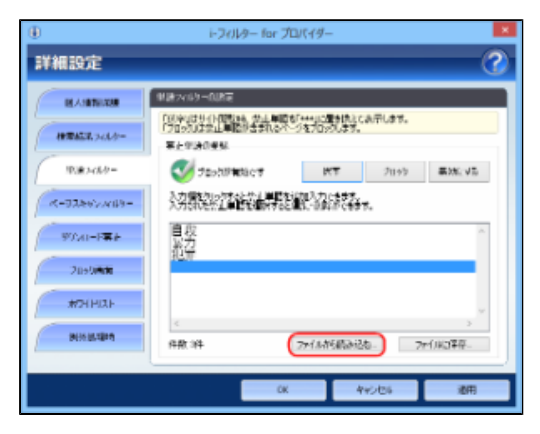

# 

[ファイルに保存] ボタンをクリックすると、見せたくない単語をファイルに保存できます。 詳しくは本節の「■見せたくない単語をファイルに保存する」をご覧ください。

以下のメッセージが表示されたら、 [はい] をクリックします。

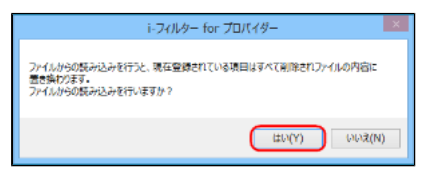

# <u> 注</u>意

• ファイルからの読み込みを行うと、現在登録されている内容は、すべてファイルの内容に置き換わります。

#### STEP6

読み込むファイルを指定して、 [開く] ボタンをクリックします。

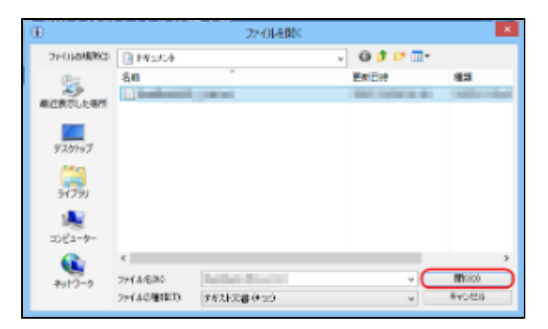

#### STEP7

[OK] ボタンまたは [適用] ボタンをクリックします。

| 単建248月-           | 👽 20000000000         | 伏手         | 7099   | 美なにする |
|-------------------|-----------------------|------------|--------|-------|
| R-938622488-      | <b>公内教院局之事储装备供</b> 教徒 | 觀卻認為。      | L.     |       |
| 975-0-F幕上         | 自殺                    |            |        | ^     |
| 2119/W <b>%/M</b> | 12世1、9月<br>12世1、9月    |            |        |       |
| #7H HIZE          | 1.12475<br>1.1245     |            |        |       |
| BERUTAN           | 《 保敷 神                | 77(11)(10) | 2 7    | -<br> |
|                   |                       |            | e dani | - 20  |
|                   | UK                    |            | 70a    | 10145 |

# 💽 補足

- 全角2文字、半角4文字未満の単語を登録することはできません。
- すでに登録された単語を重複して登録することはできません。
- [キャンセル]ボタンをクリックすると、ファイルから読み込んだリストは適用されず、元の設定にもどってしまいます。
- [OK] ボタンをクリックすると、詳細設定画面が閉じます。

## ■見せたくない単語をファイルに保存する

見せたくない単語のリストをファイルに保存することができます。単語を改行で区切った、テキスト形式で保存されます。

### STEP1

設定画面のトップページで、 [フィルタリング設定] ボタンをクリックします。

### STEP2

[詳細設定] ボタンをクリックします。

| 2013月2月1日<br>大阪2441日日本名114年。右南10692年30回して設                      | <b>達を開始して(芯20。</b>                                                                 |
|-----------------------------------------------------------------|------------------------------------------------------------------------------------|
| 大郎<br>戦振のつれる- 福田 小学生<br>Wedewsアナロシナ 単語室                         | アイルター 強度設定     アイルタングカテゴンの数定を行います     マイルタングカテゴンの数定を行います     見なて良いけイトを受発する         |
| #221129月9日の現状<br>学 (学) (学) (学) (学) (学) (学)<br>(学) 利用者の通知・編集・自体) | X         見立たくないサイトを世録する           ①         インターネットタイマー           ②         打量脱激素 |
| ▲hy7Nt828                                                       | B:5                                                                                |

### STEP3

[単語フィルター] ボタンをクリックします。

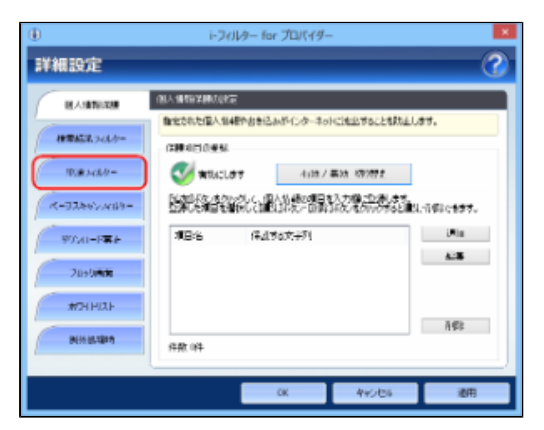

### STEP4

[ファイルに保存] ボタンをクリックします。

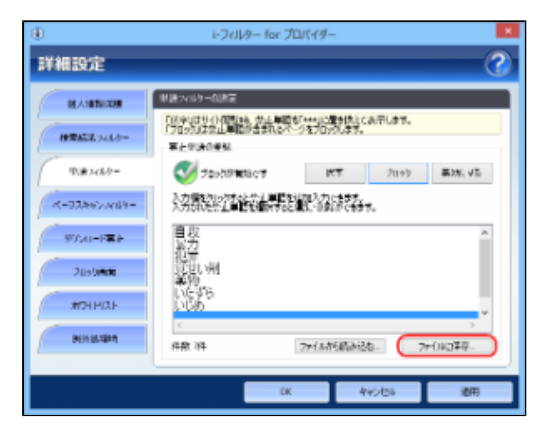

# 💽 補足

[ファイルから読み込む]ボタンをクリックすると、見せたくない単語のリストをファイルから読み込めます。
 詳しくは、本節の「■見せたくない単語をファイルから読み込む」をご覧ください。

#### STEP5

保存する場所を指定して、必要があれば[ファイル名]に見せたくない単語リストのファイル名を入力し[保存]ボタンを クリックします。

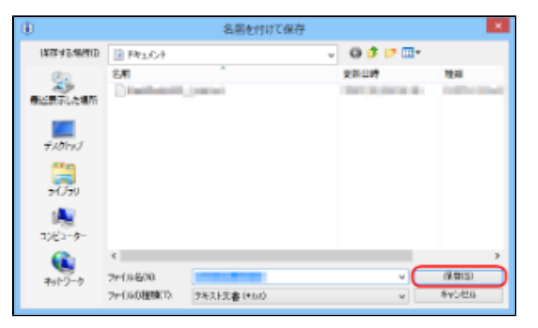

# 🚹 補足

● ファイル名を変えない場合は、「BlockWord\_List.txt」というファイル名で保存されます。

見せたくない単語のリストがファイルに保存されます。

#### ■見せたくない単語を削除する

単語フィルターから、登録した単語を削除する手順を説明しています。

#### STEP1

設定画面のトップページで、「フィルタリング設定」ボタンをクリックします。

## STEP2

[詳細設定] ボタンをクリックします。

| 2018月2月1日<br>大都さんの設定を行います。右側の水気へを引いまして説 | <b>定ら開始して</b> (た30)。                                                                                  |
|-----------------------------------------|----------------------------------------------------------------------------------------------------|
| 大郎<br>町石のフィルター装建 小学生                    | フィルター強度設定<br>フィルター強度設定<br>フィルタリングカナゴリの影響を行います                                                         |
|                                         | <ul> <li>見せて良いサイトを登録する         <ul> <li>見せたくないサイトを登録する</li> <li>異せたくないサイトを登録する</li> </ul> </li> </ul> |
| 1月宿の追加・編集・前除                            | <ul> <li>インターネットタイマー</li> <li>         詳細設定     </li> </ul>                                           |
| 4H17/1828                               | 5;WI                                                                                                  |

[単語フィルター] ボタンをクリックします。

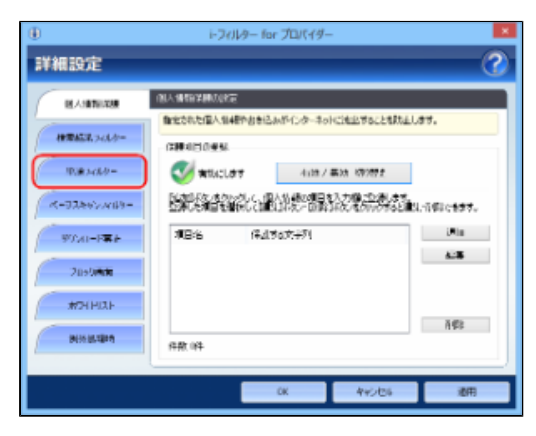

## STEP4

削除したい単語を選び、Deleteキーを押します。

| ۲              | i-77/149— fa                                    | r プロパイダー |                | ×     |
|----------------|-------------------------------------------------|----------|----------------|-------|
| 詳細設定           |                                                 | -        | -              | 3     |
| MAXIMUM .      | 単語へらり、自然変                                       |          |                |       |
| HTTASE, 343.0- | 「日本日日日日日間には、少二」<br>「フロッカルス会」」単数が含まれ<br>事上のはその単数 |          | 1089087.<br>7. |       |
| 10.000/0-      | 🍼 ಸಂಗಿರುಕನ                                      | RT       | 71197          | #X:V5 |
| K-73897AB9-    | <b>公照認知道認識</b>                                  | 整要な法     |                |       |
| WAR-FEE        | 运力<br>限度                                        |          |                | *     |
| 205044         | Contract on                                     |          |                |       |
| #241HIAF       | 0.090                                           |          |                |       |
| 815.05384      | <<br>件款 1件                                      | 7743666  | 記む 7           | -<br> |
|                |                                                 | _        | _              |       |
|                |                                                 | CK       | 445/06         | 池用    |

### STEP5

[はい] をクリックします。

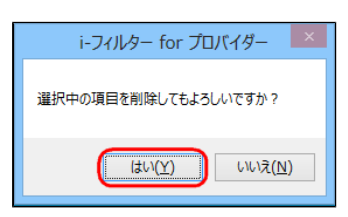

### STEP6

必要があればSTEP4、5を繰り返し、 [OK] または [適用] ボタンをクリックします。

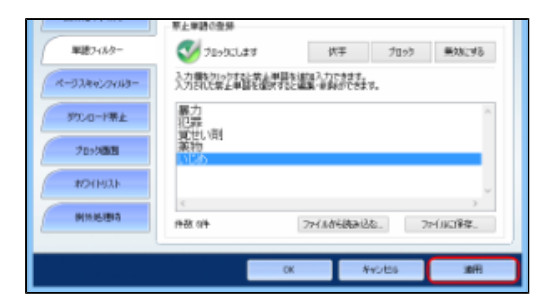

# 💽 補足

- [キャンセル] ボタンをクリックすると、そのとき削除した単語は元にもどってしまいます。
- [OK] ボタンをクリックすると、詳細設定画面が閉じます。

### ■見せたくない単語の設定を無効にする

見せたくない単語として登録してある単語を通常どおり表示させるよう設定できます。

#### STEP1

設定画面のトップページで、 [フィルタリング設定] ボタンをクリックします。

### STEP2

単語フィルターを設定する利用者をクリックし、 [詳細設定] ボタンをクリックします。

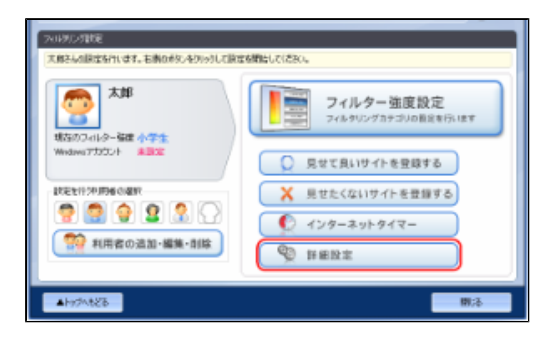

#### STEP3

[単語フィルター] ボタンをクリックします。

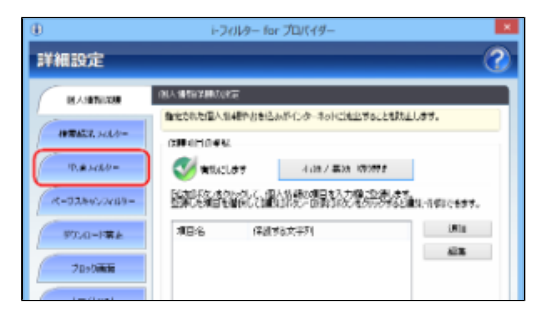

#### STEP4

[無効にする] ボタンをクリックして、 [OK] または [適用] ボタンをクリックします。

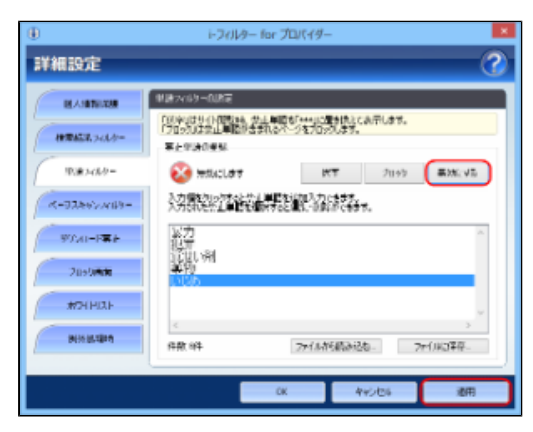

# 🗗 補足

- 〔伏字〕ボタンをクリックすると、見せたくない単語を伏字で表示するよう設定できます。
   詳しくは、本節の「■見せたくない単語を伏字にする」をご覧ください。
- [ブロック] ボタンをクリックすると、見せたくない単語を含むサイトをブロックするよう設定できます。
- 詳しくは、本節の「■見せたくない単語を含むサイトをブロックする」をご覧ください。 ● [ファイルから読み込む] ボタンをクリックすると、見せたくない単語のリストをファイルから読み込むことが
- できます。
- 詳しくは、本節の「■見せたくない単語をファイルから読み込む」をご覧ください。 ● [ファイルに保存] ボタンをクリックすると、見せたくない単語のリストをファイルに保存できます。
- 詳しくは、本節の「■見せたくない単語をファイルに保存する」をご覧ください。
- [OK] ボタンをクリックすると、詳細設定画面が閉じます。

# 3-7-4 サイトの内容を自動的に判断する(ページスキャンの設定)

学習データを基にサイトの内容を自動的にブロックするかどうか設定できます。この機能を「ページスキャン」と呼びます。利用者ごとにページスキャンを適用するかどうかを設定できます。

# 🚹 補足

ページスキャンは、Internet ExplorerのみHTTPS(SSLの暗号化通信をHTTPに実装したプロトコル)に対応しております。

#### STEP1

設定画面のトップページで、「フィルタリング設定」ボタンをクリックします。

### STEP2

ページスキャンを設定する利用者をクリックし、[詳細設定]ボタンをクリックします。

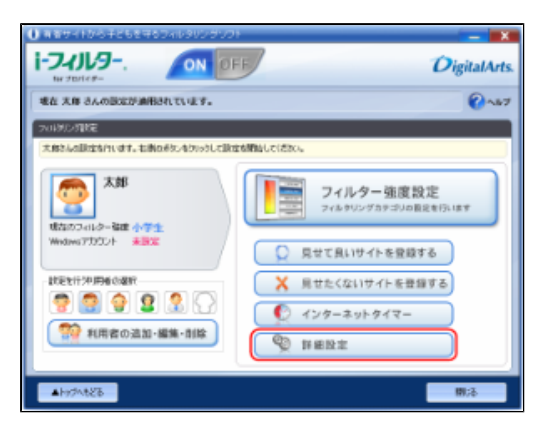

#### STEP3

[ページスキャンフィルター] ボタンをクリックします。

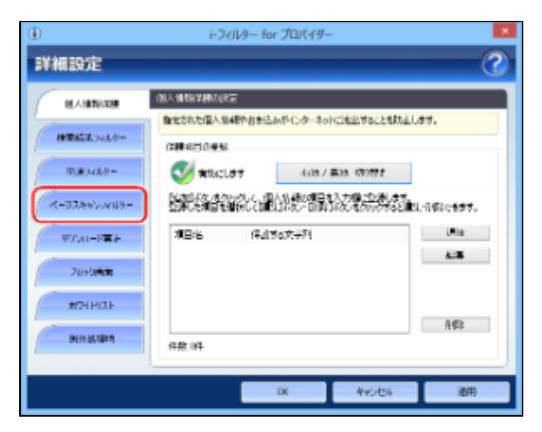
[ページスキャンの設定]の[有効/無効切り替え]ボタンをクリックして 🍼 <sup>有効にします</sup> を表示させ、[OK] ボタンまたは [適用] ボタンをクリックします。

| ۲                                                           | 1-241/9-1                                                                                    | ior プロバイダー  | -                                                   | ×  |
|-------------------------------------------------------------|----------------------------------------------------------------------------------------------|-------------|-----------------------------------------------------|----|
| 詳細設定                                                        |                                                                                              |             |                                                     | 0  |
| 12.5348728<br>92862872697<br>1827709-                       | A-225427439-0BH<br>941004#8668846578<br>-A-225492688<br>Admittate                            | 1.C2099L&4  | *<br>##10 400 10 10 10 10 10 10 10 10 10 10 10 10 1 |    |
| (**278470488<br>8748 1994<br>7019880<br>4911921<br>19911921 | म्मर भवाग्वस्थाः वा भारत्य<br>- मार्डे राग्वस्थे - व्यक्तिन्द्<br>राग्वस्थ मार्वस्य स्थलाहार | NULTO CALLY |                                                     | •  |
|                                                             |                                                                                              | OK.         | NUEL                                                | 建用 |

## 💽 補足

- ページスキャン機能を無効にしたい場合は、 [有効/無効切り替え] ボタンをクリックして、 <sup>22 無効にします</sup> を表示させます。
- [OK] ボタンをクリックすると、詳細設定画面が閉じます。

## 3-7-5 規制信号のあるサイトを見せたくない(PICSフィルター)

サイトをつくる人・企業は、自主的にPICSラベルという規制信号を自分のサイトにつけることができます。 「i-フィルター」はアクセス先のサイトにPICSラベルがついているかどうかを判断してブロックすることができます。 この機能を「PICSフィルター」と呼びます。利用者ごとにPICSフィルターを適用するかどうかを設定できます。

## 🚹 補足

PICSフィルターはInternet ExplorerのみHTTPS(SSLの暗号化通信をHTTPに実装したプロトコル)に対応しております。

#### STEP1

設定画面のトップページで、 [フィルタリング設定] ボタンをクリックします。

#### STEP2

PICSフィルターを設定する利用者をクリックし、 [詳細設定] ボタンをクリックします。

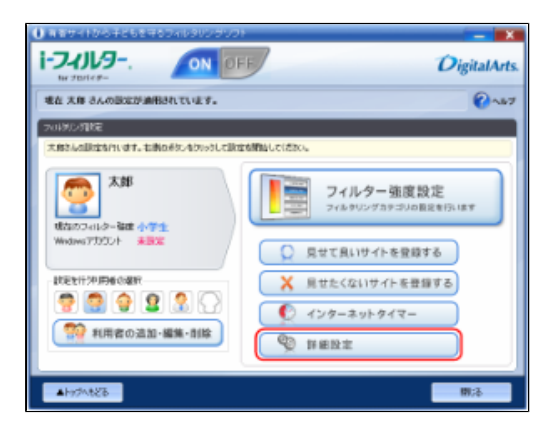

[ページスキャンフィルター] ボタンをクリックします。

| ۲             | トフィルター                         | for プロパイター               |              | ×               |
|---------------|--------------------------------|--------------------------|--------------|-----------------|
| 詳細設定          |                                |                          |              | 0               |
| ILA SUTEIXE   | 但人情想记录用几次在<br>有recoloc语人们48个点点 | 込みがしターキット                | CHERNSCHREIT | <del>37</del> . |
| HERACE, SALA- | G884150.954                    |                          |              |                 |
| 10.00.00      | Interest and the second second | 4/28/74                  | DA 109292    |                 |
| K-028672009-  |                                |                          |              |                 |
| 97A1-F#F      | 順日治 保                          | al that first state to a |              | i Min           |
| 205040        |                                |                          |              |                 |
| #7HHIAF       |                                |                          |              |                 |
| Ministrain    | 件款 (件                          |                          |              | ă⊈t             |
|               |                                |                          |              |                 |
|               |                                | CK .                     | 445/06       | 通用              |

#### STEP4

[PICSフィルターの設定]の[有効/無効切り替え]ボタンをクリックして、 <sup>《 有効にします</sup> を表示させ、 [OK] ボタンまたは [適用] ボタンをクリックします。

| ۲                | 1-24/1/9-1                                                                                                    | for プロバイダー    | -                                                                                                    | ×   |
|------------------|----------------------------------------------------------------------------------------------------|---------------|----------------------------------------------------------------------------------------------------|-----|
| 詳細設定             |                                                                                                    |               |                                                                                                    | 3   |
| (EA.5148722      | A-928407448-0888                                                                                                    | :             |                                                                                                    |     |
| \$k#45#7d1/2-    | サイトロハ田を自然的に下す                                                                                                    | 8672099689    |                                                                                                    |     |
| #E7 <i>0</i> /ð- | 🥑 anno an                                                                                                    | <b>第</b> 16 / | 無効 400 単ル                                                                                                    |     |
| R- 5784.071MB    |                                                                                                    |               |                                                                                                    |     |
| 97.4 MM          | THE REPORT OF THE REPORT OF TH | ALLUTO CARDIN | HEAD REPAILORS                                                                                                  | ł   |
| プロック画面           | V 1811 AUNT 4                                                                                                    | 有色/           | 無効 405 留え                                                                                                    |     |
| *9/1921          | _                                                                                                    |               |                                                                                                    |     |
| H1145804         |                                                                                                    |               |                                                                                                    |     |
|                  |                                                                                                    |               | in the second second second second second second second second second second second second second second second |     |
|                  |                                                                                                    | OK            | 44./28                                                                                                    | 104 |

### 💽 補足

- PICSフィルター機能を無効にしたい場合は、 [有効/無効切り替え] ボタンをクリックして、 <sup>Sele</sup> 無効にします を表示させます。
- [OK] ボタンをクリックすると、詳細設定画面が閉じます。

## 3-7-6 ファイルをダウンロードさせない(ダウンロード禁止)

ファイルの拡張子を指定して、該当するファイルをダウンロードさせないよう設定できます。初期設定では、「exe」「zip」「lzh」が 登録されています。この設定を変えなければ、exe(実行ファイル)形式、zip(圧縮ファイル)形式、lzh(圧縮ファイル)形式のファ イルはダウンロードできません。ダウンロードさせないファイルの拡張子は、すべての利用者で共用しますが、ダウンロード禁止機能 の有効/無効は、利用者ごとに設定できます。

## <u> 注</u>意

● 「i-フィルター」がダウンロードを禁止できるのは、ブラウザー経由のダウンロードのみです。ダウンロード専用のソフト ウェアを使ったダウンロードを禁止することはできません。

#### STEP1

設定画面のトップページで、 [フィルタリング設定] ボタンをクリックします。

ダウンロードの禁止を設定する利用者をクリックし、 [詳細設定] ボタンをクリックします。

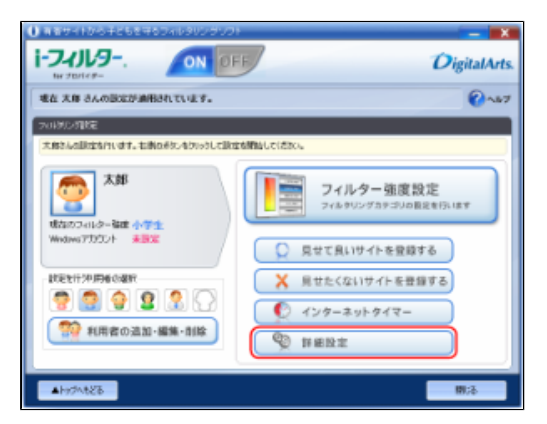

#### STEP3

[ダウンロード禁止] ボタンをクリックします。

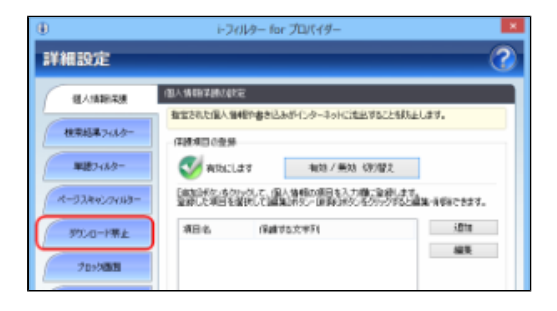

#### STEP4

[有効/無効切り替え]ボタンをクリックして、 <sup>🥑 有効にします</sup> を表示させ、 [OK]ボタンまたは[適用]ボタンをクリックし ます。

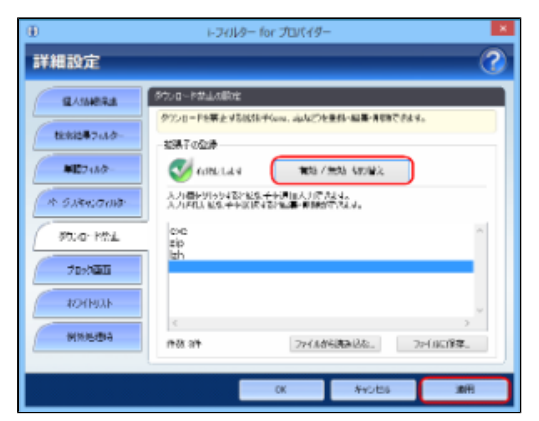

## 💽 補足

- ダウンロードの禁止機能を無効にしたい場合は、 [有効/無効切り替え] ボタンをクリックして、 <sup>SS 無効にします</sup> を表示させます。
   「OV1 ボクト なりしい クオスト 詳細語字面面が聞います
- [OK] ボタンをクリックすると、詳細設定画面が閉じます。

## ■ダウンロードさせないファイル形式を登録する

ダウンロードさせないファイルのファイル形式を登録する方法を説明しています。 ダウンロードさせないファイルの拡張子は、1件につき半角3文字以上500文字以内、1,000件まで登録できます。

### STEP1

設定画面のトップページで、 [フィルタリング設定] ボタンをクリックします。

#### STEP2

[詳細設定] ボタンをクリックします。

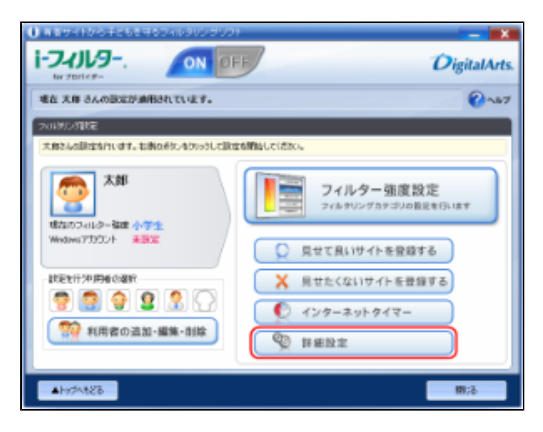

#### STEP3

[ダウンロード禁止] ボタンをクリックします。

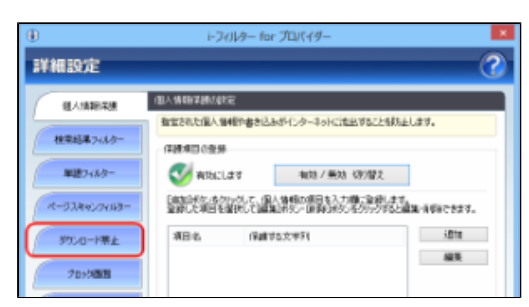

#### STEP4

入力欄をクリックし、青く表示された入力欄を再度クリックして、ダウンロードさせないファイル形式を入力します。

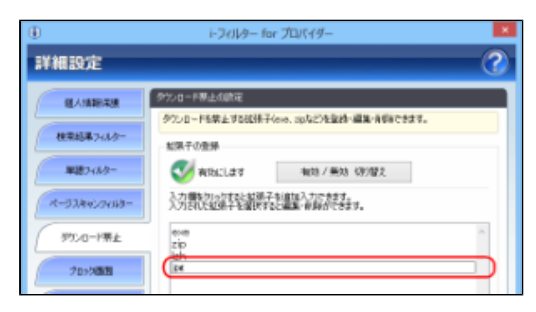

## 🗗 補足

- ファイルの拡張子を入力してください。拡張子の前につける「.」(ドット)は不要です。
- 1件のファイルの拡張子は、半角3文字以上500文字以下で入力してください。
- ダウンロード禁止に登録した拡張子と部分的に一致する拡張子を持つファイルは、すべてダウンロードされません。例えば「jpe」と登録すると、.jpeや.jpegの拡張子を持つファイルはダウンロードされません。

必要があればSTEP4を繰り返し、 [OK] ボタンまたは [適用] ボタンをクリックします。

| ۲             | i-フィルター for プロパイダー                                           | ×        |
|---------------|--------------------------------------------------------------|----------|
| 詳細設定          |                                                              | - 7      |
| BEASBELIKE    | 多为10-F算法创建国                                                  |          |
| H#2622,743.0- | 972/日-ドビン上する023巻き(444、1052)を2220・編32/11年9日できます。<br>1221年10年秋 |          |
| 10.0 MAN -    | 👽 #540L077 - 4432/#04 K99892                                 |          |
| K-93867769-   | 入力構成的に対象は起源了影響的な力に含ます。<br>入力的に超減了影響的すると重化しな動化に多ます。           |          |
| 97AI-FEE      | Hoose<br>Align                                               |          |
| 2090/4/8      | iat.                                                         | _ 11     |
| 401110        |                                                              | ~        |
| MINUS         | <                                                            | (1143)草存 |
|               | C                                                            |          |
|               | 0K 445/86                                                    | 通用       |

#### 🚹 補足

- ファイルの拡張子は、1,000件まで登録できます。
- 登録した拡張子をクリックすると、拡張子を変えることができます。
  - [ファイルから読み込む] ボタンをクリックすると、ダウンロードさせないファイル形式のリストをファイルから読み込むことができます。
- 詳しくは、本節の「■ダウンロードさせないファイル形式をファイルから読み込む」をご覧ください。 ● [ファイルに保存] ボタンをクリックすると、ダウンロードさせないファイル形式のリストをファイルに保存で きます。
- 詳しくは、本節の「■ダウンロードさせないファイル形式をファイルに保存する」をご覧ください。
- [OK] ボタンをクリックすると、詳細設定画面が閉じます。

#### ■ダウンロードさせないファイル形式をファイルから読み込む

ダウンロードさせたくないファイル形式のリストをファイルから読み込むことができます。 たくさんのファイル形式を登録するときに便利です。ファイル形式は、拡張子により指定します。 あらかじめ拡張子のリストがテキスト形式で保存されている必要があります。拡張子は改行で区切っておいてください。拡張子のリス トには、1件につき半角3文字以上500文字以下、1,000件まで登録できます。

#### STEP1

設定画面のトップページで、[フィルタリング設定]ボタンをクリックします。

#### STEP2

[詳細設定] ボタンをクリックします。

| 2013月25日1日<br>  大郎246日日本5日にはす。右側0月22-5月19日に開                                                                                                    | 1688510(230.                                        |
|----------------------------------------------------------------------------------------------------|-----------------------------------------------------|
| 大郎<br>地方のフィルター強速 小学生                                                                                                    | フィルター強度設定<br>フィルタリングカラゴルの首定を行います                    |
| Windows7100211 #3302                                                                                                    | 見せて良いサイトを登録する     見せたくないサイトを登録する     見せたくないサイトを登録する |
| <ul> <li>         ・</li> <li>         ・</li></ul> | <ul> <li></li></ul>                                 |
| #Hr7NtEB                                                                                                    | 關注                                                  |

[ダウンロード禁止] ボタンをクリックします。

| ۲               | i-フィルター for プロパイダー                                                                                                    | ×          |
|-----------------|----------------------------------------------------------------------------------------------------|------------|
| 詳細設定            |                                                                                                    | 3          |
| ELAIMERTE.      | 国人情期学校记载定                                                                                                    |            |
| 核束結果7+3-5-      | 電気された国人 御利戸書さらみのインターネットに定当することもの<br>(年間:項目の登録                                                                                                    | 2037.      |
| 単語248/3-        | ★100 / 長28 500 位え     ★100 / 長28 500 位え     ★100 / 長28 500 (02 - 10) (02 - 10) (02 |            |
| 4-33.842.04383- | 「「「「「「」」」、「「」」」、「「」」、「「」」、「「」」、「」」、「」」、                                                                                                    | สม-สระธรร. |
| 9%0-P幕上         | 項目化(保健する文字列)                                                                                                    | iBte       |
| 2019/100        |                                                                                                    | -          |

#### STEP4

[ファイルから読み込む] ボタンをクリックします。

| ۲                  | i-フィルター for プロパイダー                                                                                                    |
|--------------------|----------------------------------------------------------------------------------------------------|
| 詳細設定               | 3                                                                                                    |
| REASON AND A SUB-  | タウンロード高小の設定<br>「キャート」と思わったというになることでありためは、通知の気がたます。                                                                                                    |
| HT153.741/5-       | 1001 Part State Fork, 1002/12/Part 100 CEST.                                                                                                    |
| 10.0.343.09=       | 🍼 #1401.077 4uts / #34 KR/RF2                                                                                                    |
| K-73862200-        | 入力量を加ったまたとは決了を行わり、カレーキオク<br>入力にいたは満了を通いすると重い、ごのがパードキャー                                                                                                    |
| 97.41-F <b>a</b> t | Nom Alexandre Alexandre Al |
| 205040             | in.                                                                                                    |
| #7H HIAF           | ۲<br>۲                                                                                                    |
| 80101051849        | 件数 4件 77+14市(統治込む。) 7+1月27年平-                                                                                                    |
|                    | 0K 中心也多 週刊                                                                                                    |

## 🗗 補足

 

 「ファイルに保存]ボタンをクリックするとダウンロードさせないファイル形式のリストをファイルに保存できます。
 ます。
 詳しくは、本節の「■ダウンロードさせないファイル形式をファイルに保存する」をご覧ください。

## STEP5

以下のメッセージが表示されたら、 [はい] をクリックします。

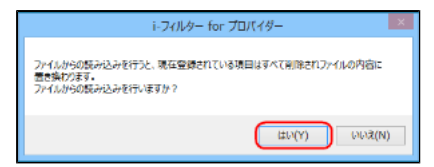

## ⚠ 注意

● ファイルからの読み込みを行うと、現在登録されている内容は、すべてファイルの内容に置き換わります。

読み込むファイルを指定して、 [開く] ボタンをクリックします。

| ۲          |                          | ファイルを開       | ¢       |                  | ×   |
|------------|--------------------------|--------------|---------|------------------|-----|
| ファイルの場合の   | E Phatch                 |              | v 🛛 🗇 🕫 | • 🖽 •            |     |
|            | EAR<br>Disalara          | -            | 東京山時    | 124              |     |
|            |                          |              |         |                  |     |
| -<br>7()7) |                          |              |         |                  |     |
| 12€2-9-    |                          |              |         |                  |     |
| <b>(</b>   | ¢                        |              |         | _                | ,   |
| キットワーク     | ファビル名(20)<br>ファビルの種類(1): | 9年3月史書(+158) |         | v NDOR<br>v 8908 | 244 |

#### STEP7

[OK] ボタンまたは [適用] ボタンをクリックします。

| ¥234A8-     | nzin Facilian<br>V natio / 1926 1939                 |
|-------------|------------------------------------------------------|
| A-53845008- | 入力欄を対ったすると思想子を通信入力できます。<br>入力だれた起気子を選択すると編集・自動的できます。 |
| #1:0-H11    | eve zip                                              |
| 70%555      | tah<br>txt<br>bmp                                    |
| #24(NUL)    |                                                      |
| MRMMA       |                                                      |
|             | ox Avolta MH                                         |

## 🚹 補足

- [キャンセル]ボタンをクリックすると、ファイルから読み込んだリストは適用されず、元の設定にもどってしまいます。
- [OK] ボタンをクリックすると、詳細設定画面が閉じます。

#### ■ダウンロードさせないファイル形式をファイルに保存する

ダウンロードさせないファイル形式のリストをファイルに保存することができます。拡張子を改行で区切った、テキスト形式で保存されます。

#### STEP1

設定画面のトップページで、「フィルタリング設定」ボタンをクリックします。

#### STEP2

[詳細設定] ボタンをクリックします。

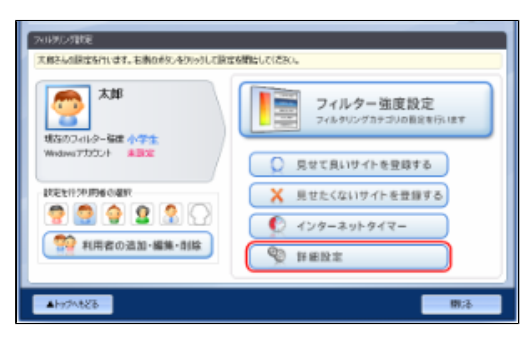

[ダウンロード禁止] ボタンをクリックします。

| ۲             | i-フィルター for プロパイダー                                                   | ×       |
|---------------|----------------------------------------------------------------------|---------|
| 詳細設定          |                                                                      | 2       |
| 但人情能常想        | 個人物聯邦總加於定                                                            |         |
| 秋荣起果7-11-5-   | 「存居者目の登録                                                             | E9.     |
| 単語248年        | 👽 #05CL## #087#08 VD/#2                                              |         |
| 4-3384204183- | Employを含くいった。「個人情報の使用もろうた機工業務長」ます。<br>業務した項目を提供して通知法外の一個時分的の必須分グ的な通知 | 後期できます。 |
| 9%0-F#£       | 項目名(保護する文字列                                                          | illite  |
| 201280        |                                                                      | 83      |

#### STEP4

[ファイルに保存] ボタンをクリックします。

| ۲              | i-フィルター for プロバイダー                                       |
|----------------|----------------------------------------------------------|
| 詳細設定           | 0                                                        |
| IN A 18TO X28  | 多分の一ド幕会会設定                                               |
| HTTMS: 2-01/8- | P72-2-FEW1.7880時1998, ND527E229-802-1199-2877。<br>総法十の単語 |
| 10.00.00       | 🍼 #142L017 4408/#20 1007872                              |
| K-9386VA09-    | る力量をなったたとは語うでもはなったたます。<br>入力でいた記録でも記録ができると思いての目示できます。    |
| 97AI-PRA       | Note A                                                   |
| 2050448        | E.C.                                                     |
| #7H HIAF       |                                                          |
| 0050500        | 件款 4年 77-14-1566-27-14-15年存-                             |
|                | の キャンセル 道田                                               |
|                |                                                          |

## 🖪 補足

 「ファイルから読み込む]ボタンをクリックすると、ダウンロードさせないファイル形式のリストをファイルから読み込めます。

 詳しくは本節の「■ダウンロードさせないファイル形式をファイルから読み込む」をご覧ください。

#### STEP5

保存する場所を指定し、必要があれば [ファイル名] にダウンロードさせないファイル形式リストのファイル名を入力して [保存] ボタンをクリックします。

| ۲                                        |             | ファイルを開く           |   |             |              |
|------------------------------------------|-------------|-------------------|---|-------------|--------------|
| 29114058800                              | Photo:      |                   | w | 0 🖸 📂 🗔     | ,            |
| 61                                       | 名用          | *                 |   | 史前目時        | 推动           |
| 単位表示した場所                                 |             | (1980)            |   | BEL COMPANY | - Milerake   |
| TADINJ                                   |             |                   |   |             |              |
| -<br>1,750                               |             |                   |   |             |              |
| 1000-00-00-00-00-00-00-00-00-00-00-00-00 |             |                   |   |             |              |
| <b>G</b>                                 | ¢           |                   |   |             | ,            |
| 4-12-2                                   | 7=1.6600    | Address Street at |   | ~(          | MP0100       |
|                                          | 2~1.60種種(な) | ラキスト支書(+500       |   | ~           | <b>キャンセル</b> |

## 🔂 補足

● ファイル名を変えない場合は、「BlockExtension\_List.txt」というファイル名で保存されます。

ダウンロードさせないファイル形式のリストがファイルに保存されます。

### ■ダウンロードさせないファイル形式を削除する

ダウンロードさせないファイル形式として登録した拡張子の設定を削除する方法を説明しています。

#### STEP1

設定画面のトップページで、 [フィルタリング設定] ボタンをクリックします。

#### STEP2

[詳細設定] ボタンをクリックします。

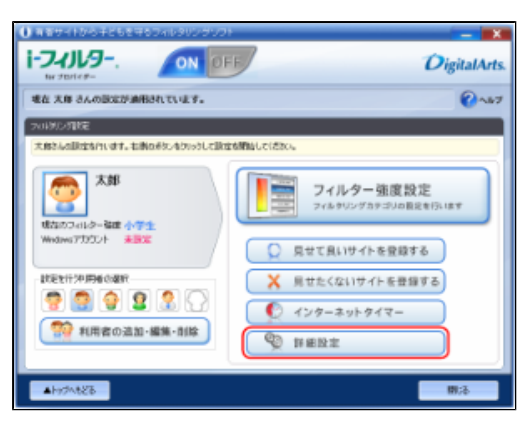

#### STEP3

[ダウンロード禁止] ボタンをクリックします。

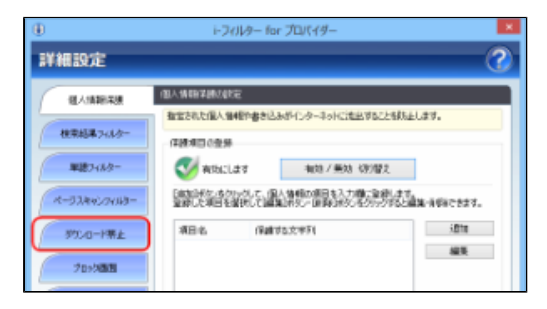

#### STEP4

削除したい単語を選び、Deleteキーを押します。

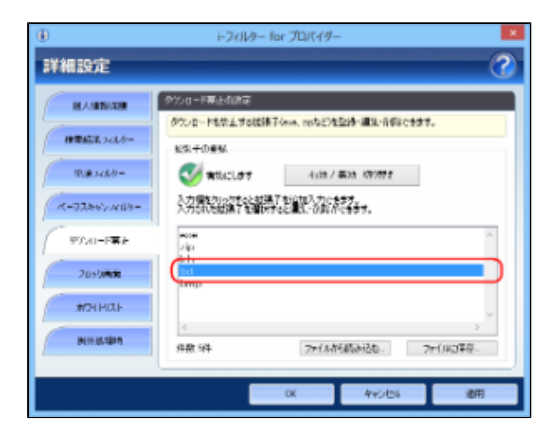

[はい] をクリックします。

| i-フィルター for プロバイダー      |
|-------------------------|
| 選択中の項目を削除してもよろしいですか?    |
| (はい(Y)) いいえ( <u>N</u> ) |

#### STEP6

必要があればSTEP4、5を繰り返し、[OK]または[適用]ボタンをクリックします。

| ۲                   | i-フィルター for プロパイダー                                                                                                    | ×  |
|---------------------|----------------------------------------------------------------------------------------------------|----|
| 詳細設定                |                                                                                                    | ?) |
| IN A SUBTRIAL       | タンロード制止が出現                                                                                                    |    |
| HTTHER. 743.0-      | 0000 FEWL 50000 0000 0000 0000 0000 0000 00000000                                                                                                    |    |
| 10.00.00            | 👽 #8540Ldrf 4x38./ #04.10722                                                                                                    |    |
| K-93867-X109-       | 3.力量を加いたすくとが通了を行わりた。<br>スプロバルを回帰する目的ですとして、の数パにも多う。                                                                                                    |    |
| 90%A1-F <b>\$</b> # | accer in the second second sec |    |
| 2090/44             | lati<br>Imp                                                                                                    |    |
| #2HHIXE             | v<br>k                                                                                                    |    |
| MERCULARIA          | 作数 54 7ヶイルが読み込む。 7ヶイルロ学校。                                                                                                    |    |
|                     | 0K 4+2/06 週用                                                                                                    |    |
|                     |                                                                                                    | _  |

#### 🚹 補足

- [キャンセル] ボタンをクリックすると、そのとき削除した拡張子は元にもどってしまいます。
- [OK] ボタンをクリックすると、詳細設定画面が閉じます。

## 3-7-7 ブロック画面の設定をする(ブロック画面)

サイトへのアクセスがブロックされたときは、ブラウザーにブロック画面が表示されます。ブロック画面の種類は以下のとおりです。 利用者ごとにお好みのブロック画面を選ぶことができます。 また、ブロック画面をオリジナルで作成することもできます。

## ブロック画面1・2・3

「i-フィルター」標準のブロック画面の1つです。詳しく設定し、画面をカスタマイズできます。設定によっては、お好みの文字や ブロック理由を表示させることができます。また、ブロックを解除できる機能を有効にすることもできます。

| ⊕ i-2∂i/9− for JU/(49−         | . • •        | (i) i-∂∂i/9− for ∂D/(49− | . 8 🗴        |
|--------------------------------|--------------|--------------------------|--------------|
| 1-74/1/9                       | DigitalArts. | 1-2-11-9                 | DigitalArts. |
| このページは現在表示することができません。          |              | このページは現在表示することができません。    |              |
| <u>カテゴリ</u> ブロックページテストガテゴリ<br> |              |                          |              |
| 【図:ブロック画面1】                    |              | 【図:ブロック画面2】              |              |

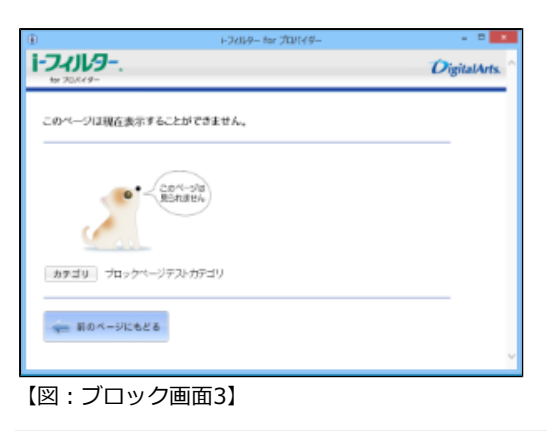

# ・ ブラウザーによっては画像が正しく表示されないことがあります。

## 「アクセス禁止」画面

エラーコード403の「ウェブサイトによってこのページの表示を拒否されました」または「Forbidden」画面が表示されます。一般的には、サーバーが「読み出し禁止」にしているコンテンツを読み込もうとしたときに表示される画面です。

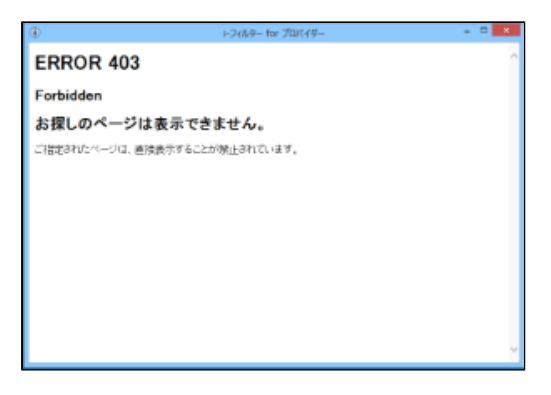

## 「ページが見つからない」画面

エラーコード404の「ウェブページが見つかりません」または「NotFound」ページが表示されます。 一般的には、指定されたURLが存在しないときに表示されるページです。

| (i) i-2489− for 700(49− = □                                  | × |
|--------------------------------------------------------------|---|
| ERROR 404                                                    | ^ |
| Not Found                                                    |   |
| お探しのページは存在しません。                                              |   |
| ご指定341/2ページは、移動量だは用料された、7ペレスが簡連っているなどの理由で表示することができません。<br>人。 |   |
|                                                              |   |
|                                                              |   |
|                                                              |   |
|                                                              | ~ |

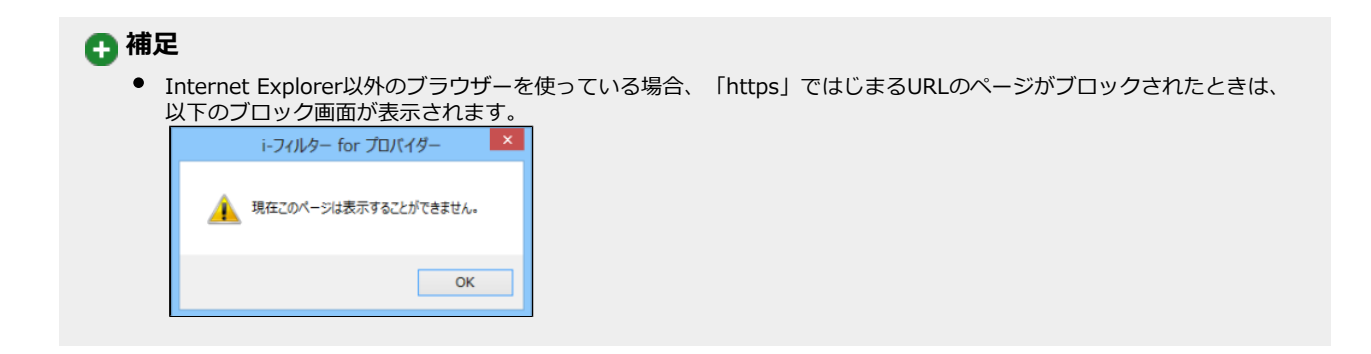

## ■ブロック画面を選ぶ

サイトへのアクセスがブロックされたときに表示されるブロック画面を、利用者ごとに選ぶ手順を説明しています。

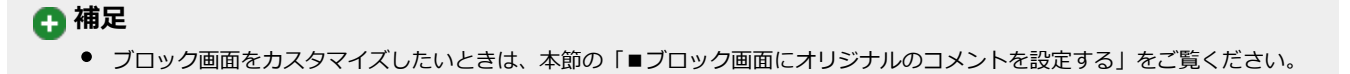

#### STEP1

設定画面のトップページで、「フィルタリング設定」ボタンをクリックします。

#### STEP2

ブロック画面を設定する利用者をクリックし、 [詳細設定] ボタンをクリックします。

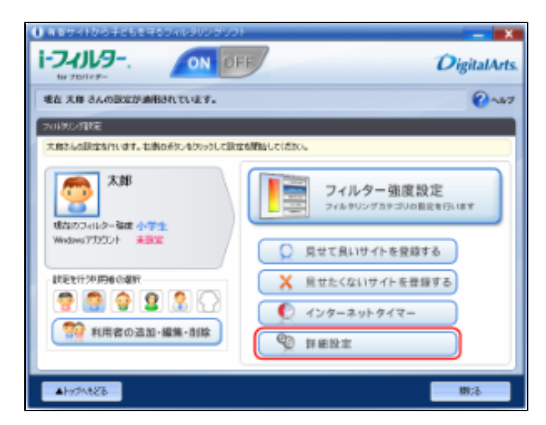

#### STEP3

[ブロック画面] ボタンをクリックします。

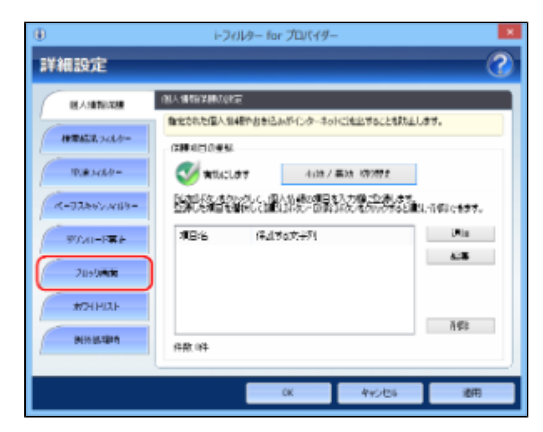

[ブロック画面の選択] でお好みのブロック画面をクリックし、[OK] ボタンまたは [適用] ボタンをクリックします。

| ۲             | i-フィルター for プロパイダー                                          | × |
|---------------|-------------------------------------------------------------|---|
| 詳細設定          |                                                             | 2 |
| IL ALBERT AND | 20-20-20-20-20-20-20-20-20-20-20-20-20-2                    |   |
| HTEL. 343.9-  | 21-51-04-02-02-02-02-02-02-02-02-02-02-02-02-02-            |   |
| 10.83464      | ※付加込施工! ○プロジ施工! ○プロジ施工!<br>○プリビス第と1時期 ○プロジ施工!               |   |
| K-73867A18-   | - 人子内かの説を(ごなった薬店(ごちった薬店)(ごちった薬店)(Aus 有料)<br>- ししまであっていたんです。 | - |
| WEAT-FRE      | 1411日本 2014年7月1日本人生学さんとから参加した。<br>フロイム                      |   |
| 209944        | 207                                                         |   |
| #7HHAF        | ※ブロックした地会もあ示する フロック株容を含めたする                                 |   |
| BEELEVEN      | 7日93講師プレビュ                                                  | - |
|               | 0K 945/06 287                                               |   |

## 💽 補足

- 「ブロック画面プレビュー」ボタンをクリックすると、選んだブロック画面を確認できます。
  選べるブロック画面は以下のとおりです。「3-7-7 ブロック画面の設定をする(ブロック画面)」の冒頭を参 考にしてください。
- 【ブロック画面1/ブロック画面2/「アクセス禁止」画面/「ページが見つからない」画面】 [OK] ボタンをクリックすると、詳細設定画面が閉じます。
- •

#### ■ブロック画面にオリジナルのコメントを設定する

サイトへのアクセスがブロックされたときに表示されるブロック画面に、利用者ごとに異なるコメントを設定する手順を説明していま す。

#### STEP1

設定画面のトップページで、[フィルタリング設定]ボタンをクリックします。

#### STEP2

ブロック画面を設定する利用者をクリックし、 [詳細設定] ボタンをクリックします。

| 2019(2月)建                 |                                                                                                    |
|---------------------------|----------------------------------------------------------------------------------------------------|
| 大都さんの原定を行います。石柄のオタンを外分して展 | ERMECCISEO.                                                                                                    |
| 大郎                        | フィルター 強度設定<br>フィルタリングカラゴルの首定を行います                                                                                                    |
| Wedges 75501 ABS          | ○ 見せて良いサイトを登録する                                                                                                    |
| \$7E211293060489          | ▶ 見せたくないサイトを登録する                                                                                                    |
|                           | Avg-autgra-     Avg-autgra-     Avg-autgrave     Avg-autgrave |
| 1月1日日の河町・開建・川田            | ±201年11 (2)                                                                                                    |
|                           |                                                                                                    |
| ▲hy7A828                  | 1975                                                                                                    |

[ブロック画面] ボタンをクリックします。

| ##638743/2-  | 確定された個人領袖作書き込みがインターネットに活出<br>体験水目の登録 | 7522932L027.                 |
|--------------|--------------------------------------|------------------------------|
| 用港2-68月-     | 😻 ಹರ್ಗುರಿಕ್ 🛛 🗤 🕅 🐺 🕅                | 17世史                         |
| K-938672488- |                                      | ご記録します。<br>対応のすると離社に行動にできます。 |
| 9720-F##     | 項目:名 (导点节a文字列                        | UR In                        |
| 2115/J#da    |                                      | A                            |
| #7H HIZE     |                                      |                              |
| INCOLUMN     | 作款:04                                | ñ∉s                          |
|              | CK 4                                 | 1005 通用                      |

#### STEP4

[ブロック画面の選択] で、ブロック画面1・2のいずれかの画面をクリックし、 [表示内容の設定] で以下の設定をして [ブロック画面プレビュー] ボタンをクリックします。

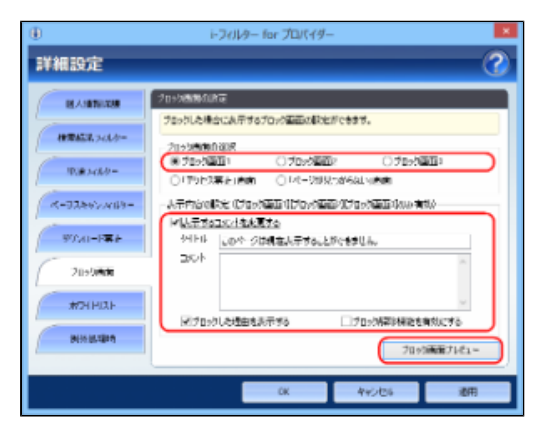

| 設定項目           | 設定內容                                                                                                    |
|----------------|----------------------------------------------------------------------------------------------------|
| 表示するコメントを変更する  | チェックマークをつけるとブロック画面に表示されるコメントとタイトルをオリジナルのものに変える<br>ことができます。<br>[タイトル]と[コメント]にお好みの文字を入力します。<br>※[タイトル]100文字以内、[コメント]300文字以内で入力してください。                                                                                        |
| ブロックした理由を表示する  | チェックマークをつけると、ブロックした理由がブロック画面に表示されます。<br>(例:ブロック状況:インターネットタイマー)                                                                                                    |
| ブロック解除機能を有効にする | チェックマークをつけると、ブロック画面に [解除] ボタンが表示されます。<br>利用者が、 [解除] ボタンをクリックすると、「i-フィルター」は3分間フィルターオフになり、すべて<br>のサイトを見ることができるようになります。ブロック解除から3分経つと、「i-フィルター」がフィル<br>ターオンの状態になります。<br>インターネットタイマーおよび個人情報保護機能によってブロックされたページを解除することはでき<br>ません。 |

#### STEP5

プレビュー画面を確認し、右上の[x]ボタンをクリックして閉じます。

|             | i-34149- for 700149- |              |
|-------------|----------------------|--------------|
| 1-74119-    |                      | DigitalArts. |
| このページは現在表示す | ることができません。           |              |
| カテゴリ ブロックペー | ジテストカテゴリ             |              |
| 🦛 前のページにもどる | 5                    |              |
|             |                      |              |

[OK] ボタンまたは [適用] ボタンをクリックします。

| ۲                                                                                                    | i-フィルター for プロバイダー                                          | × |
|----------------------------------------------------------------------------------------------------|-------------------------------------------------------------|---|
| 詳細設定                                                                                                    |                                                             | ? |
| IN A VALUE AND A VALUE AND A V | プロックがあります。<br>プロックはた場合にみ用するプロック構成の料定ができます。                  |   |
| HTTMLT. 7-11/5-                                                                                                    | 20+545000.00R                                               | _ |
| 10.00.340.00 m                                                                                                    | 070-2020 070-2020 070-2020<br>0770-2020 074-2020-2020       |   |
| K-93867409-                                                                                                    | 人子ウムの時た(ビロック語語)(ビロック語語)(ビロック語語)(Aus 有料)<br>しているチェック・オートを見た。 |   |
| WIN-FRF                                                                                                    | ************************************                        |   |
| 205040                                                                                                    | - 201                                                       |   |
| #7HHAF                                                                                                    |                                                             |   |
| MINISTER                                                                                                    | 20 / 20 / 20 / 20 / 20 / 20 / 20 / 20 /                     | _ |
|                                                                                                    | 2117/2008/2715.2                                            |   |
|                                                                                                    | 0K 445/06 18R                                               | 8 |

## 🚹 補足

- 確認したブロック画面を変えるには、STEP4、5を操作し直してください。
- [OK] ボタンをクリックすると、詳細設定画面が閉じます。
- ブロック画面のプレビューに表示されたボタンをクリックすることはできません。

## 3-7-8 登録したサイトだけを見せる(ホワイトリスト)

指定したサイトだけにアクセスするよう制限することができます。この機能を「ホワイトリスト」と呼びます。 ホワイトリスト機能を有効にすると、フィルター強度設定、見せて良いサイト、見せたくないサイト、検索結果フィルター、単語フィ ルター、ページスキャン、PICSフィルター、ダウンロード禁止は無効となります。 フィルターの優先順位は、「7-1-6 教えて!「i-フィルター」」をご覧ください。 ホワイトリストはすべての利用者で共用しますが、ホワイトリスト機能の有効/無効は利用者ごとに設定できます。

#### STEP1

設定画面のトップページで、 [フィルタリング設定] ボタンをクリックします。

#### STEP2

ホワイトリストを設定する利用者をクリックし、 [詳細設定] ボタンをクリックします。

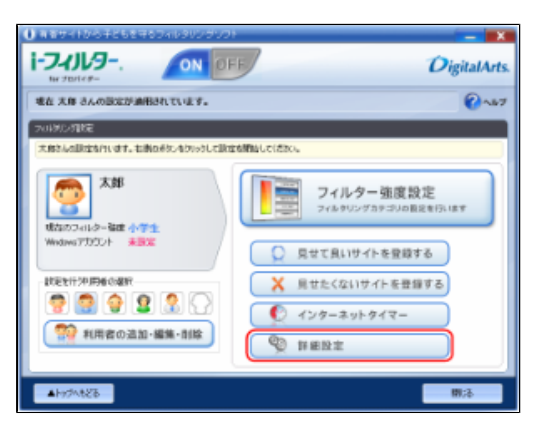

[ホワイトリスト] ボタンをクリックします。

| ۲              | i-2          | ィルター for プロパイター   |                                            | ×           |
|----------------|--------------|-------------------|--------------------------------------------|-------------|
| 詳細設定           |              |                   |                                            | 3           |
| ILA:BTRIAR     | 017440556000 | Æ                 |                                            |             |
| 1070427.743.0- | 121011045    | I4世かおきにしんがくしなーネット | 1011年1日本日本日本日本日本日本日本日本日本日本日本日本日本日本日本日本日本日本 | 37.         |
| 10.00.00       | 🝼 milici     | 41087             | 長は 1000世史                                  |             |
| K-93862A09-    |              |                   |                                            | -1600ce###. |
| 90x0-F#F       | <b>順日:</b> 6 | 保護委員会主列           |                                            | (Min        |
| 2090404        |              |                   |                                            | 418         |
| #2HHIXE        |              |                   |                                            |             |
| Ministern      | 件数 (件        |                   |                                            | ñ⊈⊧         |
|                |              |                   |                                            |             |
|                |              | CK                | 440.05                                     | 通用          |

#### STEP4

[有効/無効切り替え]ボタンをクリックして <sup>�� 有効にします</sup> を表示させ、 [OK]ボタンまたは[適用]ボタンをクリックしま す。

| ۲              | i-フィルター for プロパイダー                                             |
|----------------|----------------------------------------------------------------|
| 詳細設定           | 0                                                              |
| ILA INTERNA    | #9414021000000                                                 |
| 1978452.743.0- | 1.11111111111111111111111111111111111                          |
| 10.00.3-68.9-  | 😻 #10.0.077 4.02.7 #02.10772                                   |
| K-93867A09-    | 3.力量をついたするとよいイトによりには3.をご知見ついてきます。<br>入力にいた用品を通知すると通知・当時までにきます。 |
| 900-PEE        |                                                                |
| 2090 <b>mm</b> |                                                                |
| #7HHIAF        |                                                                |
| Ministen       | 件款 44 77-14的5数3-28-77-1410年年-                                  |
|                | OK Avotos RH                                                   |
|                |                                                                |

## 🚹 補足

- ホワイトリストを無効にしたい場合は、 [有効/無効切り替え] ボタンをクリックして、 <sup>⊗ 無効にします</sup> を表示させます。
- 入力欄にURLを入力することで、ホワイトリストを登録できます。
   詳しくは、本節の「■ホワイトリストを登録する」をご覧ください。
- [ファイルから読み込む] ボタンをクリックすると、ホワイトリストをファイルから読み込めます。
- 詳しくは、本節の「■ホワイトリストをファイルから読み込む」をご覧ください。
- [ファイルに保存] ボタンをクリックすると、ホワイトリストをファイルに保存できます。
- 詳しくは、本節の「■ホワイトリストをファイルに保存する」をご覧ください。
- [OK] ボタンをクリックすると、ホワイトリストを登録する画面が閉じます。

## ■ホワイトリストを登録する

指定したサイトだけにアクセスできるホワイトリストのURLを追加する手順を説明しています。 ホワイトリストは、1件につき半角500文字、1,000件まで登録できます。

### STEP1

設定画面のトップページで、 [フィルタリング設定] ボタンをクリックします。

#### STEP2

[詳細設定] ボタンをクリックします。

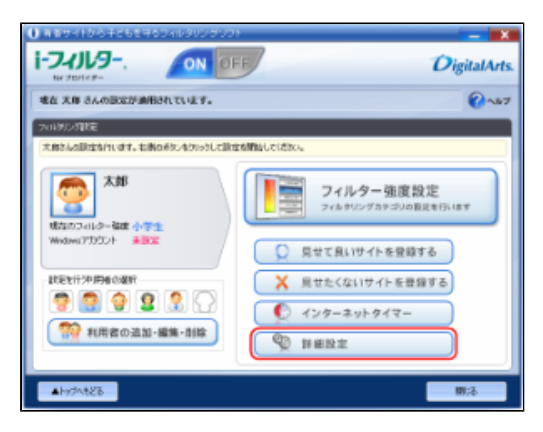

#### STEP3

[ホワイトリスト] ボタンをクリックします。

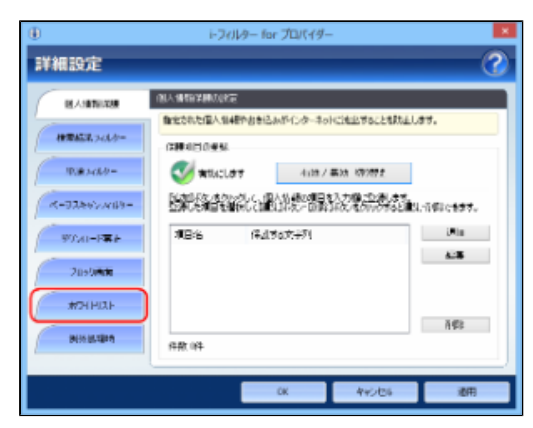

#### STEP4

入力欄をクリックし、青く表示された入力欄を再度クリックして、ホワイトリストのURLを入力します。

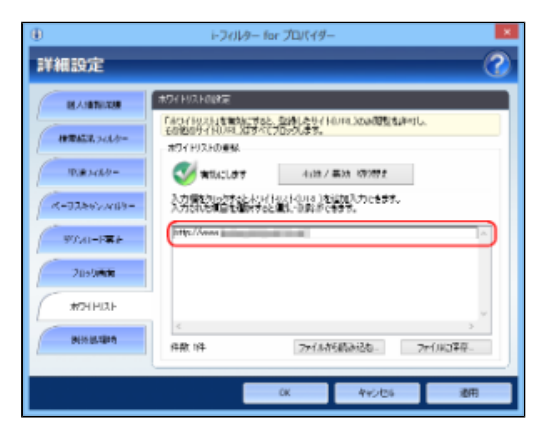

## 🚹 注意

- ホワイトリストに登録したURLと部分的に一致するURLを持つサイトはすべて表示されます。 例えば「www.daj」と登録すると、「http://www.daj.jp/cs」や「http://www.daj.co.jp」といったサイトは 表示されます。
- ホワイトリストとして「http」を登録すると、すべてのサイトが表示されます。 これはすべてのサイトで「http」を含むためです。
- 「https」ではじまるサイトは、性質上ホスト名しか参照することができません。URLのホスト名の部分のみを入 カしてください。

例えば「https://www.daj.jp/cs」の場合、「www.daj.jp」と入力します。

## 🖪 補足

- 1件のURLは、半角500文字以内で入力してください。
- 「?」、「\*」をワイルドカードとして使うことはできません。

#### STEP5

必要があればSTEP4を繰り返し、 [OK] または [適用] ボタンをクリックします。

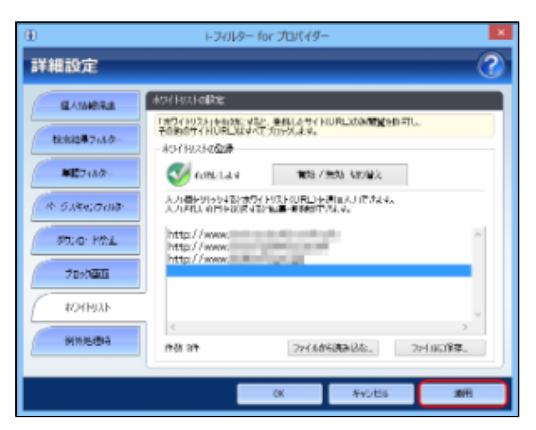

## 🚹 補足

- 1,000件までのURLをホワイトリストにできます。
- 登録したURLをクリックすると、URLを変えることができます。
   [キャンセル]ボタンをクリックすると、そのとき追加したURLは削除されます。
- [OK] ボタンをクリックすると、詳細設定画面が閉じます。

## ■ホワイトリストをファイルから読み込む

指定したサイトだけにアクセスできるホワイトリストのURLをファイルから読み込むことができます。 たくさんのサイトを登録するときに便利です。あらかじめURLのリストがテキスト形式で保存されている必要があります。 URLは改行で区切っておいてください。ホワイトリストには、1件につき半角500文字、1,000件まで登録できます。

#### STEP1

設定画面のトップページで、「フィルタリング設定」ボタンをクリックします。

#### STEP2

[詳細設定] ボタンをクリックします。

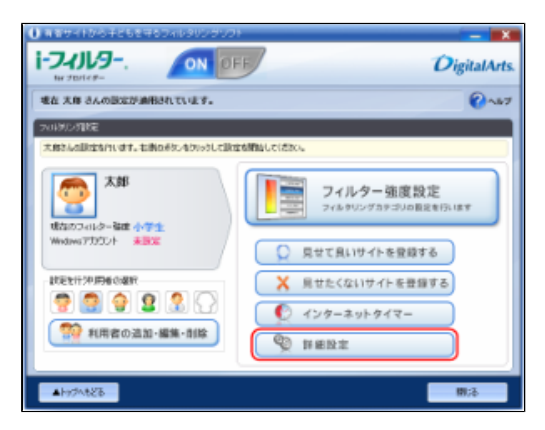

#### STEP3

[ホワイトリスト] ボタンをクリックします。

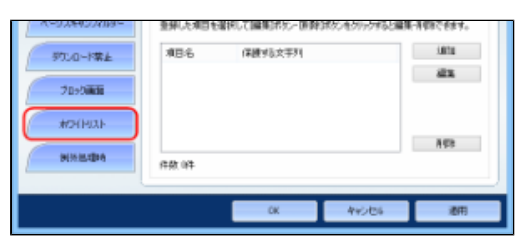

#### STEP4

[ファイルから読み込む] ボタンをクリックします。

| 植生活果フィルター    | オワイトリストの登録                    |                                                                                                    |                          |
|--------------|-------------------------------|----------------------------------------------------------------------------------------------------|--------------------------|
| #10748/9-    | 🥑 MINCLAR                     | 和处了意为 切为潜之                                                                                                    |                          |
| A-528400100- | 入力機を引っりす記(水ワ)<br>入力を代えれ自を選択する | (トバストベルRL)を通知入力できます。<br>と編集・単数体ができます。                                                                                                    |                          |
| 御たる-ド禁止      | http://www.<br>http://www.    | And the second second s | ^                        |
| 70%000       | http://www.                   |                                                                                                    | _                        |
| 40HMJAF      |                               |                                                                                                    | ÷                        |
| MMADDA       | <<br>#6 8#                    | 7741868888282.                                                                                                    | ><br>2>116:19 <b>2</b> . |
|              |                               |                                                                                                    | )                        |
|              |                               | OK Avoites                                                                                                    | 10 Million               |

## 🗗 補足

[ファイルに保存]ボタンをクリックすると、ホワイトリストをファイルに保存できます。
 詳しくは、本節の「■ホワイトリストをファイルに保存する」をご覧ください。

以下のメッセージが表示されたら、[はい]をクリックします。

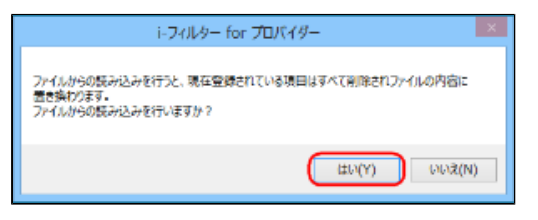

## ⚠ 注意

• ファイルからの読み込みを行うと、現在登録されている内容は、すべてファイルの内容に置き換わります。

#### STEP6

読み込むファイルを指定して、[開く]ボタンをクリックします。

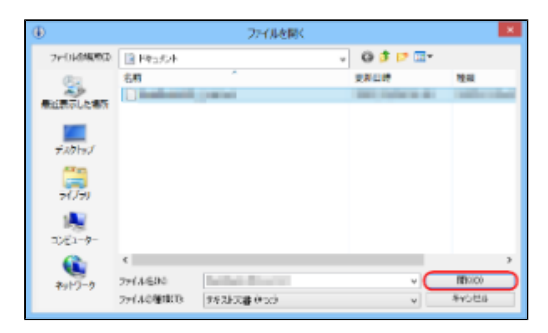

## STEP7

[OK] ボタンまたは [適用] ボタンをクリックします。

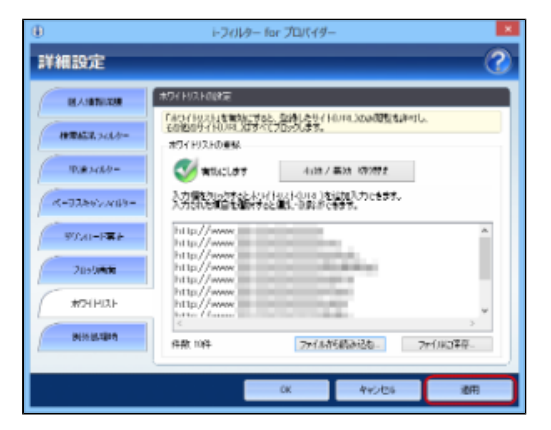

## 🚹 補足

- [キャンセル]ボタンをクリックすると、ファイルから読み込んだリストは適用されず、元の設定にもどってしまいます。
- [OK] ボタンをクリックすると、詳細設定画面が閉じます。

### ■ホワイトリストをファイルに保存する

指定したサイトだけにアクセスできるホワイトリストをファイルに保存することができます。URLを改行で区切った、テキスト形式で 保存されます。

### STEP1

設定画面のトップページで、 [フィルタリング設定] ボタンをクリックします。

#### STEP2

[詳細設定] ボタンをクリックします。

| 大島さんな決定を行います。も単なポリンセントックして決   | 運動開始していただい。                     |
|-------------------------------|---------------------------------|
| 大部<br>取りの Jan 1/2 - SHT 4/2 9 | フィルター強度設定<br>フィルタングカテランの設定を行います |
| Wednes (DFDF + AFF            |                                 |
| ••••                          | () 1>9-29-917-                  |
| 新田県の道道・編集・削除                  | 📎 ##B22                         |

#### STEP3

[ホワイトリスト] ボタンをクリックします。

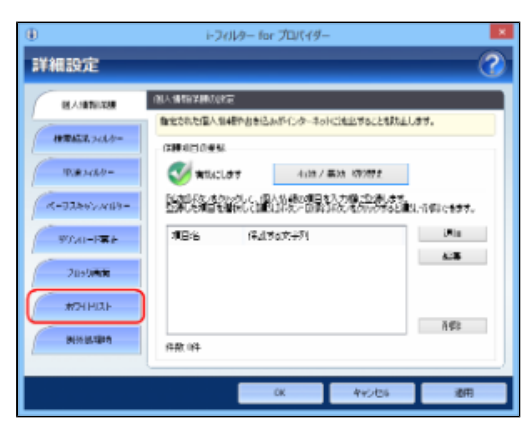

#### STEP4

[ファイルに保存] ボタンをクリックします。

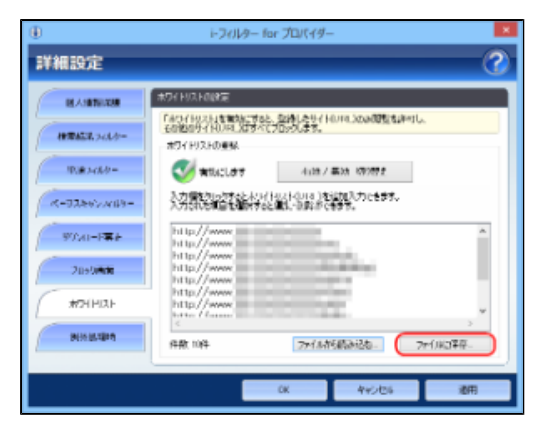

### 💽 補足

[ファイルから読み込む]ボタンをクリックすると、ホワイトリストをファイルから読み込めます。
 詳しくは、本節の「■ホワイトリストをファイルから読み込む」をご覧ください。

#### STEP5

保存する場所を指定して、必要があれば [ファイル名] にホワイトリストのファイル名を入力し、 [保存] ボタンをクリッ クします。

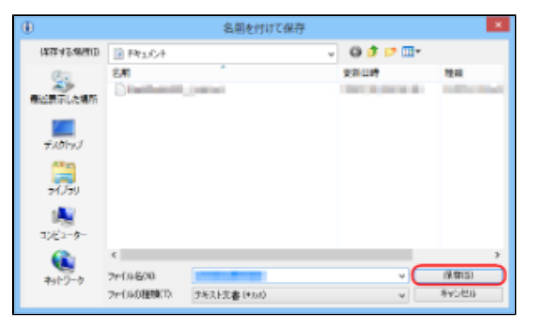

## 🚹 補足

● ファイル名を変えない場合は、「WhiteURL\_List.txt」というファイル名で保存されます。

ホワイトリストがファイルに保存されます。

#### ■ホワイトリストを削除する

指定したサイトだけにアクセスできるホワイトリストから、URLを削除する手順を説明しています。

#### STEP1

設定画面のトップページで、[フィルタリング設定]ボタンをクリックします。

### STEP2

[詳細設定] ボタンをクリックします。

#### STEP3

[ホワイトリスト] ボタンをクリックします。

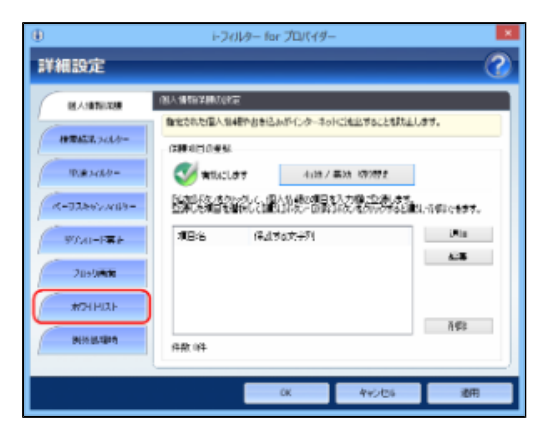

削除したいURLを選び、Deleteキーを押します。

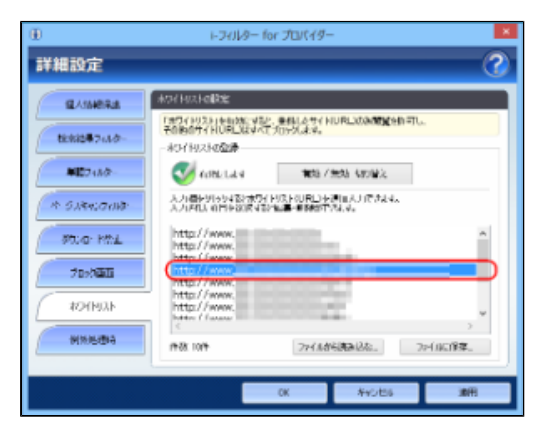

## STEP5

[はい] をクリックします。

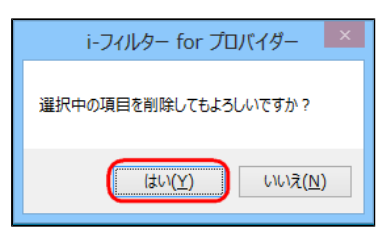

#### STEP6

必要があればSTEP4、5を繰り返し、 [OK] または [適用] ボタンをクリックします。

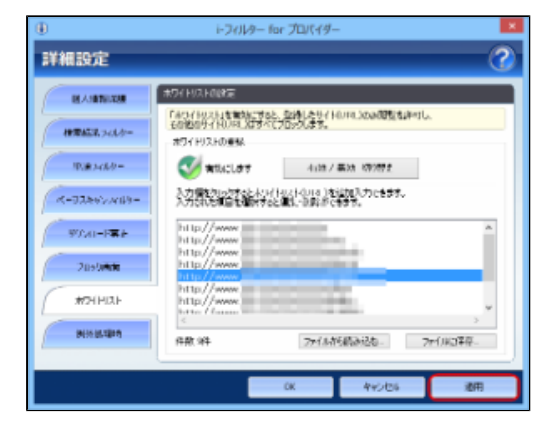

## 🔂 補足

- [キャンセル] ボタンをクリックすると、そのとき削除したURLは元にもどってしまいます。
- [OK] ボタンをクリックすると、詳細設定画面が閉じます。

## 3-7-9 不正な操作時の設定をする(不正操作時の設定)

「i-フィルター」に対して不正な操作が行われた可能性がある際に、自動的にすべてのサイトをブロックするかどうか設定できます。 不正操作時の設定は、利用者ごとに設定できます。

#### STEP1

設定画面のトップページで、 [フィルタリング設定] ボタンをクリックします。

#### STEP2

不正操作時の設定をする利用者をクリックし、 [詳細設定] ボタンをクリックします。

| 2016月27月1日<br>実施さんの設定を行います。右側の形の本列の引して設定 | 56886U7(230.                                 |
|------------------------------------------|----------------------------------------------|
| 大郎                                       | フィルター強度設定<br>フィルター強度設定<br>フィルタリングカラゴルの単常時にます |
| Wedges 7200/F ABX                        | ○ 見せて良いサイトを登録する                              |
|                                          | × 見せたくないサイトを登録する<br>インターネットタイマー              |
| 1日本の追加・編集・削除                             | 2018H                                        |
| ▲Hy7N828                                 | (1):5                                        |

#### STEP3

[例外処理時] ボタンをクリックします。

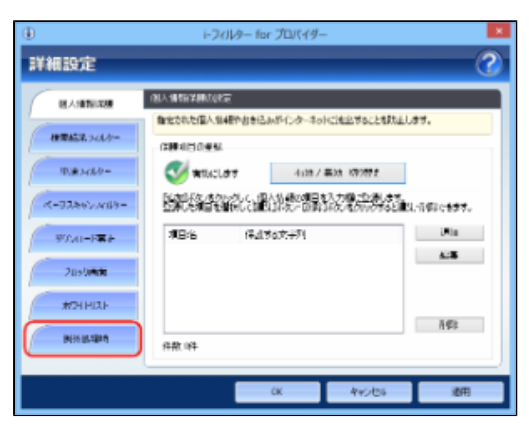

#### STEP4

[不正処理時の設定]の[有効/無効切り替え]ボタンをクリックして、 <sup>《 有効にします</sup>を表示させ、[OK]ボタンまたは [適用]ボタンをクリックします。

| Ð           | トフィルター for プロ                  | ドイダー                  | ×                                                                                                    |
|-------------|--------------------------------|-----------------------|----------------------------------------------------------------------------------------------------|
| 詳細設定        |                                |                       | 0                                                                                                    |
| EAMER.      | MARCHORE<br>Development TERMAN | and a strength a star |                                                                                                    |
| B2882#743.0 | 业代码1416月0分以来来。<br>不正排作40股定     | CALCULATION OF A      |                                                                                                    |
| #E7480      | V emiles                       | 制造 / 加加 480 副之        |                                                                                                    |
| A 5184:000  | 人物のサーバードに開てきながった時に、            | ታለፓብተና የድብ ነው።        | 4.4.                                                                                                    |
| 参加の- K性上    |                                |                       |                                                                                                    |
| 2099MU      | Star Mather of                 | 氟铅 / 無効 480 留义        |                                                                                                    |
| MREBA       |                                |                       |                                                                                                    |
|             | 1                              |                       |                                                                                                    |
|             | CK                             | **0±                  | in the second second second second second second second second second second second second second second second |

## 🚹 補足

- 不正操作時の設定を無効にしたい場合は、「有効/無効切り替え」ボタンをクリックして、 <sup>60 無効にします</sup> を表示させ
- ます。 ● [OK] ボタンをクリックすると、詳細設定画面が閉じます。

## 3-7-10 ARSサーバー接続に失敗したときの設定をする(設定失敗時の設定)

ARSサーバーに接続できなかった際に、自動的にすべてのサイトをブロックするかどうか設定できます。 接続失敗時の設定は利用者ごとに設定できます。

#### STEP1

設定画面のトップページで、「フィルタリング設定」ボタンをクリックします。

#### STEP2

接続失敗時の設定をする利用者をクリックし、 [詳細設定] ボタンをクリックします。

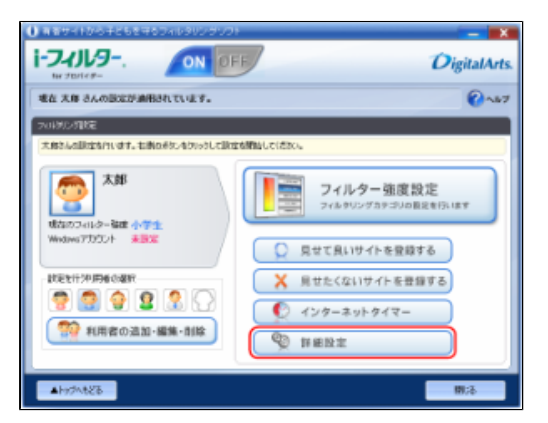

#### STEP3

[例外処理時] ボタンをクリックします。

| ۲                  | i-26           | ルター for プロパイター | -                           | ×            |
|--------------------|----------------|----------------|-----------------------------|--------------|
| 詳細設定               | _              | _              | _                           | 2            |
| MANDALAR           | 01.44667402.02 | F              |                             |              |
| HTTALE             | CREATED WAR    | 他やおきにムルやインターネッ | HCMEST SCENETED.            | 55.          |
| 10.00.3-68/9-      | 🥑 withold      | 41227          | <b>美法 1000年</b>             |              |
| K-93862A(8)-       |                |                | 以力增加20%1.4%。<br>第次人们的内容20%1 | .1988;c###.  |
| 90.40-F <b>R</b> E | 18:6           | 保证为此文字列        |                             | Unio<br>ALIE |
| 209040             |                |                |                             |              |
| #7HHIAF            |                |                |                             | ă@2          |
| NISUSIPA           | 件款 (件          |                |                             |              |
|                    |                | CK             | 440/06                      | 1011         |
| #2HPIQ.F           | 保敷明            | 0K             | 445/06                      | ñ¢t<br>遂用    |

[接続失敗時の設定]の[有効/無効切り替え]ボタンをクリックして、 <sup>≪ 有効にします</sup>を表示させ、 [OK] ボタンまたは [適用] ボタンをクリックします。

| ۲            | i-フィルター for プロパイダー                                   |
|--------------|------------------------------------------------------|
| 詳細設定         | 0                                                    |
| MAXIMUM N    | ANN 45.3840 (2012)                                   |
| HTEL. 743.0- | 1-2-149-14210-34ます。<br>すべたが、14210-34ます。<br>そとはい時のが安全 |
| 10.00.000    | 😵 載堂 1950/07 4/28 / 集88 89997 2                      |
| K-03867709-  |                                                      |
| 97AD-F#F     | Anti-17-210126505-202.3400971670-0057.               |
| 219/0418     | 🧭 #10.0077 - 4108 / #036 107072                      |
| #74HIZE      |                                                      |
| NUSUSIA      |                                                      |
|              | ·/                                                   |
|              | CK キャンセル 通用                                          |

## 🚹 補足

- 接続失敗時の設定を無効にしたい場合は、 [有効/無効切り替え] ボタンをクリックして、 😵 無効にします を表示させ
- ます。 ● [OK] ボタンをクリックすると、詳細設定画面が閉じます。

## 第4章 インターネット利用状況を知ろう

すべての利用者のインターネットアクセス履歴を見られます。アクセス数の多いサイト、サイトのカテゴリ、検索単語のランキングなどが 一目でわかります。アクセス履歴からURLを選んでフィルターに追加することもできます。

- 4-1 どんなカテゴリのサイトを見たかを知る(カテゴリ割合)
- 4-2 よく見たサイトのランキングを知る(アクセスサイトランキング)
- 4-3 ブロックされたサイトを知る(ブロック履歴一覧)
- 4-4 検索に使った単語のランキングを知る(検索単語ランキング)
- 4-5 よく使うコミュニティサイトのランキングを知る(書き込み回数ランキング)

#### 4-6 利用状況を詳しく知る(詳細履歴)

- 4-6-1 詳しい履歴からURLを見せて良いサイトに登録する
- 4-6-2 詳しい履歴からURLを見せたくないサイトに登録する
- 4-6-3 詳しい履歴をCSVファイルに保存する

## 4-1 どんなカテゴリのサイトを見たかを知る(カテゴリ割合)

どんなカテゴリ(分類)のサイトを見たかがグラフでわかります。アクセスしたサイトだけでなく、アクセスしようとしてブロックさ れたサイトもグラフの集計対象となります。 日別や週別など集計期間を指定し、利用者ごとのカテゴリ割合もわかります。

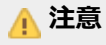

● 当日分は表示されません。

#### STEP1

設定画面のトップページで[インターネット利用状況確認]ボタンをクリックします。

#### STEP2

利用者を選び、[集計期間]で利用状況の集計期間を選びます。

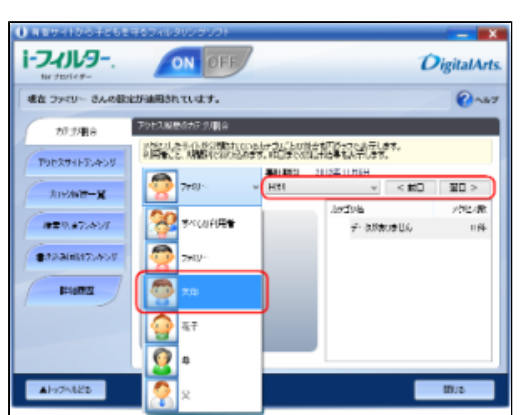

## 🖪 補足

- ほかのページが表示されている場合は、 [カテゴリ割合] ボタンをクリックしてください。
- [すべての利用者]を選ぶと、すべての利用者のアクセスが利用状況の対象となります。
- 集計期間は、以下のいずれかを選べます。
   【日別/週別(月曜~日曜)/月別/1年間】

カテゴリ割合が円グラフで表示されます。

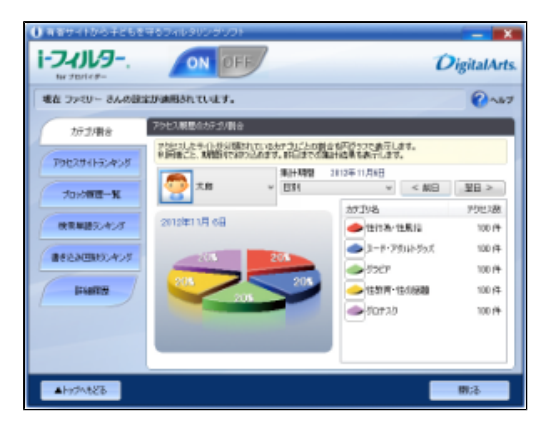

## 🚹 補足

- [集計期間] で[日別] を設定している場合に、[前日] ボタンまたは [翌日] ボタンをクリックすると、表示された 日の前日または翌日のカテゴリ割合を見られます。 [集計期間] で[週別(月曜〜日曜)] を設定している場合に、[前週] ボタンまたは[翌週] ボタンをクリックする
- と、表示された日の前週または翌週のカテゴリ割合を見られます。 [集計期間] で[月別]を設定している場合に、[前月] ボタンまたは[翌月] ボタンをクリックすると、表示された
- 日の前月または翌月のカテゴリ割合を見られます。
- カテゴリの内容については、「7-2 フィルターのカテゴリー覧」をご覧ください。

## 4-2 よく見たサイトのランキングを知る(アクセスサイトランキング)

どんなサイトをよく見たかがグラフとURLでわかります。日別や週別など集計期間を指定し、利用者ごとのアクセスサイトランキング もわかります。

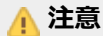

● 当日分は表示されません。

#### STEP1

設定画面のトップページで[インターネット利用状況確認]ボタンをクリックします。

#### STEP2

[アクセスサイトランキング] ボタンをクリックします。

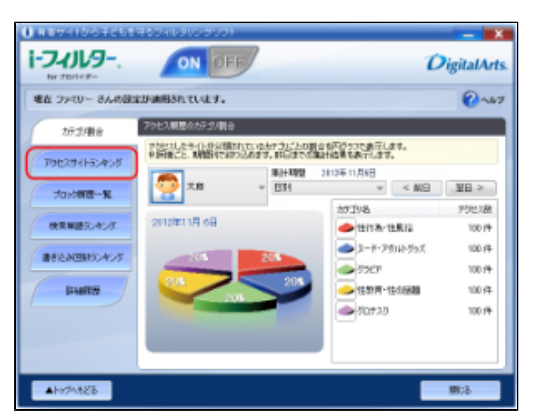

## 🔁 補足

● [詳細履歴] ボタンをクリックすると、利用状況を詳しく知ることができます。詳しくは、「4-6 利用状況を詳しく 知る(詳細履歴)」をご覧ください。

#### STEP3

利用者を選び、[集計期間]で利用状況の集計期間を選びます。

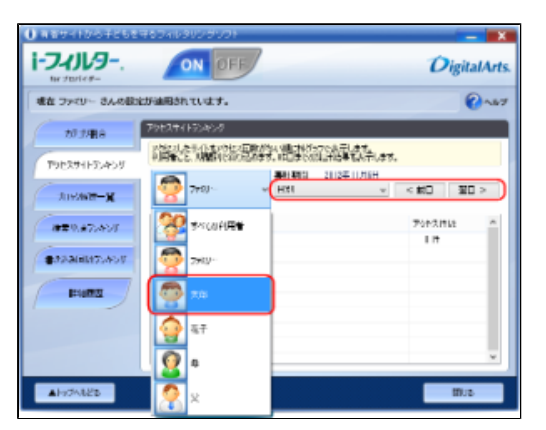

## 💽 補足

- [すべての利用者]を選ぶと、すべての利用者のアクセスが利用状況の対象となります。
- 集計期間は、以下のいずれかを選べます。
  - 【日別/週別(月曜~日曜)/月別/1年間】

よく見たサイトとアクセス件数がランキングで表示されます。

| 0 ************************************ |                                                                                                    | 900-910                | -                 |                |                        |       | - 0    | - Indiana | ×           |
|----------------------------------------|----------------------------------------------------------------------------------------------------|------------------------|-------------------|----------------|------------------------|-------|--------|-----------|-------------|
| ter startes-                           | _                                                                                                    |                        | /                 |                |                        |       | -      | rgital    | Arts.       |
| 地在 ファミリー さんの設立                         | the state of the state of the s | ttuer.                 |                   |                |                        |       |        | 0         | <b>NB</b> 7 |
| 2021/88                                | 796394                                                                                                    | 化无承诺                   |                   |                |                        |       |        |           |             |
|                                        | 論記                                                                                                    | たち・()・なつりと<br>と、取得的りでお | ス日間があり<br>たられます。1 | (編)相代<br>旧画代() | 27で表示します。<br>第11位第15表示 | ilan. |        |           |             |
| 79823941-52428                         |                                                                                                    | 1                      | 1                 | 11+199         | 2012年11月               | 8     |        |           |             |
| 70%988-91                              | 2                                                                                                    | 大郎                     | ~                 | 181            |                        | w     | < M8   | - 里日 :    |             |
| HENDERACH                              | 1002                                                                                                    | 7002047                | うそう               |                |                        |       | アクセンド  | £2        | -           |
|                                        | 1 @                                                                                                    | description.           | No.               |                |                        | _     | 100 (4 |           |             |
| 書をたみ回知50.40.5                          | 2 (2                                                                                                    | and by here            | a biorecchi       | 1              |                        | -     | 90 14  |           |             |
|                                        | 3 (2                                                                                                    |                        |                   |                |                        |       | 80 (H  |           |             |
| I LINES                                | 4 fil                                                                                                    | 10110-001              | 10110-00          |                |                        |       | 刀神     |           |             |
|                                        | 5 (2)                                                                                                    | The purpose            | 1.1               |                |                        |       | 60 (4  |           |             |
|                                        | 5 (2                                                                                                    |                        |                   | _              |                        |       | 50 19  |           |             |
|                                        | 76                                                                                                    |                        |                   |                |                        |       | 40.14  |           |             |
|                                        | 815                                                                                                    | and the state          |                   |                |                        |       | 30.99  |           |             |
|                                        | 1.84                                                                                                    |                        |                   |                |                        |       | 21.94  |           | -           |
| 638/ttel4                              |                                                                                                    |                        |                   |                |                        |       |        | 翻;る       |             |

## 🔂 補足

- 「集計期間]で[日別]を設定している場合に、「前日]ボタンまたは[翌日]ボタンをクリックすると、表示された日の前日または翌日のアクセスサイトランキングを見られます。
   「集計期間]で[週別(月曜~日曜)]を設定している場合に、「前週]ボタンまたは[翌週]ボタンをクリックすると、表示された日の前週または翌週のアクセスサイトランキングを見られます。
   「集計期間]で[月別]を設定している場合に、「前月]ボタンまたは[翌月]ボタンをクリックすると、表示された日の前週または2000年には、「前月]ボタンまたは[翌月]ボタンをクリックすると、表示された日の第日には1000年には、「前日]ボタンまたは[翌月]ボタンをクリックすると、表示された日の第日には1000年には、「前日]ボタンまたは[翌月]ボタンをクリックすると、表示された日の第日には1000年には1000年に
- 日の前月または翌月のアクセスサイトランキングを見られます。

## 4-3 ブロックされたサイトを知る(ブロック履歴一覧)

アクセスしようとしてブロックされたサイトを見ることができます。日別にブロックされたサイトを表示できます。

#### STEP1

設定画面のトップページで[インターネット利用状況確認]ボタンをクリックします。

#### STEP2

[ブロック履歴一覧] ボタンをクリックします。

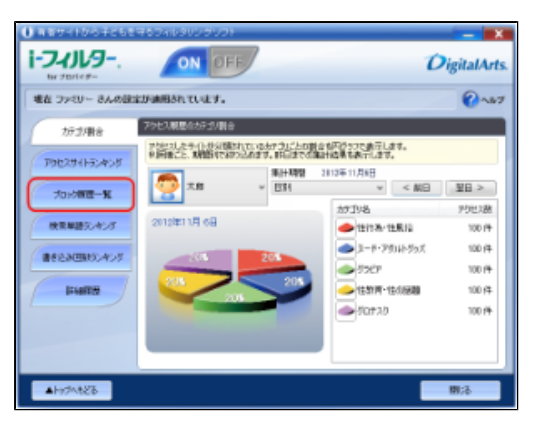

## 🔂 補足

● [詳細履歴] ボタンをクリックすると、利用状況を詳しく知ることができます。 詳しくは、「4-6 利用状況を詳しく知る(詳細履歴)」をご覧ください。

#### STEP3

利用者を選びます。

| オモサイトから子どもを    | サラフィルタリングソフト      |                |
|----------------|-------------------|----------------|
| 1-7-11-9       | ON OFF            | DigitalArts.   |
| 現在 ファミリー さんのぼう | EUNBRIGH CULEY.   | Q~\$7          |
| 102184         | プロック教室・制造         |                |
| PHERIPATION    | HEROTAGEACHERONAL | 1.4 %.         |
| 70/0815 -1.    | 🧟 🖓 - 🛛 🖉         | 31 V 4 MH VH P |
| BRADERALD      | 😤 актанини:       | 70:02日         |
| RELATINGADS    | 🧑 - 1940 -        |                |
| IFABILITY .    | <b>1</b>          |                |
|                | ař                |                |

## 🗗 補足

• [すべての利用者]を選ぶと、すべての利用者のアクセスが利用状況の対象となります。

ブロックされたサイトとブロック理由が一覧で表示されます。

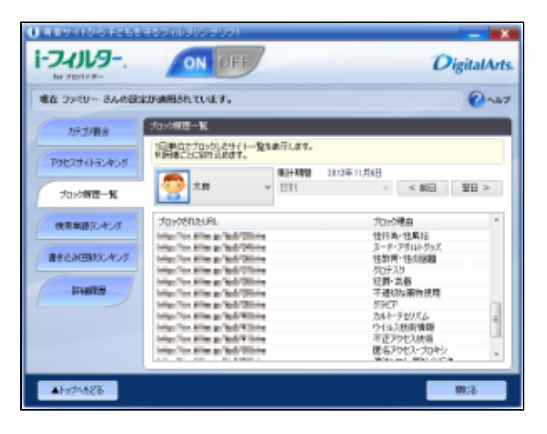

## 🔂 補足

• [前日] ボタンまたは [翌日] ボタンをクリックすると、前日または翌日にブロックされたサイトを見られます。

## 4-4 検索に使った単語のランキングを知る(検索単語ランキング)

インターネット検索サイトで検索に使った単語が、グラフと検索回数でわかります。日別や週別など集計期間を指定し、利用者ごとの 検索単語ランキングもわかります。

## <u> 注</u>意

• 当日分は表示されません。

#### STEP1

設定画面のトップページで[インターネット利用状況確認]ボタンをクリックします。

#### STEP2

[検索単語ランキング] ボタンをクリックします。

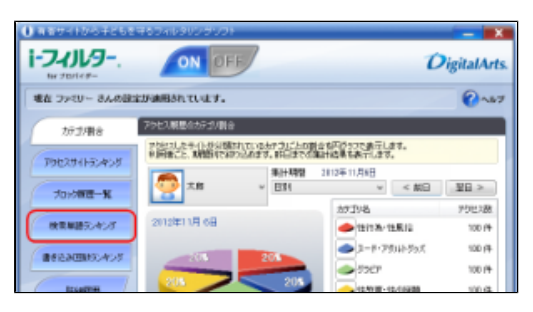

## 🖪 補足

● [詳細履歴] ボタンをクリックすると、利用状況を詳細に知ることができます。詳しくは、「4-6 利用状況を詳しく 知る(詳細履歴)」をご覧ください。

#### STEP3

利用者を選び、[集計期間]で利用状況の集計期間を選びます。

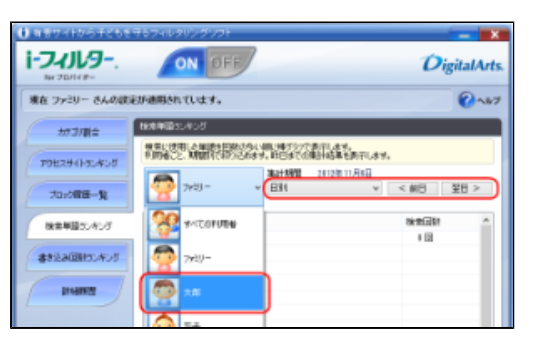

## 💽 補足

- [すべての利用者]を選ぶと、すべての利用者のアクセスが利用状況の対象となります。
- 集計期間は、以下のいずれかを選べます。
   【日別/週別(月曜~日曜)/月別/1年間】

検索に使った単語と検索回数がランキングで表示されます。

| ) ##9-106-F268   | #604ib       | 900-9001               | 2                        |                      |         | - X                                          |
|------------------|--------------|------------------------|--------------------------|----------------------|---------|----------------------------------------------|
| I-JANUS          | -            | ON OFF                 |                          |                      | D       | gitalArts                                    |
| 壊在 ファミリー さんの設計   | UNIARES I    | tuer.                  |                          |                      |         | Q~87                                         |
| 7万2/副金           | 117.1428     | R.405                  |                          |                      |         |                                              |
| THE THE R. P. W. | 税金に対<br>利用者に | 用した単同ち回数に<br>と、期間時でおつい | がらい時に地グラフで<br>必定す。前日はでの3 | 表示します。<br>転付信用で表示します |         |                                              |
| 190,01190409     |              | 1                      | 3111102                  | 2812年11月6日           |         |                                              |
| Torome-M         | 2            | 大郎                     | ~ E34                    | w                    | < M8    | 翌日 >                                         |
| HERRICALL        | 建设           | 検索履行のやい                | đ                        |                      | 882(31) | -                                            |
|                  | 1 (2         | 75547-2                |                          |                      | 90 🖻    |                                              |
| ##EAUB#9:A%      | 2 (2         | TradeCot               |                          |                      | 9 🖬     |                                              |
|                  | 3 (2         | (* B)                  |                          |                      | 0 🖽     |                                              |
| Internet /       | 4 (2         | 19 L2                  |                          |                      | 7 🖬     | =                                            |
|                  | 5 (2         | 12429                  |                          |                      | 6 🖽     |                                              |
|                  | 5 fE         | 180-                   |                          |                      | 5 🖬     |                                              |
|                  | 7.0          | 10.00                  | _                        |                      | 4 🗉     |                                              |
|                  | 0.02         | 0910                   | -                        |                      | 18      |                                              |
| Abs/208278       |              |                        |                          |                      | _       | н<br>(), (), (), (), (), (), (), (), (), (), |

## 🔂 補足

- [集計期間]で[日別]を設定している場合に、[前日]ボタンまたは[翌日]ボタンをクリックすると、表示された日の前日または翌日の検索単語ランキングを見られます。

   [集計期間]で[週別(月曜~日曜)]を設定している場合に、[前週]ボタンまたは[翌週]ボタンをクリックすると、表示された日の前週または翌週の検索単語ランキングを見られます。

   [集計期間]で[月別]を設定している場合に、[前月]ボタンまたは[翌月]ボタンをクリックすると、表示された日の前週または翌日ののも本単語コンキングを見られます。
- 日の前月または翌月の検索単語ランキングを見られます。

## 4-5 よく使うコミュニティサイトのランキングを知る(書き込み回数ランキン グ)

掲示板やブログ、SNSなどのコミュニティサイトでどれだけ情報を発信したかが、グラフと書き込み回数でわかります。 書き込み先のサイトも表示されます。日別や週別など集計期間を指定し、利用者ごとの書き込み回数ランキングもわかります。

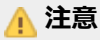

当日分は表示されません。

#### STEP1

設定画面のトップページで [インターネット利用状況確認] ボタンをクリックします。

#### STEP2

[書き込み回数ランキング] ボタンをクリックします。

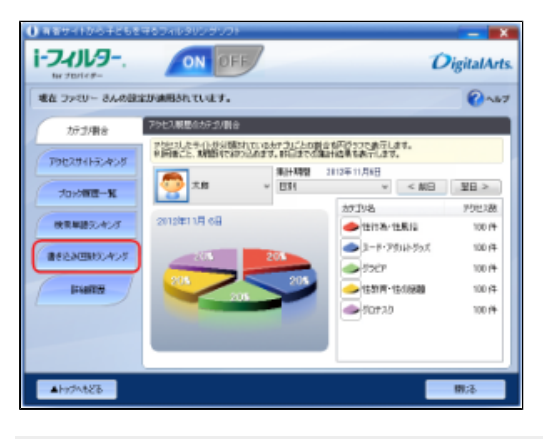

## 補足

[詳細履歴] ボタンをクリックすると、利用状況を詳細に知ることができます。 詳しくは、「4-6 利用状況を詳しく知る(詳細履歴)」をご覧ください。

#### STEP3

利用者を選び、[集計期間]で利用状況の集計期間を選びます。

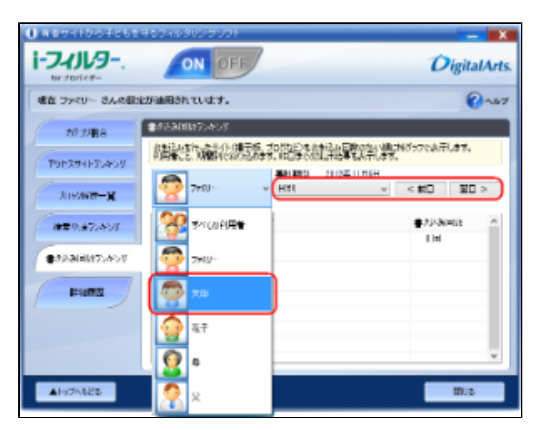

## 💽 補足

- [すべての利用者]を選ぶと、すべての利用者のアクセスが利用状況の対象となります。
- 集計期間は、以下のいずれかを選べます。
   【日別/週別(月曜~日曜)/月別/1年間】
書き込み数の多いサイトと書き込み回数がランキングで表示されます。

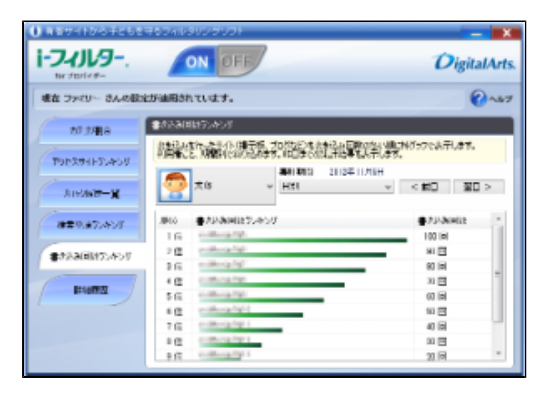

## 🚹 補足

- ٠ [集計期間] で [日別] を設定している場合に、 [前日] ボタンまたは [翌日] ボタンをクリックすると、表示された 日の前日または翌日の書き込み回数ランキングを見られます。 [集計期間]で[週別(月曜~日曜)]を設定している場合に、
- [前週] ボタンまたは [翌週] ボタンをクリックする • と、表示された日の前週または翌週の書き込み回数ランキングを見られます。
- ٠ [集計期間] で [月別] を設定している場合に、 [前月] ボタンまたは [翌月] ボタンをクリックすると、表示された 日の前月または翌月の書き込み回数ランキングを見られます。

## 4-6 利用状況を詳しく知る(詳細履歴)

利用者ごとに利用状況を詳しく知ることができます。さらに表示された利用状況のURLをフィルターに登録したり、ファイルに保存す ることもできます。

### STEP1

設定画面のトップページで [インターネット利用状況確認] ボタンをクリックします。

#### STEP2

[詳細履歴] ボタンをクリックします。

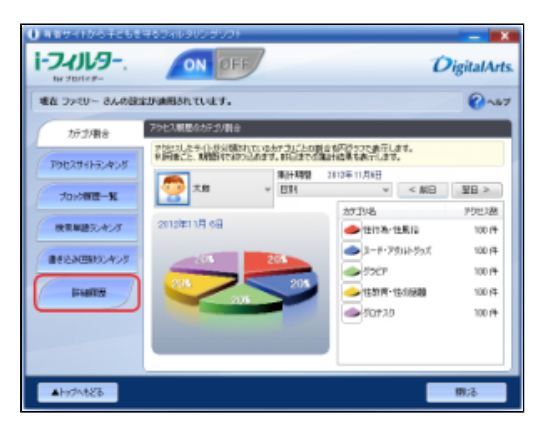

#### STEP3

[利用者の選択] で利用者を選び、利用状況を確認します。

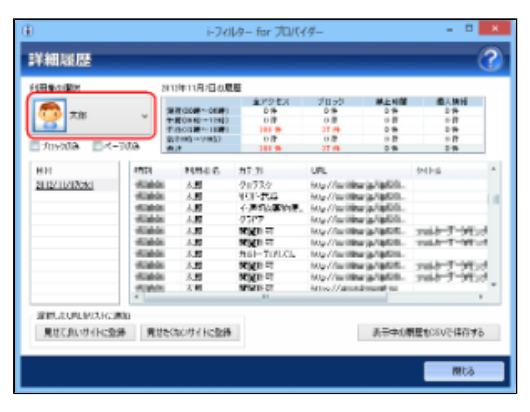

#### 表示される履歴の意味は以下のとおりです。

| ○年○月○日の履歴                 | 以下の利用物 | 犬況が時間帯ごとに分けて表示されます。                          |
|---------------------------|--------|----------------------------------------------|
|                           | 全アクセス  | ブロックされたアクセスと許可されたアクセスを合わせたアクセス数が表示<br>されます。  |
|                           | ブロック   | ブロックされたアクセス数が表示されます。                         |
|                           | 禁止時間   | インターネットタイマーで禁止された時間にアクセスしようとした回数が表示<br>されます。 |
|                           | 個人情報   | 個人情報を発信しようとした回数が表示されます。                      |
| (インターネットへのアクセス履歴が表示されます。) | 時刻     | アクセスした時刻が表示されます。                             |
|                           | 利用者名   | 利用者名が表示されます。                                 |
|                           | カテゴリ   | アクセスした結果が表示されます。                             |
|                           | URL    | アクセス対象のURLが表示されます。                           |
|                           | タイトル   | アクセス対象のタイトルが表示されます。                          |

## 🗗 補足

- [すべての利用者]を選ぶと、すべての利用者のアクセスが利用状況の対象となります。
- [ブロックのみ] にチェックマークをつけると、ブロックされたサイトのみの詳しい履歴が表示されます。
- 「ページのみ」にチェックマークをつけると、画像ファイル、音楽ファイル、スタイルシート、スクリプトファイルを除いたページのみの詳しい履歴が表示されます。
- [日付] で日付をクリックすると、該当する日付の詳しい履歴が表示されます。
- 履歴をダブルクリックすると、該当するサイトにアクセスできます。
- タイトルの表示は文字化けする場合があります。

## 4-6-1 詳しい履歴からURLを見せて良いサイトに登録する

詳細履歴画面に表示されたURLを選んで、 見せて良いサイトに登録することができます。

#### STEP1

詳細履歴画面で、 見せて良いサイトとして登録したいURLを選びます。

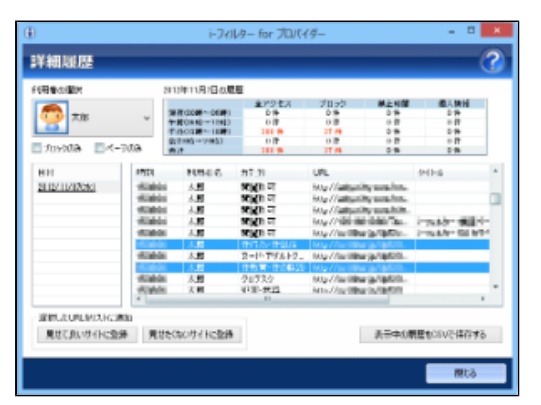

## 🗗 補足

- クリックすると、1つのURLを選べます。
- URLをクリックし、次にShiftキーを押しながら別のURLをクリックすると、最初に選んだURLと次に選んだURLの間にあるすべてのURLを選べます。
- Ctrlキーを押しながらURLをクリックすると、複数のURLを選べます。

#### STEP2

[見せて良いサイトに登録] ボタンをクリックします。

| ۲             |                                           | i-74l                                                                     | 19- for 九パイ                          | (4-                                                                                                    |                                             |                | х |
|---------------|-------------------------------------------|---------------------------------------------------------------------------|--------------------------------------|----------------------------------------------------------------------------------------------------|---------------------------------------------|----------------|---|
| 詳細履歴          |                                           |                                                                           |                                      |                                                                                                    |                                             |                | ? |
| 利用量の開始        | 21                                        | ロキロ月日の間                                                                   | 8                                    |                                                                                                    |                                             |                |   |
|               | *                                         | 第一部(2000~-0639)<br>一部(2000~-0639)<br>「約0001日~-1200)<br>かりつか。~2005)<br>約21 | 金がりをX<br>0時<br>1日時<br>1日時<br>1日時     | 78.50<br>0.8<br>37 0<br>0.8<br>37 0<br>8<br>37 0                                                                  | M ± NM<br>014<br>017<br>016<br>016<br>016   | 8.58H          |   |
| HE            | 17723                                     | 1054.6                                                                    | 77.71                                | URL                                                                                                    |                                             | 54166          |   |
| 2112/11/17061 | 40800<br>40800<br>40800<br>40800<br>40800 | 太照<br>太照<br>太照<br>太照                                                      | अभूत व<br>अभूत व<br>अभूत व<br>अभूत व | 100g / Fashquik<br>100g / Fashquik<br>100g / Fashquik<br>100g / Pibli Iki<br>100g / Pibli Iki<br>100g / Pibli Iki | ndanış<br>ndanış<br>daraş<br>daraş<br>daraş | ingelen soller |   |
|               | -53604                                    | 7.81                                                                      | 2-1-796-9-                           | Mg//facilities                                                                                                    | praton                                      |                |   |
|               | 45464<br>47946                            | 大師                                                                        | 21530<br>1111-武昌                     | Mg//withe<br>Mix//withe                                                                                           | 97900.<br>57970                             |                |   |
| 現代のいからにない     | # <b>R</b> U2                             | のいけイトに登録                                                                  |                                      |                                                                                                    | 表示中()都                                      | 用産化においた体存する    | ь |
|               |                                           |                                                                           |                                      |                                                                                                    |                                             | 間はる            |   |

[はい] ボタンをクリックします。

| i-フィルター for プロバイダー                        |
|-------------------------------------------|
| 選択項目から、重複するURLを除いた 1件 を登録します。<br>よろしいですか? |
| (はい(Y) いいえ(N)                             |

#### STEP4

以下のメッセージが表示されたら [OK] ボタンをクリックします。

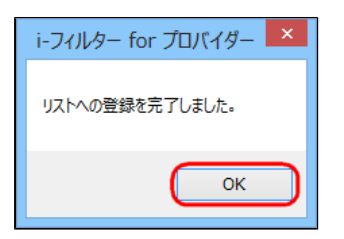

選んだURLが見せて良いサイトに登録されます。

## 4-6-2 詳しい履歴からURLを見せたくないサイトに登録する

詳細履歴画面に表示されたURLを選んで、見せたくないサイトに登録することができます。

#### STEP1

詳細履歴画面で、見せたくないサイトとして登録したいURLを選びます。

| ۲                            |                                                                      | i-77/                                                                                                    | /9- for 70/(4                                                                                                    | 4-                                                                                                    |                                                       |                                           | х |
|------------------------------|----------------------------------------------------------------------|----------------------------------------------------------------------------------------------------|----------------------------------------------------------------------------------------------------|----------------------------------------------------------------------------------------------------|-------------------------------------------------------|-------------------------------------------|---|
| 詳細胞歷                         | -                                                                    |                                                                                                    |                                                                                                    | -                                                                                                    |                                                       | (                                         | ? |
| 的现在分词                        | 2                                                                    | 119年11月1日の間                                                                                                    | 8 <u>.</u>                                                                                                    |                                                                                                    |                                                       |                                           |   |
|                              | *                                                                    | 2018年(2000年~00日)<br>11月(2018日~11日4日)<br>11月(2018日~11日4日)<br>20日日日(11日)<br>20日日日(11日)<br>11日(11日)<br>11日)<br>11日(11日)<br>11日)<br>11 | 金がりをお<br>ら外<br>日間<br>10月<br>10月<br>10月<br>10月<br>10月<br>10月<br>10月<br>10月                                                                                                    | 7050<br>08<br>08<br>27 <del>0</del><br>08<br>27 <b>0</b>                                                                                                    | #14100<br>018<br>018<br>018<br>018<br>018             | 81.58H                                    |   |
| HIT                          | 17721                                                                | 1004.0                                                                                                    | 77.71                                                                                                    | URL                                                                                                    |                                                       | 54166                                     |   |
| 2112/101X5KI                 | 1.000<br>1.000<br>1.000<br>1.000<br>1.000<br>1.000<br>1.000<br>1.000 | 人田<br>人田<br>人田<br>人田<br>人田<br>人田<br>人田<br>人田<br>人田<br>人田<br>人田<br>人田<br>人田<br>人                                                                                                    | 9000 07<br>9000 07<br>9000 07<br>9000 07<br>9000 07<br>9000 07<br>9000 00<br>9000 00<br>9000 00<br>9000 00<br>9000 00<br>9000 00<br>9000 00<br>9000 00<br>9000 00<br>9000 07<br>9000 07<br>90000000000 | How / Castrywith<br>How / Castrywith<br>How / Castrywith<br>How / Castrywith<br>How / Castrywith<br>How / Castrilling<br>How / Castrilling<br>How / Castrilling | 4400<br>440<br>440<br>440<br>440<br>440<br>440<br>440 | ingenister die Ber<br>Diesenister die Ber |   |
| 設計したUPLINEXにお<br>見せておいサイトに包分 | 00<br>春 見切                                                           | とないサイトに登録                                                                                                    | 1                                                                                                    |                                                                                                    | 表示中()都                                                | 用産化においた保存する                               | Ь |
|                              |                                                                      |                                                                                                    |                                                                                                    |                                                                                                    |                                                       | Rta                                       |   |

## 🗗 補足

- URLをクリックすると選べます。
- URLをクリックし、次にShiftキーを押しながら別のURLをクリックすると、最初に選んだURLと次に選んだURLの間にあるすべてのURLを選べます。
- Ctrlキーを押しながらURLをクリックすると、複数のURLを選べます。

[見せたくないサイトに登録] ボタンをクリックします。

| (田舎の間内              | 2                 | ロキロ月日の屋                                                                                                    | 题                                                 |                                           |                                 |                                                                                                    |   |
|---------------------|-------------------|----------------------------------------------------------------------------------------------------|---------------------------------------------------|-------------------------------------------|---------------------------------|----------------------------------------------------------------------------------------------------|---|
| ne Invala           | *<br>600-         | 第一部(2000~0010年)<br>中部(2000年~10月)<br>中部(2010年~11日日)<br>中部(2010年~11日年)<br>会社会会会会会会会会会会会会会会会会会会会会会会会会会会会会会会会会会会会 | 2079 EX<br>078<br>078<br>078<br>078<br>078<br>078 | 710-20<br>018<br>018<br>018<br>018<br>018 | 018<br>018<br>018<br>018<br>018 | 8.1991<br>219<br>219<br>219<br>219<br>219<br>219                                                                                                    |   |
| HII                 | 17121             | 1054.6                                                                                                    | 217.21                                            | URL                                       |                                 | 54166                                                                                                    |   |
| 2012/11/07/06       | -628444           | 大野                                                                                                    | NUMBER OF                                         | Mar / Januarity                           | on the second                   |                                                                                                    |   |
| ALL DE LES DE SELSE | 10000             | 人間                                                                                                    | NUMBER OF                                         | Mar California                            | sugar, bar,                     |                                                                                                    | n |
|                     | 100804            | 人間                                                                                                    | NUCE T                                            | May/Gathurite                             | want hits                       |                                                                                                    | 1 |
|                     | 10000             | A.80                                                                                                    | NUM T                                             | Marchine me                               | 100.76                          | 100401-0020                                                                                                    | 0 |
|                     | 1000              | 1.80                                                                                                    | NO(1) TT                                          | My//william                               | G/1870-                         | 2-148/0-102 6/7                                                                                                    | 6 |
|                     | <b>CONTRACTOR</b> | 1.80                                                                                                    | THIT OV THELE                                     | May/for little                            | a. a.c.o.                       |                                                                                                    | c |
|                     | 1040              | 木間                                                                                                    | スード・アダルトワー                                        | Mg//fariliter                             | A1800.                          |                                                                                                    |   |
|                     | <b>1 1 1 1</b>    | 人間                                                                                                    | 121010-0206320                                    | Mar/ne title                              | a. a                            |                                                                                                    | L |
|                     | -5360             | 人間                                                                                                    | 21732                                             | Mg//facilities                            | 9-900                           |                                                                                                    | 1 |
|                     | 1000              | 大利                                                                                                    | 47目-武昌                                            | AttraCity (Mag                            | 0.1850                          |                                                                                                    |   |
|                     |                   |                                                                                                    |                                                   |                                           |                                 |                                                                                                    |   |
| 運動式の時間大陸運           | 500               |                                                                                                    | -                                                 |                                           |                                 |                                                                                                    |   |
|                     |                   |                                                                                                    |                                                   |                                           | 10.000                          | A DESCRIPTION OF A DESCRIPTION OF A DESC |   |

### STEP3

[はい] ボタンをクリックします。

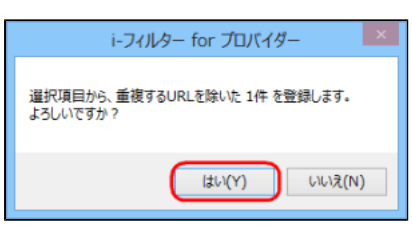

#### STEP4

以下のメッセージが表示されたら [OK] ボタンをクリックします。

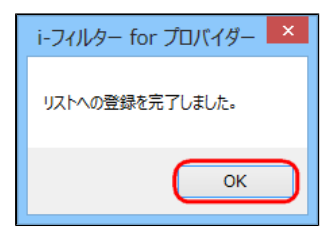

選んだURLが見せたくないサイトに登録されます。

## 4-6-3 詳しい履歴をCSVファイルに保存する

表示された詳細履歴の内容をCSV形式のファイルで保存することができます。CSV形式とは、テキストデータをカンマ(,) で区切った ファイルの形式です。テキストエディタや表計算ソフトなどで閲覧・編集することができます。

#### STEP1

詳細履歴画面で [表示中の履歴をCSVで保存する] ボタンをクリックします。

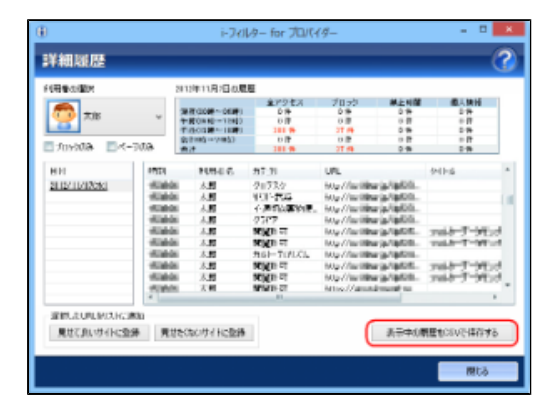

#### STEP2

保存する場所を選び、 [ファイル名] にファイル名を入力し、 [保存] ボタンをクリックします。

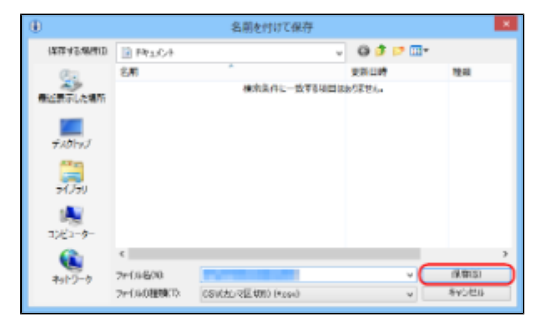

### 💽 補足

- ファイル名を変えない場合は、「LogReport\_yyyymmdd.csv」というファイル名で保存されます。
   yyyyは「年」(2012など)、mmは「月」(01~12)、ddは「日」(01~31)で設定されます。

詳しい履歴がファイルに保存されます。

#### 「i-フィルター」を使いこなそう(システム設定) 第5章

「i-フィルター」を使いこなすためのさまざまな設定について説明しています。

#### 5-1 「i-フィルター」を最新の状態にする(データ更新)

- 5-1-1 「i-フィルター」を自動でデータ更新する
  5-1-2 「i-フィルター」を今すぐ更新する

#### 5-2 履歴の保存日数を設定する

5-3 「i-フィルター」設定用の管理パスワードを変える

#### 5-4 起動に関する表示とプロキシサーバーの設定をする

- 5-4-1 「i-フィルター」の起動に関する設定をする
- 5-4-2 プロキシサーバーの設定をする

#### 5-5 バージョン情報を見る

#### 5-6 「i-フィルター」を停止/起動する

- 5-6-1 「i-フィルター」を停止する
   5-6-2 「i-フィルター」を起動する

## 5-1 「i-フィルター」を最新の状態にする(データ更新)

フィルターデータや「i-フィルター」のプログラムは随時更新されています。最新のフィルターデータやプログラムファイルを インターネット経由で手に入れ、フィルターの精度を高めましょう。これを「データ更新」と呼びます。 データ更新には、以下の2つの方法があります。

1. 【5-1-1 「i-フィルター」を自動でデータ更新する】

意識しなくても自動的にデータ更新が行われます。つねに最新の「i-フィルター」をお使いいただけます。

2. 【5-1-2 「i-フィルター」を今すぐ更新する】

お好きなときにデータ更新できます。

## 5-1-1 「i-フィルター」を自動でデータ更新する

つねに意識をしなくても、指定した時間ごとに、自動的に最新のファイルをダウンロードしてデータ更新を行うことを「自動更新」と呼びます。「i-フィルター」をつねに最新の状態に保つためには、自動更新の設定を有効にすることをお勧めします。初期設定では、 自動更新が有効になっています。

#### 💽 補足

- データ更新中にインターネットへのアクセスが切断されても、アクセス復旧後にデータの続きをダウンロードし、データ更新の続きを行います。
- フィルターデータの多くはARSサーバーで持っているため、実際にダウンロードされるデータはごくわずかです。

#### STEP1

設定画面のトップページで [システム設定] ボタンをクリックします。

#### STEP2

設定したい内容に設定して、[OK]ボタンまたは [適用]ボタンをクリックします。

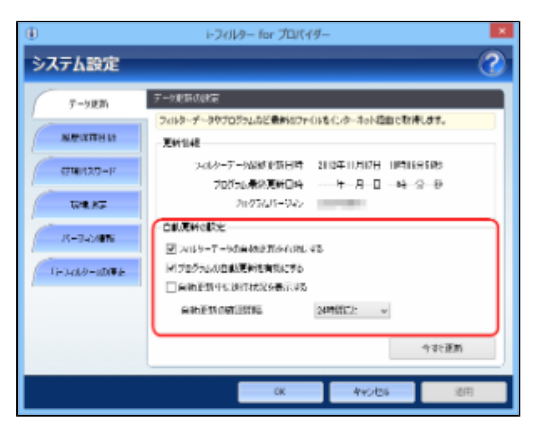

| 設定項目                | 設定內容                                                                                                    |
|---------------------|----------------------------------------------------------------------------------------------------|
| フィルターデータの自動更新を有効にする | チェックマークをつけると、フィルターデータを自動更新するよう設定されます。                                                                                                    |
| プログラムの自動更新を有効にする    | チェックマークをつけると、プログラムを自動更新するよう設定されます。                                                                                                    |
| 自動更新中に進行状況を表示する     | チェックマークをつけると、自動更新中に進行状況が表示されるよう設定されます。                                                                                                    |
| 自動更新の確認間隔           | 自動更新する場合、最新のフィルターデータ、またはプログラムがないか確認する<br>間隔を設定します。以下から時間の間隔を選べます。初期設定では、「24時間ごと」が設定されて<br>います。<br>【3時間ごと/6時間ごと/9時間ごと/12時間ごと/24時間ごと/48時間ごと】 |

## 🚹 補足

- システム設定画面でほかのボタンが表示されている場合は、 [データ更新] ボタンをクリックします。
- [更新情報]には、フィルターデータの最終更新日時、プログラムの最終更新日時、プログラムのバージョンが表示されます。
- データ更新中にもインターネットにアクセスしたり、フィルター機能を使えます。
- インストール直後のデータ更新は自動で行われます。
- [OK] ボタンをクリックすると、システム設定画面が閉じます。

## 5-1-2 「i-フィルター」を今すぐ更新する

最新のフィルターデータやプログラムファイルをお好みのときにダウンロードし、データ更新する手順を説明しています。

## 🚹 補足

- データ更新中にインターネットへのアクセスが切断されても、アクセス復旧後にデータの続きをダウンロードし、データ更新 の続きを行います。
- フィルターデータの多くはARSサーバーで持っているため、実際にダウンロードされるデータはごくわずかです。

#### STEP1

設定画面のトップページで [システム設定] ボタンをクリックします。

#### STEP2

[今すぐ更新] ボタンをクリックします。

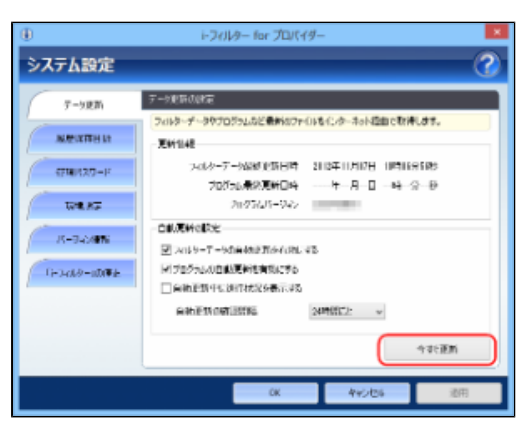

#### 🚹 補足

- システム設定画面でほかのボタンが表示されている場合は、「データ更新」ボタンをクリックします。
- [更新情報]には、フィルターデータの最終更新日時、プログラムの最終更新日時、プログラムのバージョンが表示されます。

データ更新状況が表示されます。

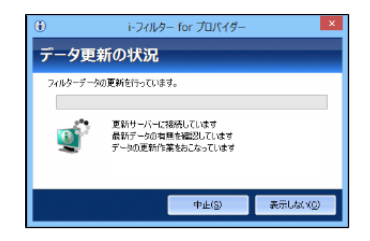

## 🚹 補足

- データ更新中にもインターネットにアクセスしたり、フィルター機能を使えます。
- データ更新中にもインターネットにアラヒへのたり、シャルシュー酸的としたの、
   インストール直後のデータ更新は自動で行われます。
   自動更新機能を無効にするには、「5-1-1 「i-フィルター」を自動でデータ更新する」をご覧になり、[フィルター データの自動更新を有効にする] と [プログラムの自動更新を有効にする] のチェックマークをはずしてください。

### STEP3

以下のメッセージが表示されたら、[OK]ボタンをクリックします。

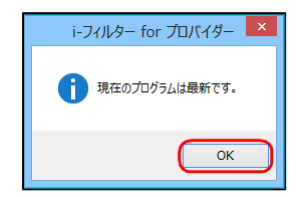

## 5-2 履歴の保存日数を設定する

利用状況の表示(「4-6 利用状況を詳しく知る(詳細履歴)」)は、インターネットのアクセス履歴を基にしています。アクセス履 歴を保存する日数を設定する方法を説明しています。

#### STEP1

設定画面のトップページで [システム設定] ボタンをクリックします。

#### STEP2

[履歴保存日数] ボタンをクリックします。

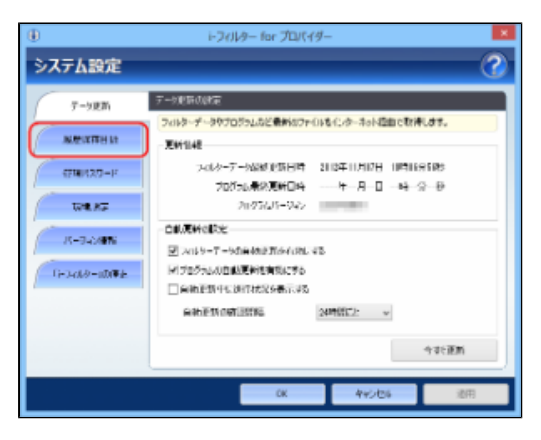

#### STEP3

[履歴を保存する日数]を設定して、[OK]ボタンまたは[適用]ボタンをクリックします。

| ۲             | i-27/1                          | ター for プロパイター | -           | ×  |
|---------------|---------------------------------|---------------|-------------|----|
| システム設定        |                                 | _             | _           | 2  |
| 7-92M         | 1000270300000<br>[00:0-3-046000 | RME CARALA    | 際の信心日間制設定した |    |
| AND INTERNAL  | THE FOR DRIVER                  | t             |             |    |
| 4-0518873     | 間接対称しずの日                        | R 1II ∨       | OM .        |    |
| THE.RT        |                                 |               |             |    |
| IS-0-048%     |                                 |               |             |    |
| G-3-089-10098 |                                 |               |             |    |
|               |                                 |               |             |    |
|               |                                 |               |             |    |
|               |                                 |               |             |    |
|               |                                 | 0K            | 445/06      | 通用 |

🖪 補足

- . インターネットでアクセスしたり、ブロックされた履歴を保存する日数を以下から選べます。初期設定では、「365」 が設定されています。
- 【0(なし) /7/15/30/60/90/180/365】
- [履歴を保存する日数]に「0(なし)」を設定した場合は、履歴が保存されません。 [履歴を保存する日数]に「0(なし)」以外を設定した場合は、設定した日数が過ぎた履歴が古いものから自動的に 削除されます。
- 「i-フィルター」の再起動後に設定が有効になります。
- [OK] ボタンをクリックすると、システム設定画面が閉じます。 •

## 5-3 「i-フィルター」設定用の管理パスワードを変える

「i-フィルター」の設定に使う管理パスワードを変える手順を説明しています。

 ▲ 注意
 ● 管理パスワードを忘れてしまったときは、設定画面にログインできなくなります。管理パスワードの入力画面で[管理パス ワードを忘れた場合]をクリックして、パスワード解読キー発行の手続きを行ってください。
 詳しくは、「7-1-2 困ったときには(管理パスワード)」をご覧ください。

#### STEP1

設定画面のトップページで [システム設定] ボタンをクリックします。

#### STEP2

[管理パスワード] ボタンをクリックします。

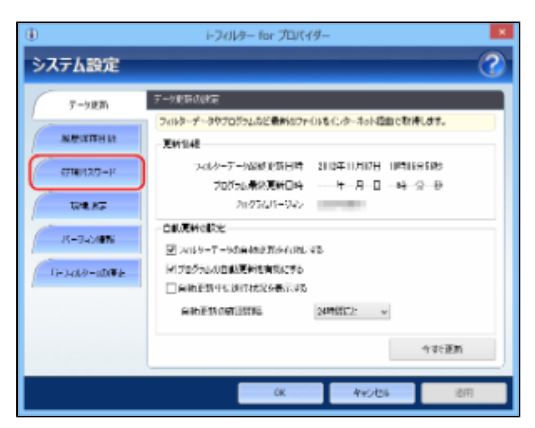

#### STEP3

[管理パスワードを変更する] にチェックマークをつけます。

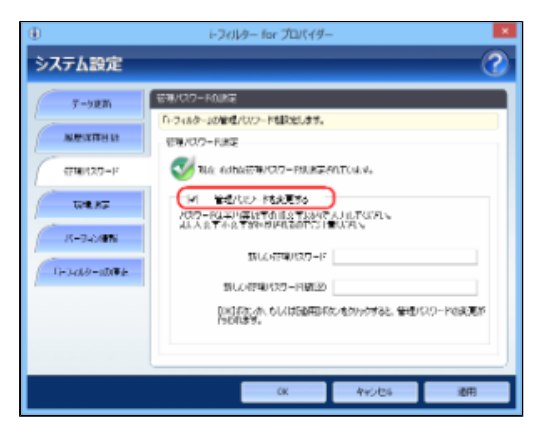

[新しい管理パスワード] と [新しい管理パスワード(確認)] に新しい管理パスワードを入力して、 [OK] ボタンまたは [適用] ボタンをクリックします。

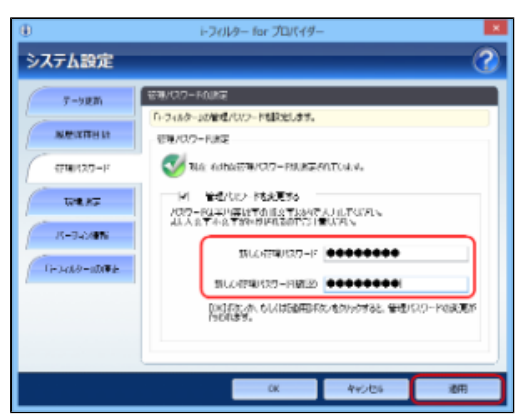

#### 💽 補足

- 管理パスワードは半角英数字15字以内で入力します。大文字と小文字は区別されます。
- 管理パスワードは、「i-フィルター」の設定を行うための大切なものです。忘れてしまわないように大切に保管してください。
- 管理パスワードは、ほかの使用者に知られると設定の変更ができてしまうので、知られないようにしてください。
- [OK] ボタンをクリックすると、システム設定画面が閉じます。

## 5-4 起動に関する表示とプロキシサーバーの設定をする

「i-フィルター」の起動に関する設定やプロキシサーバーの設定について説明しています。

## 5-4-1 「i-フィルター」の起動に関する設定をする

「i-フィルター」の起動に関する設定について説明しています。

#### ■ 自動的に起動する/しない

Windowsを起動すると、自動的に「i-フィルター」が起動するよう設定できます。初期設定では、「i-フィルター」が自動的に起動す るよう設定されています。 セキュリティのために自動的に起動するよう設定しておくことをお勧めします。

#### STEP1

設定画面のトップページで [システム設定] ボタンをクリックします。

#### STEP2

[環境設定] ボタンをクリックします。

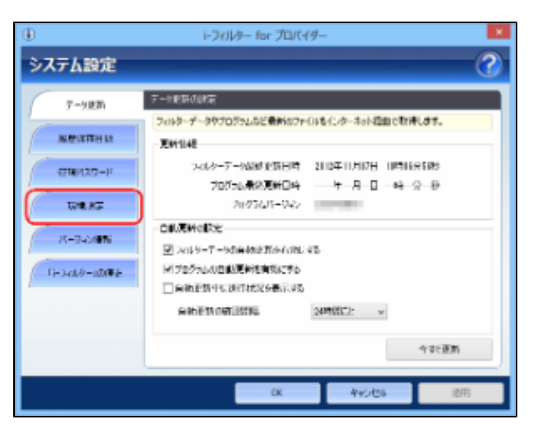

#### STEP3

[起動時の設定] で [パソコン起動時に「i-フィルター」を自動起動させる] にチェックマークをつけて、 [OK] ボタン または [適用] ボタンをクリックします。

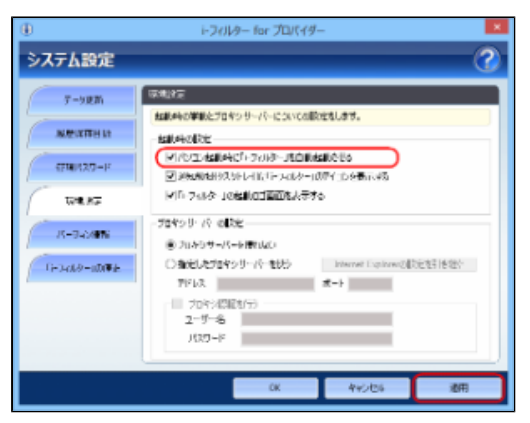

### 🔂 補足

- 自動的に起動させたくない場合は [パソコン起動時に「i-フィルター」を自動起動させる]のチェックマークを はずして、 [OK] ボタンまたは [適用] ボタンをクリックします。
- [OK] ボタンをクリックすると、システム設定画面が閉じます。

#### ■ 通知領域(タスクトレイ)にアイコンを表示する/しない

通知領域(タスクトレイ)に、「i-フィルター」のアイコン 🕕 を表示させる手順を説明しています。 初期設定では通知領域(タスクトレイ)にアイコンを表示するよう設定されています。

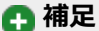

- 通知領域(タスクトレイ)の● から、「i-フィルター」の設定を行う設定画面を表示させることができます。
   詳しくは、「2-2-1 設定画面を表示する」をご覧ください。
- 通知領域(タスクトレイ)の()の状態から、「i-フィルター」のオン/オフや現在利用可能かを知ることができます。
   詳しくは、「6-1 通知領域(タスクトレイ)のアイコンを使う」をご覧ください。
- 通知領域(タスクトレイ)の () にカーソルを合わせると、フィルタリングされる利用者がポップアップで表示されます。また、インターネットタイマーの制限時間を設定した場合は、現在の残り時間がポップアップで表示されます。 詳しくは、「3-6-4 インターネットを使う制限時間の残り時間を確認する」をご覧ください。

#### STEP1

設定画面のトップページで [システム設定] ボタンをクリックします。

#### STEP2

[環境設定] ボタンをクリックします。

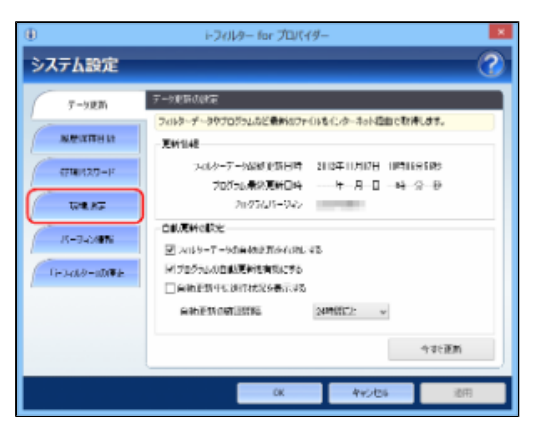

#### STEP3

[起動時の設定] で [タスクトレイ(通知領域) に「i-フィルター」のアイコンを表示する] にチェックマークをつけて、 [OK] ボタンまたは [適用] ボタンをクリックします。

| ۲                    | i-フィルター for プロパイ                 | 9-                         | ×        |
|----------------------|----------------------------------|----------------------------|----------|
| システム設定               |                                  |                            | <u> </u> |
| 7-587                | 中国語では<br>たままたの事業をプロキンサーバーについての   |                            |          |
| NUMBER OF BELLEVILLE | satura olice                     |                            |          |
| 6718/12/3-F          |                                  | 00500000<br>-1077115956745 |          |
| THR. RG              | P15 244ター」の結構のゴ東西地大寺             | 170                        |          |
| IS-7424876           | - 7049リーバ の配定<br>● 2049サーバーを開いたい |                            |          |
| (i=3-08∂=100₩4       | ○ 施定したプロキッリーバーをけら<br>アメリカ        | Internet Explored          | 他在引き地位   |
|                      | プロキン4(別数が分)<br>ユーザー名<br>ノ(スワード   | A-7                        |          |
|                      | CK                               | 44286                      | 通用       |

#### 🚹 補足

- 通知領域(タスクトレイ)に を表示させたくない場合は、[タスクトレイ(通知領域)に「i-フィルター」のアイコンを表示する]のチェックマークをはずして、[OK]ボタンまたは[適用]ボタンをクリックします。
- 「i-フィルター」の再起動後に設定が有効になります。
- [OK] ボタンをクリックすると、システム設定画面が閉じます。

#### ■ 起動時にロゴ画面を表示する/しない

「i-フィルター」の起動時にロゴ画面を表示させる方法を説明しています。

#### STEP1

設定画面のトップページで [システム設定] ボタンをクリックします。

#### STEP2

[環境設定] ボタンをクリックします。

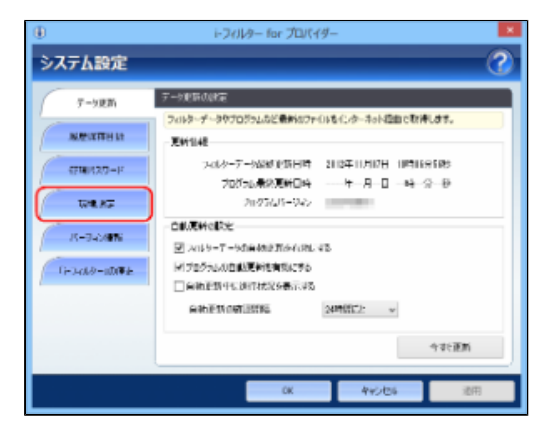

#### STEP3

[起動時の設定] で[「i-フィルター」の起動ロゴ画面を表示する] にチェックマークをつけて、[OK] ボタンまたは [適用] ボタンをクリックします。

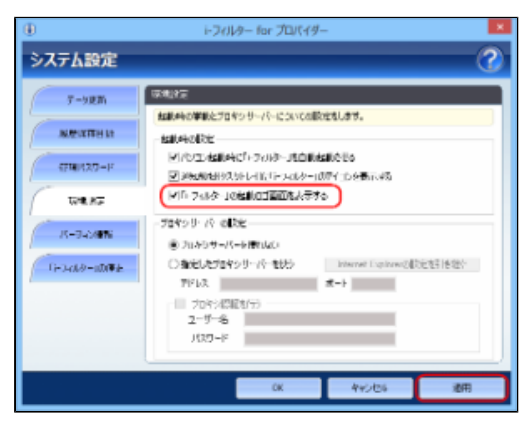

#### 🖪 補足

- 起動時にロゴ画面を表示させたくない場合は、[「i-フィルター」の起動ロゴ画面を表示する]のチェックマークをはずして、[OK]ボタンまたは[適用]ボタンをクリックします。
- [OK] ボタンをクリックすると、システム設定画面が閉じます。

## 5-4-2 プロキシサーバーの設定をする

インターネットのアクセスにプロキシサーバーの設定をしているときは、「i-フィルター」でもプロキシサーバーの設定をする必要が あります。通常は設定する必要はありません。

#### STEP1

設定画面のトップページで [システム設定] ボタンをクリックします。

#### STEP2

[環境設定] ボタンをクリックします。

#### STEP3

[プロキシサーバーの設定] でプロキシサーバーの設定をして、[OK] ボタンまたは [適用] ボタンをクリックします。

| 設定項目                      | 設定内容             |                                                                        |  |  |  |
|---------------------------|------------------|------------------------------------------------------------------------|--|--|--|
| プロキシサーバーを使わない             | プロキシサ-<br>※通常は、こ | プロキシサーバーを使いません。<br>※通常は、この設定を選んでください。                                  |  |  |  |
| Internet Explorerの設定を引き継ぐ | Internet Ex      | Internet Explorerのプロキシサーバー設定を自動で読み込みます。                                |  |  |  |
| 指定したプロキシサーバーを使う           | プロキシサ-           | プロキシサーバーを手動で設定します。                                                     |  |  |  |
|                           | アドレス             | プロキシサーバーのアドレスを入力します。<br>※半角英数で入力してください。                                |  |  |  |
|                           | ポート              | プロキシサーバーのポートを入力します。<br>※ほかのソフトウェアと重複しないものを入力してください。<br>※半角数字で入力してください。 |  |  |  |
| プロキシ認証を行う                 | ユーザー名            | 認証を行うための、ユーザー名を入力します。                                                  |  |  |  |
|                           | パスワード            | 認証を行うための、パスワードを入力します。                                                  |  |  |  |

### 💽 補足

- プロキシ認証は、Basic認証のみ対応しています。
   [OK] ボタンをクリックすると、システム設定画面が閉じます。

## 5-5 バージョン情報を見る

「i-フィルター」のバージョン情報、ライセンス情報を表示できます。プログラムのバージョンやサービスコード、最終認証日時、シリアルIDがわかります。サポートをお受けいただく場合に必要となる情報です。

### 🚹 補足

通知領域(タスクトレイ)の ()をクリックして、 [サポート] → [バージョン情報]をクリックしてもバージョン情報・ライセンス情報を見ることができます。

#### STEP1

設定画面のトップページで「システム設定」ボタンをクリックします。

#### STEP2

[バージョン情報] ボタンをクリックします。

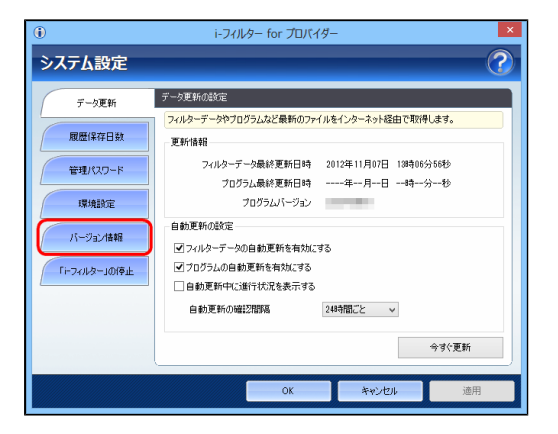

バージョン情報とライセンス情報が表示されます。

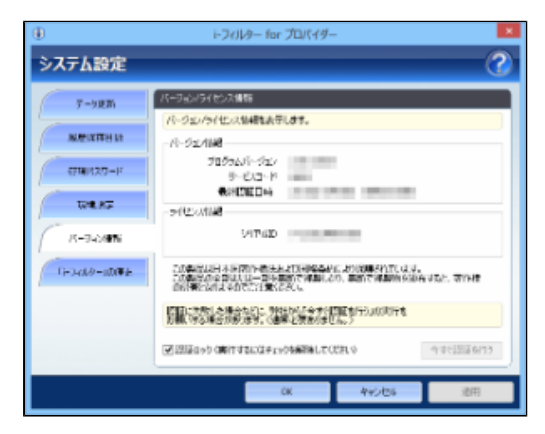

| 表示・設定項目            |         | 表示・設定内容                            |
|--------------------|---------|------------------------------------|
| バージョン情報 プログラムバージョン |         | 「i-フィルター」のバージョンが表示されます。            |
|                    | サービスコード | 「i-フィルター」の製品コードが表示されます。            |
|                    | 最終認証日時  | 最後に「i-フィルター」のサーバーへ認証を行った日時が表示されます。 |
| ライセンス情報            | シリアルID  | 「i-フィルター」のシリアルIDが表示されます。           |
| [認証ロック]            |         | 認証を確認するときなどに使う場合があります。             |

## 5-6 「i-フィルター」を停止/起動する

「i-フィルター」の停止方法と再起動方法について説明しています。

## 5-6-1 「i-フィルター」を停止する

「i-フィルター」を停止させることができます。「i-フィルター」を停止すると、「i-フィルター」の機能がご利用できなくなります。

## ▲ 注意

• 「i-フィルター」を停止させることができるのは、Windowsの管理者権限を持つ利用者のみです。

#### STEP1

設定画面のトップページで [システム設定] ボタンをクリックします。

#### STEP2

[「i-フィルター」の停止] ボタンをクリックします。

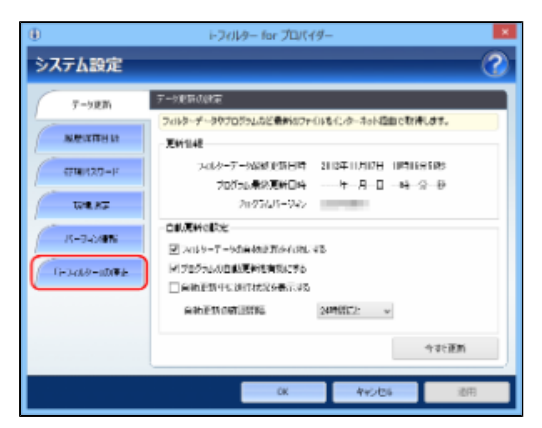

#### STEP3

[「i-フィルター」を停止させる] ボタンをクリックします。

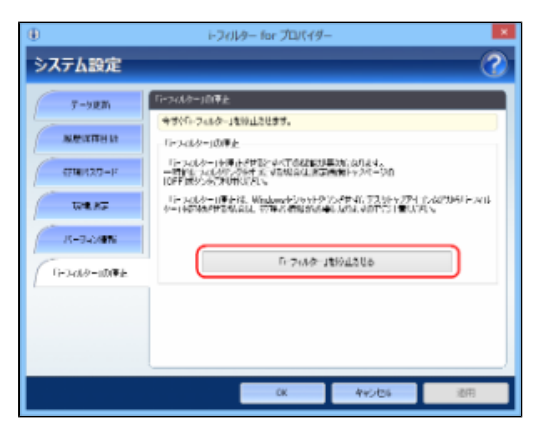

[はい] ボタンをクリックします。

| i-フィルター for プロパイダー               |
|----------------------------------|
| トフィルター for プロバイダーを停止します。よろしいですか? |
| (はい(Y) いいえ(N)                    |

#### STEP5

「次のプログラムにこのコンピューターへの変更を許可しますか?」というメッセージが表示されたら [続行] ボタンをクリックしてください。

#### STEP6

[OK] ボタンをクリックします。

| i-フィルター for プロバイダー         | × |
|----------------------------|---|
| i-フィルター for プロバイダーを停止しました。 |   |
| ОК                         | D |

「i-フィルター」が停止されます。

### 🚹 補足

 「i-フィルター」を自動的に起動するように設定している場合は、Windowsを再起動したり、ログオンし直したりする と「i-フィルター」が起動します。
 詳しくは「5-4-1 「i-フィルター」の起動に関する設定をする」の「■自動的に起動する/しない」をご覧ください。

## 5-6-2 「i-フィルター」を起動する

「i-フィルター」を起動する方法を説明しています。

## 🚹 注意

• 「i-フィルター」はWindowsの管理者権限を持つユーザーのみ起動することができます。

#### STEP1

画面左下の [スタートボタン] をクリックします。

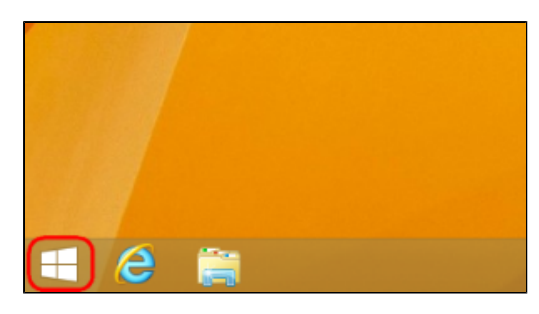

## 🗗 補足

 Windows 10、Windows 7をお使いの場合は、Windowsのスタートボタンから[すべてのプログラム](または [プログラム]) → [i-フィルター for プロバイダー]→ [i-フィルター for プロバイダー]をクリックします。
 デスクトップの [i-フィルター for プロバイダー]アイコンをダブルクリック(設定によってはシングルクリック) しても同様の操作です。

#### STEP2

『スタート』画面(または『アプリ』一覧画面)から[i-フィルター for プロバイダー]をクリックします。

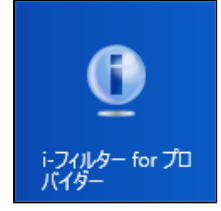

🔁 補足

 Windows 8.1をお使いの場合は、『スタート』画面で (または右クリックをして表示される[すべてのアプリ])を クリックします。表示された『アプリ』一覧画面の中から[i-フィルター for プロバイダー]をクリックします。
 Windows 10、Windows 7をお使いの場合は、Windowsのスタートボタンから[すべてのアプリ(またはプログラム)] → [i-フィルター for プロバイダー] → [i-フィルター for プロバイダー]をクリックします。

#### STEP3

「次のプログラムにこのコンピューターへの変更を許可しますか?」というメッセージが表示されます。 [はい] ボタンをク リックします。

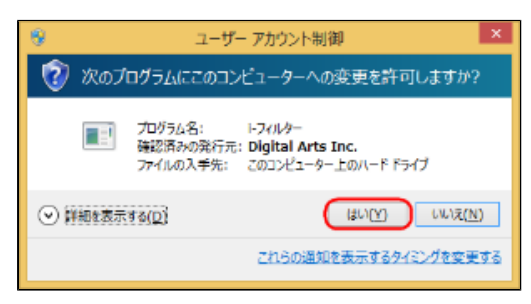

「i-フィルター」が起動します。

## 第6章 その他

「i-フィルター」を使うための便利な機能をご紹介します。

### 6-1 通知領域(タスクトレイ)のアイコンを使う

- 6-2 ヘルプを見る
- 6-3 PC設定の制限を解除する

## 6-4 「i-フィルター」をアンインストールする

- 6-4-1 Windows 10をお使いの場合
- 6-4-2 Windows 8.1をお使いの場合
- 6-4-3 Windows 7をお使いの場合

## 6-1 通知領域(タスクトレイ)のアイコンを使う

通知領域(タスクトレイ)に表示される「i-フィルター」アイコンから「i-フィルター」の設定や利用者の切り替えなどを行えます。 通知領域(タスクトレイ)のアイコンで、フィルター機能の状態がわかります。

| (青色) | フィルター機能がオンです。詳しくは、「2-2-4 フィルターをオン/オフする」をご覧ください。                                        |
|------|----------------------------------------------------------------------------------------|
| (灰色) | フィルター機能がオフです。詳しくは、「2-2-4 フィルターをオン/オフする」をご覧ください。                                        |
| ۲    | 「i-フィルター」が利用停止の状態になっています。「i-フィルター」のシリアルIDが利用できない可能性があります。<br>詳しくは、ご契約のプロバイダーまでご確認ください。 |

## 🚹 補足

- 「i-フィルター」の設定画面が表示されている場合は、通知領域(タスクトレイ)の (●) からの操作は行えません。
- お客さまの設定により、通知領域(タスクトレイ)の が表示されないよう設定している場合があります。
   詳しくは、「5-4-1 「i-フィルター」の起動に関する設定をする」の「■通知領域(タスクトレイ)にアイコンを表示する
   /しない」をご覧ください。
- お客さまの設定により、アイコンが隠れている場合があります。通知領域(タスクトレイ)にある 
   をクリックし、隠れていたアイコンを表示させてください。

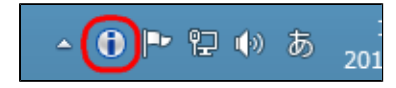

## ■ 通知領域(タスクトレイ)のアイコンからできること

通知領域(タスクトレイ)の 🕕 をクリックすると、ポップアップメニューが表示されます。メニューから項目をクリックすると、指定した項目を実行できます。

| 設定画面(S)     |       | ヘルプ表示(H)   |
|-------------|-------|------------|
| 利用者の切り替え(U) |       | 解読キーの入力(D) |
| サポート(P)     | ×.    | バージョン情報(A) |
|             | - U I | 2012/11/07 |

## 通知領域(タスクトレイ)の 🕕 から実行できるメニューは、以下のとおりです。

| 設定画面     |         | 設定画面が表示されます。詳しくは、「2-2-1 設定画面を表示する」をご覧ください。                                                      |
|----------|---------|-------------------------------------------------------------------------------------------------|
| 利用者の切り替え |         | 利用者切り替え画面が表示されます。詳しくは「3-1-4 利用者を切り替える」をご覧ください。<br>※利用者が1人の場合は、 [利用者の切り替え] がグレーで表示され、選ぶことができません。 |
| サポート     | ヘルプ表示   | ヘルプが表示されます。詳しくは、「6-2 ヘルプを見る」をご覧ください。                                                            |
|          | 解読キーの入力 | 管理パスワードを表示するための解読キー入力画面が表示されます。<br>詳しくは、「7-1-2 困ったときには(管理パスワード)」をご覧ください                         |
|          | バージョン情報 | バージョン情報画面が表示されます。<br>詳しくは、「5-5 バージョン情報を見る」をご覧ください。                                              |

## 6-2 ヘルプを見る

「i-フィルター」について、わからない点や知りたいことがあったときは、ヘルプを見ることができます。

#### 💽 補足

● かんたんナビゲーションを使うと、「i-フィルター」の使い方を目的別に探せます。ヘルプと併せてご覧ください。 詳しくは、「2-3 かんたんナビゲーション操作ですぐわかる」をご覧ください。

#### STEP1

設定画面のトップページで、 [ヘルプ] ボタンをクリックします。

### 🚹 補足

- システム設定画面、詳細履歴画面でヘルプを見るには、 をクリックします。
   Windowsのスタートボタンから [すべてのプログラム] (またはプログラム) → [i-フィルター for プロバイダー] → [i-フィルター for プロバイダー ヘルプ] をクリックしてもヘルプを表示できます。
- 通知領域(タスクトレイ)の ()をクリックして、 [サポート] → [ヘルプ表示] をクリックしてもヘルプを表示 できます。

## 6-3 PC設定の制限を解除する

Windows 8.1をお使いの場合、「i-フィルター」によってPC設定の起動を制限しています。 PC設定の制限は「i-フィルター」の管理パスワードで解除することができます。

#### STEP1

マウスポインターを画面右上に合わせてチャームを表示し、[設定]ボタンをクリックします。

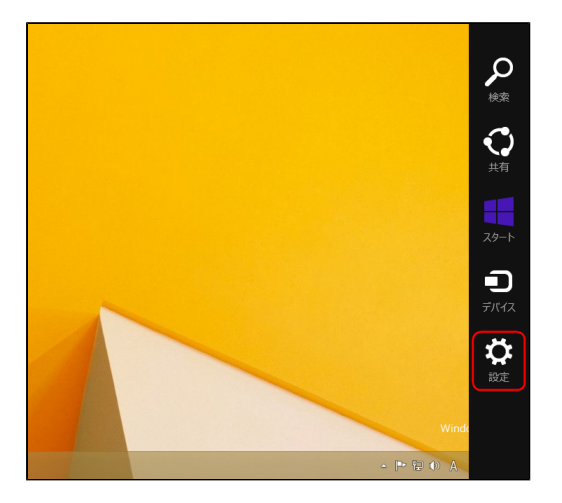

#### 🚹 補足

● チャームが表示できない場合は「Windows」キーを押しながら「I」キーを押すことでも、[設定]のオプションが表示 されます。

#### STEP2

[PC設定の変更]をクリックします。

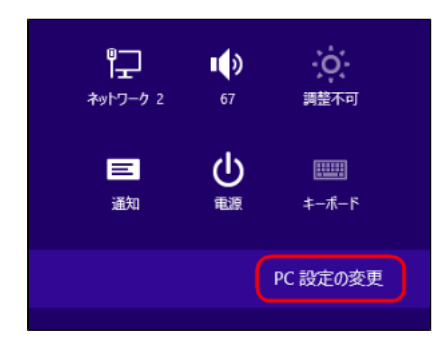

#### STEP3

画面右上に表示される「i-フィルター」のメッセージをクリックします。

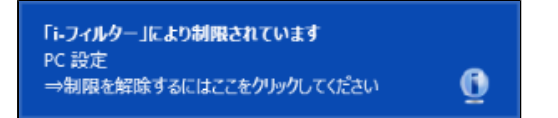

管理パスワードを入力し、 [OK] ボタンをクリックします。

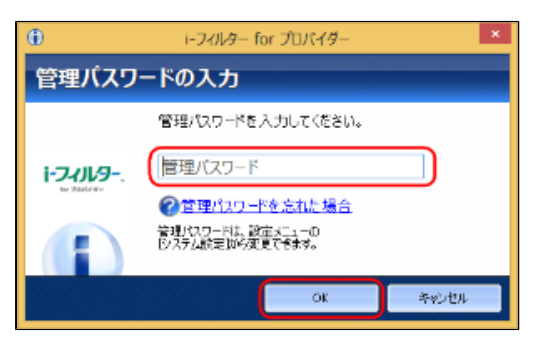

## 6-4 「i-フィルター」をアンインストールする

「i-フィルター」をアンインストールする手順を説明しています。

## 6-4-1 Windows 10をお使いの場合

Windows 10をお使いの場合に、「i-フィルター」をアンインストールする方法を説明しています。

## 🔁 補足

• 「i-フィルター」は、Windowsの管理者権限を持つユーザーのみアンインストールすることができます。

STEP1

「i-フィルター」を停止させます。

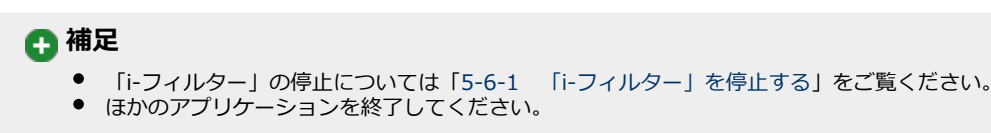

#### STEP2

スタートメニューを開き、 [すべてのアプリ] をクリックします。

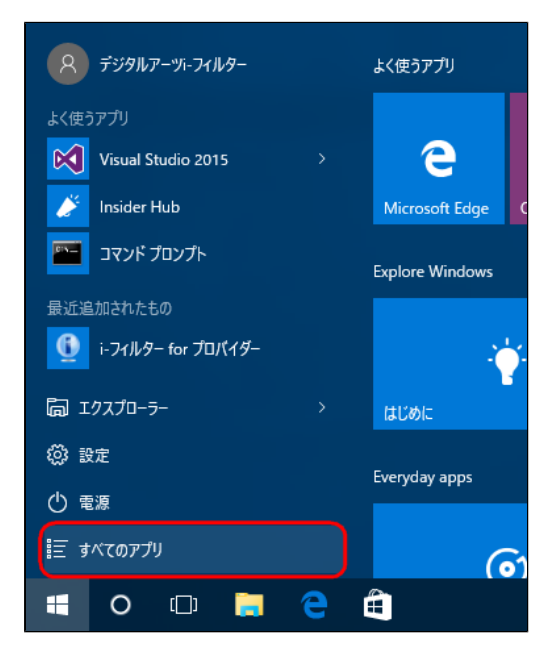

すべてのアプリから [i-フィルター for プロバイダー] > 「i-フィルター for プロバイダー」を開き、右クリックします。

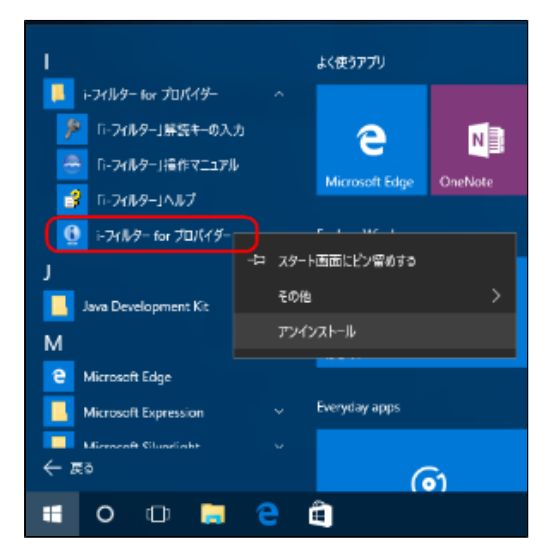

#### STEP4

表示されたメニューの [アンインストール] をクリックします。

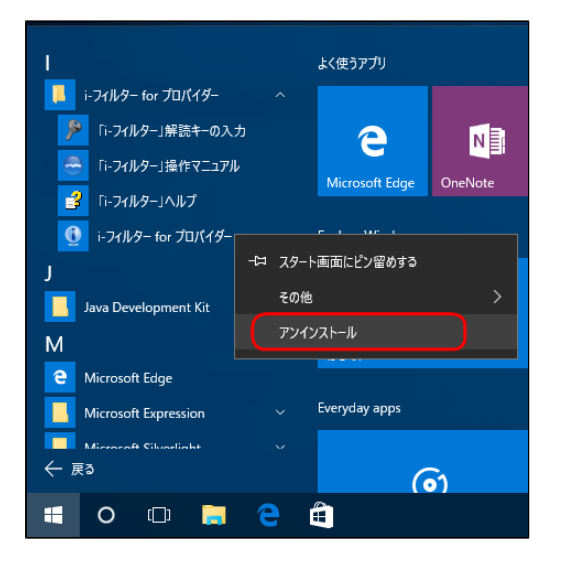

#### STEP5

[i-フィルター for プロバイダー]をクリックし、 [アンインストール]をクリックします。

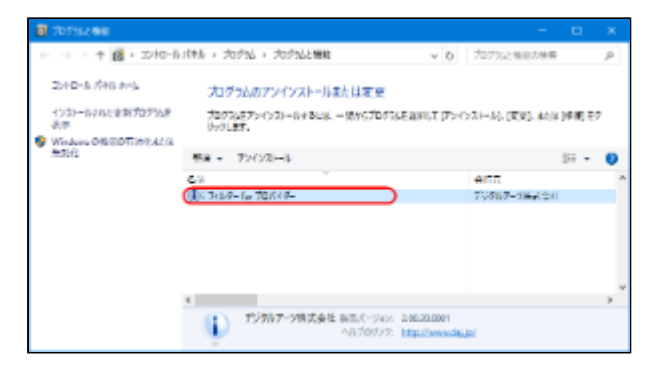

以下のメッセージが表示されたら [はい] ボタンをクリックします。

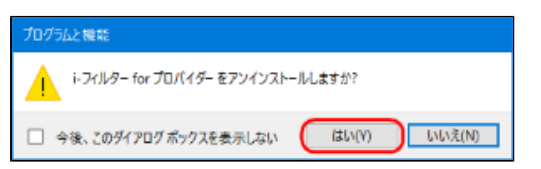

#### STEP7

「このアプリがPCのソフトウェアを更新することを許可しますか?」というメッセージが表示されたら、 [はい] ボタンをク リックします。

| 😌 ユーザー アカウント制御                   | ×                                                            |
|----------------------------------|--------------------------------------------------------------|
| 🥐 このアプリが PC のソフト                 | ウェアを更新することを許可しますか?                                           |
| プログラム名:<br>確認済みの発行元<br>ファイルの入手先: | setupIFAE2_x64<br>: Digital Arts Inc.<br>このコンピューター上のハード ドライブ |
| ○ 詳細を表示する(D)                     | (はい(Y) いいえ(N)                                                |
|                                  | これらの通知を表示するタイミングを変更する                                        |

#### STEP8

以下のメッセージが表示されたら [OK] ボタンをクリックします。

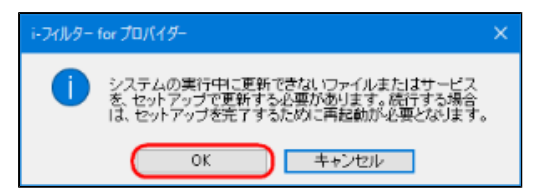

#### STEP9

[すべてアンインストール] ボタンをクリックします。

| ⊕ + 74/k9+ tor ĴU/(49+                                             | ×                       |
|--------------------------------------------------------------------|-------------------------|
| アンインストール<br>アンインストール方法を満訳してください。                                   | 1-7-11-9<br>http://www. |
| 【すべてアンインストール】世界ンタクルクすると、<br>すべてのファイルを削除します。                        | すべてアンインストール             |
| 酸素・原葉破壊してアンイレストール状況を加めけると、<br>設定とインターネット販売登録して<br>プログラムファイルを削除します。 | 騎足・履歴を残して<br>アンインストール   |
| 時からセル制成なたが少なすると、<br>アンベンストールを中止します。                                | *12.世ル                  |
|                                                                    |                         |
|                                                                    |                         |

🚹 補足

- 設定・履歴を残してアンインストールしたい場合は、[設定・履歴を残してアンインストール]ボタンをクリックして • ください。 •
- [設定・履歴を残してアンインストール]を選択した場合でも、管理パスワードは初期化されます。

以下のメッセージが表示されたら [OK] ボタンをクリックします。

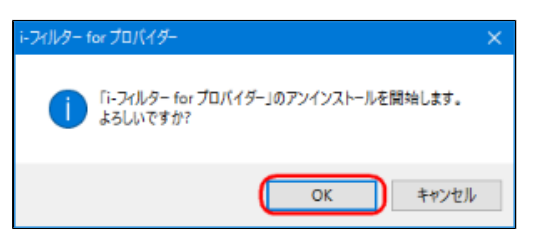

#### STEP11

以下のメッセージが表示されたら [はい] ボタンをクリックします。

| i-フィルタ− for プロパイダー                                                                                               | $\times$ |
|----------------------------------------------------------------------------------------------------|----------|
| i-フィルター for ブロバイダー に対する設定変更を有効に<br>するには、システムを再起動する必要があります。すぐに再<br>起動する場合はりはりを、後で手動で再起動する場合は「<br>しいえ」をクリックしてください。 |          |
| (おい(Y) しいれえ(N)                                                                                                   |          |

## 🗗 補足

• すぐにパソコンを終了させたくない場合は、 [いいえ] ボタンをクリックしてください。

パソコンが再起動され、「i-フィルター」のアンインストールが完了します。

## 6-4-2 Windows 8.1をお使いの場合

Windows 8.1をお使いの場合に、「i-フィルター」をアンインストールする方法を説明しています。

## <u> 注</u>意

• 「i-フィルター」は、Windowsの管理者権限を持つユーザーのみアンインストールすることができます。

#### STEP1

「i-フィルター」を停止させます。

# ・ 補足 「i-フィルター」の停止については「5-6-1 「i-フィルター」を停止する」をご覧ください。 ・ ほかのアプリケーションを終了します。

#### STEP2

画面左下の [スタートボタン] をクリックします。

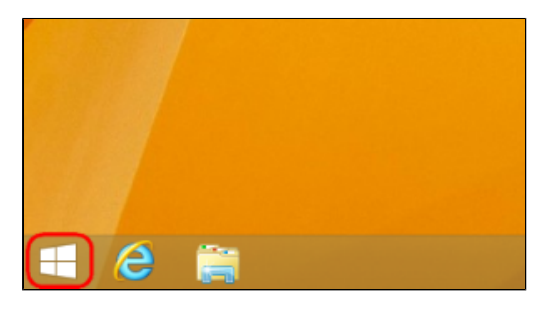

#### STEP3

『スタート』画面(または『アプリ』一覧画面)から [i-フィルター for プロバイダー] をクリックします。

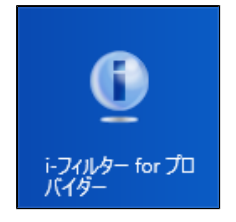

## 💽 補足

 『アプリ』一覧画面を表示するには、『スタート』画面で ○ (または右クリックをして表示される[すべてのアプリ]) をクリックします。

#### STEP4

表示された右クリックメニューの[アンインストール]をクリックします。

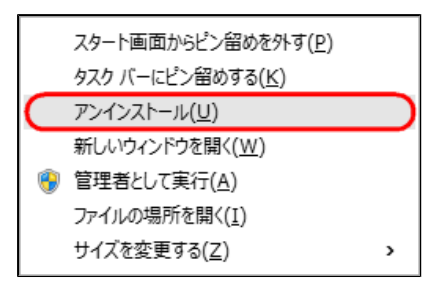

[i-フィルター for プロバイダー]をクリックし、 [アンインストール]をクリックします。

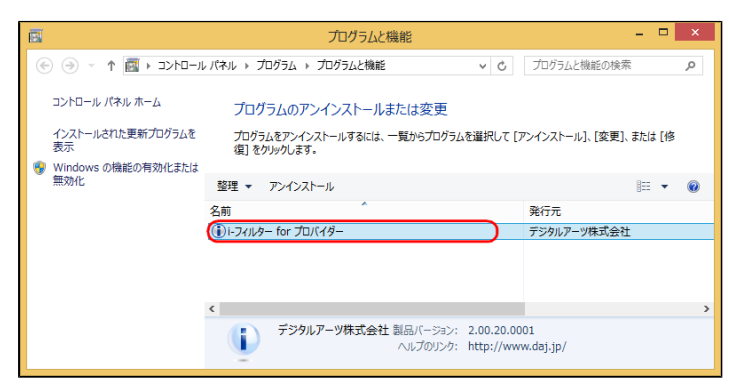

#### STEP6

以下のメッセージが表示されたら [はい]をクリックします。

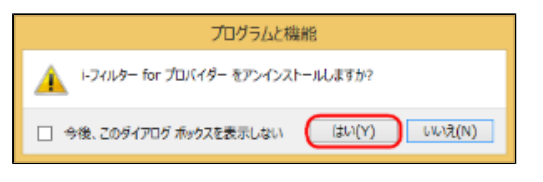

#### STEP7

「次のプログラムにこのコンピューターに対するソフトウェアの更新を許可しますか?」というメッセージが表示されたら、 [はい] ボタンをクリックします。

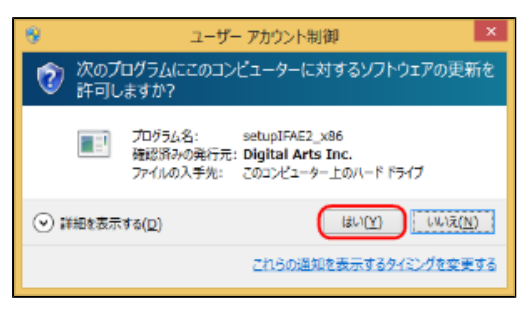

#### STEP8

以下のメッセージが表示されたら [OK] ボタンをクリックします。

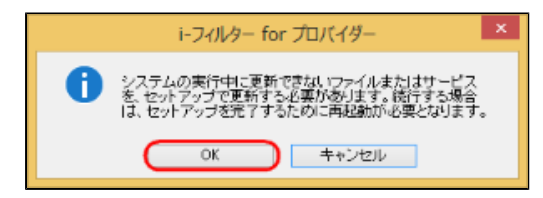

[すべてアンインストール] ボタンをクリックします。

| ۲                                                   | i-フィルター for プロバイダ            | _ ×                            |
|-----------------------------------------------------|------------------------------|--------------------------------|
| <b>アンインストール</b><br>アンインストール方法を選択                    | してください。                      | 1-2-11-9                       |
| 「すべてワンインストール研究ンオ<br>すべてのファイルを削除します。                 | ミクリックすると.                    | <b>ずべてアンインストール</b>             |
| 配定・履歴を強してアンイン/<br>設定とインターネット構成を発<br>プログラムファイルを削除します | いトール)対応しきかりゅうすると、<br>して<br>。 | 語定・ <b>履歴を</b> 残して<br>アンインストール |
| 時ゃいとの計切りを知らりする<br>アンインストールを中止します。                   | ٤.                           | キャンセル                          |
|                                                     |                              |                                |
|                                                     |                              |                                |

### 🗗 補足

- 設定・履歴を残してアンインストールしたい場合は、 [設定・履歴を残してアンインストール] ボタンをクリックして ください。
- [設定・履歴を残してアンインストール]を選択した場合でも、管理パスワードは初期化されます。

#### STEP10

以下のメッセージが表示されたら[OK]ボタンをクリックします。

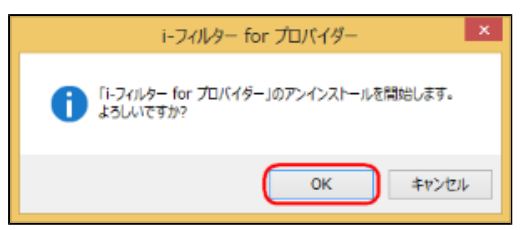

#### STEP11

以下のメッセージが表示されたら[はい]ボタンをクリックします。

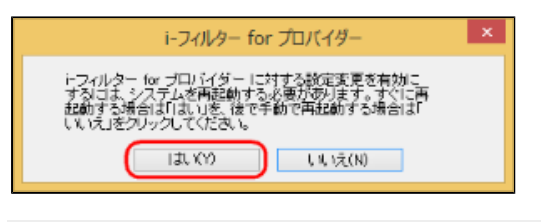

## 🚹 補足

● すぐにWindowsを終了させたくない場合は、 [いいえ] ボタンをクリックしてください。

パソコンが再起動され、「i-フィルター」のアンインストールが完了します。

## 6-4-3 Windows 7をお使いの場合

Windows 7をお使いの場合に、「i-フィルター」をアンインストールする方法を説明しています。

## 🚹 注意

● 「i-フィルター」をアンインストールするときは、必ず管理者(Administrator)権限でログオンして行ってください。

#### STEP1

「i-フィルター」を停止させます。

### 🚹 補足

「i-フィルター」の停止については「5-6-1 「i-フィルター」を停止する」をご覧ください。
 ほかのアプリケーションを終了します。

#### STEP2

Windowsのスタートボタンから [コントロールパネル] をクリックします。

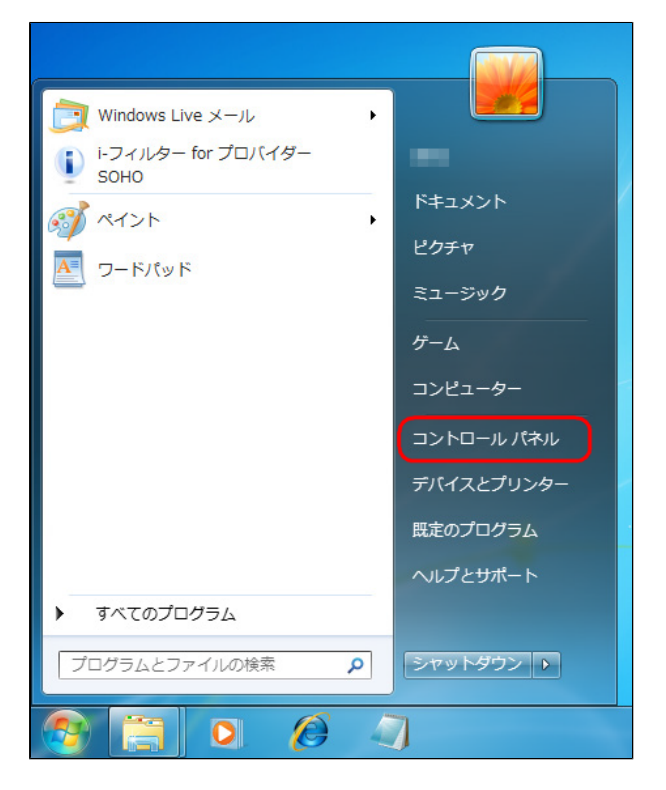

[プログラムのアンインストール] をクリックします。

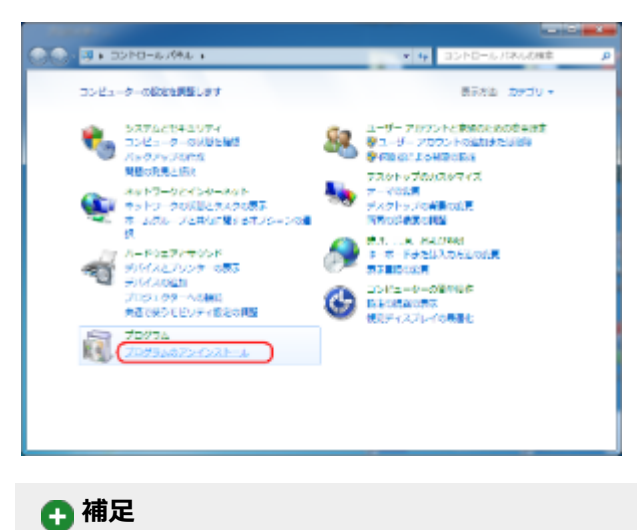

上記画面と異なる画面が表示された場合は、画面左上にある[コントロールパネルホーム]をクリックしてください。

#### STEP4

[i-フィルター for プロバイダー]をクリックし、 [アンインストール]をクリックします。

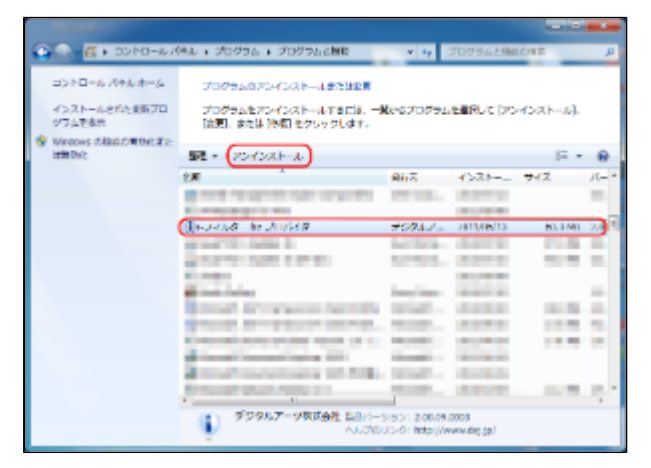

#### STEP5

「次のプログラムにこのコンピューターに対するソフトウェアの更新を許可しますか?」というメッセージが表示されたら、 [はい] ボタンをクリックします。

[すべてアンインストール] ボタンをクリックします。

| 🚯 トフィルター for プロバイダー                                                    | ×                       |
|------------------------------------------------------------------------|-------------------------|
| <b>アンインストール</b><br>アンインストール方法を通過限してください。                               | 1-7-11-9<br>10: 70/649- |
| 【すべてアンインストール】末女ンをかりっクすると、<br>すべてのファイルを削除します。                           | JACPEMDZH-N             |
| 職業・規模を持してアンインストールはボタンをかりゃうすると、<br>数字とインターネット規模を持して<br>フロジラムファイルを削除ります。 | 設定・原語を残して<br>アンインストール   |
| 【キャンセル】武火を行ったすると、<br>アンインストールを中止します。                                   | キャンセル                   |
|                                                                        |                         |

## 🚹 補足

- 設定・履歴を残してアンインストールしたい場合は、 [設定・履歴を残してアンインストール] ボタンをクリックして ください。
- [設定・履歴を残してアンインストール]を選択した場合でも、管理パスワードは初期化されます。

#### STEP7

[はい] ボタンをクリックします。

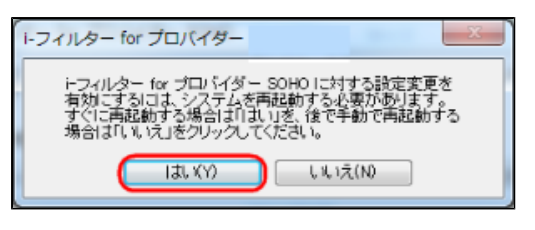

#### 💽 補足

● すぐにWindowsを終了させたくない場合は、 [いいえ] ボタンをクリックしてください。

Windowsが再起動され、「i-フィルター」のアンインストールが完了します。
付録 第7章

困ったときの解決方法や「i-フィルター」の便利な使い方など、「i-フィルター」についての役立つ情報を記載しています。

7-1 Q&A

- 7-1-1 困ったときには(インストール)
  7-1-2 困ったときには(管理パスワード)
  7-1-3 困ったときには(起動・停止)

- 7-1-3 困ったときには(マイルタリング)
   7-1-4 困ったときには(マイルタリング)
   7-1-5 困ったときには(警告・表示)
   7-1-6 教えて!「i-フィルター」
- 7-2 フィルターのカテゴリー覧
- 7-3 用語集

7-4 お問い合わせ

# 7-1 Q&A

お客さまからよくいただく質問とその回答を記載しています。困ったときや「i-フィルター」について知りたいときにご覧ください。

# 7-1-1 困ったときには(インストール)

インストールに関することで困ったときにお読みください。

# Q.1

インストールに時間がかかる、インストール終了間際でパソコンを操作できなくなる

# A.1

他社セキュリティ対策ソフトが動作しているとインストールに時間がかかるときがあります。他社セキュリティ対策ソフト上で 適切な設定を行ってください。それでも解決しない場合は、他社セキュリティ対策ソフトを一時的に停止させてください。 他社セキュリティ対策ソフトの設定について詳しくは、他社セキュリティ対策ソフトの取扱説明書やヘルプをご覧の上、ご利用 のメーカー様にお問い合わせください。

# Q.2

「シリアルIDが違います」と表示される

# A.2

シリアルIDを間違えている可能性があります。正しいシリアルIDを必ず半角英数で入力してください。

# Q.3

ファイアウォール製品などから、警告が表示される

# A.3

「i-フィルター」は、インストール中および使用中にインターネットに接続する必要があります。 ファイアウォール※が警告を表示した場合には、すべて許可・つねに許可にするよう設定してください。 ※一般的なウイルス対策製品には、ファイアウォールの機能が含まれています。

# 7-1-2 困ったときには(管理パスワード)

# **Q.4**

管理パスワードを忘れてしまった

## A.4

管理パスワードを忘れた場合、「解読キー」を入手することで、設定済みの管理パスワードを表示できます。 ご契約のプロバイダーサポート窓口へ、問い合わせをしてください。

[1]管理パスワードの入力画面で[管理パスワードを忘れた場合]をクリックしライセンス情報を確認します。

| ۲               | i-フィルター for プロバイダー                    | ×   |
|-----------------|---------------------------------------|-----|
| 管理パスワ           | ጋ ドの入力                                |     |
|                 | 管理パスワードを入力してください。                     |     |
| i-74/19         | 管理バスワード                               |     |
| Apr (Highler W- | ②管理パスワードを忘れた場合                        |     |
|                 | 管理パスワードは、設定メニューロ<br>1システム航定106変更できます。 |     |
|                 | OK 🍂                                  | いセル |

[2]サポート窓口へお問い合わせをして、「解読キー」の連絡があるまでお待ちください。

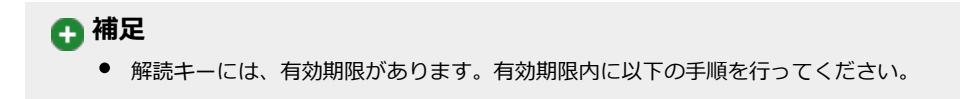

[3]通知領域(タスクトレイ)の (1)をクリックして、 [サポート] → [解読キーの入力]をクリックします。

# 🚹 補足

- Windows 10、Windows 7をお使いの場合はWindowsのスタートボタンから [すべてのアプリ(またはプログラム)] →[i-フィルター for プロバイダー]→[「i-フィルター」解除キーの入力]をクリックしても同様の操作です。
- Windows 8.1をお使いの場合は『スタート』画面から[↓](または右クリック→[すべてのアプリ])→
   [「i-フィルター」 解読キーの入力] をクリックしても同様の操作です。
- [4] [解読キーの入力] に手順2で発行された解読キーを入力して、 [OK] ボタンをクリックします。

| ۲          | i-フィルター for プロバイ                     | Ø− ×  |
|------------|--------------------------------------|-------|
| 解読         | ₣−の入力                                |       |
| 発行材<br>設定し | した解読キーを入力してください。<br>と管理パスワードが表示されます。 |       |
| 解読         | ŧ-                                   |       |
|            |                                      |       |
|            | ОК                                   | キャンセル |

[5]管理パスワードが表示されます。

● 管理パスワードは、忘れたりほかの利用者に知られないよう大切に保管してください。

[6]管理パスワードの入力画面に、表示された管理パスワードを入力します。

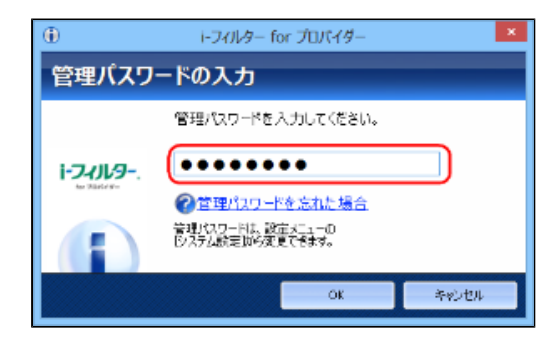

# Q.5

「管理パスワードが不正です」と表示される

## A.5

管理パスワードを大文字で入力している可能性があります。正しい管理パスワードを入力してください。 管理パスワードはアルファベットの大文字・小文字が区別されます。キーボードのCapsLock機能がオンになっていないか確認し てください。

# 🚹 補足

● CapsLock機能とは、入力する英字の大文字・小文字を切り替える機能のことです。キーボードの[CapsLock]キーを 押すたびに、機能のオン/オフが切り替わるようになっていて、オフの状態では小文字が、オンの状態では大文字が入 力されます。

# 7-1-3 困ったときには(起動・停止)

「i-フィルター」の起動/終了に関することで困ったときにお読みください。

# Q.6

Windows起動時に「i-フィルター」が起動されない

## **A.6**

Windows起動時に「i-フィルター」が自動起動するように設定しないと、Windows起動時に「i-フィルター」は起動しません。 セキュリティのため「i-フィルター」を自動起動する設定をするようお勧めします。詳しくは、「5-4-1 「i-フィルター」の起 動に関する設定をする」の「■ 自動的に起動する/しない」をご覧ください。

# **Q.7**

「i-フィルター」を停止できない

# A.7

起動中の「i-フィルター」は、常駐動作しています。「i-フィルター」の設定画面を閉じた状態では、「i-フィルター」は停止していません。「i-フィルター」の停止方法について詳しくは、「5-6-1 「i-フィルター」を停止する」をご覧ください。

# 7-1-4 困ったときには(フィルタリング)

フィルタリングに関することで困ったときにお読みください。

## **Q.8**

フィルターを解除したい

## **A.8**

以下の3つの方法があります。いずれかを行ってください。

#### ○フィルター機能をオフにする

フィルター機能をオフにしている間は、フィルタリングされません。詳しくは、「2-2-4 フィルターをオン/オフする」の「■「i-フィルター」をオフにする」をご覧ください。

#### ○いつもフィルターOFFに設定する

いつもフィルターOFFにすれば、フィルタリングされません。ただし、インターネットタイマーと個人情報保護機能を有効 にできます。詳しくは、「3-3-4 個人情報を守りつつインターネットのアクセスを許可する」をご覧ください。

### ○「i-フィルター」を停止する

「i-フィルター」を終了すれば、フィルタリングされません。詳しくは、「5-6-1 「i-フィルター」を停止する」をご覧 ください。

## Q.9

ブロックしたいサイトが表示されてしまう

### A.9

以下の理由が考えられます。

#### ○フィルター機能がオフになっている

フィルターを設定しても、フィルター機能をオンにしないと、フィルタリングされません。「i-フィルター」がオンである ことをご確認ください。詳しくは、「2-2-4 フィルターをオン/オフする」の「■「i-フィルター」をオンにする」をご 覧ください。

#### ○すべてのサイトにアクセスできるよう設定されている

フィルター強度設定で[いつもフィルターOFF]が設定されていると、フィルタリングはされません。詳しくは、「3-3-4 個人情報を守りつつインターネットのアクセスを許可する」をご覧ください。

### ○見せて良いサイト、ホワイトリストの登録方法が間違っている

見せて良いサイト、ホワイトリストでは、登録されたURLの部分的に一致するサイトを表示許可します。 見せて良いサイト、ホワイトリストに「http://」などを登録してしまうと、ほとんどすべてのサイトが表示されます。見 せて良いサイトについて詳しくは、「3-4 見せて良いサイトを登録する(許可URL)」をご覧ください。ホワイトリスト について詳しくは、「3-7-8 登録したサイトだけを見せる(ホワイトリスト)」をご覧ください。

## ブラウザーのキャッシュが残っている

ブラウザーのキャッシュが残っていると、キャッシュが表示されることがあります。キャッシュを削除することをお勧めします。一時的には、キーボードの[Ctrl]キーを押しながら[F5]キーを押して、ページを更新できます。

#### [ブラウザーのキャッシュ削除方法]

[Internet Explorer]

- (1) Internet Explorer のメニューバーで、「ツール」をクリックします。
- (2) 「インターネットオプション」を選択します。
- (3) 「全般」タブをクリックします。
- (4) 「インターネット―時ファイル」の「ファイルの削除」をクリックします。

#### [Microsoft Edge]

- (1) Microsoft Edgeを起動します。
- (2) 画面右上の「…」マークをクリックし設定を開きます。
- (3) 「閲覧データのクリア」から「クリアするデータの選択」をクリックします。
- (4) 「クリア」をクリックします。

※チェックボックスは「Cached Data and files」が必須となり、それ以外は任意で指定いただいて問題ございません。

#### ○不正な操作が行われた可能性がある

「i-フィルター」に対して不正な操作が行われた可能性がある場合に、不正操作時の設定が無効に設定されていると、フィルタリングされません。不正操作時の設定を有効にすることで、すべてのサイトをブロックするか設定できます。 詳しくは、「3-7-9 不正な操作時の設定をする(不正操作時の設定)」をご覧ください。

## ○ARSサーバーに接続できない

ARSサーバーに接続できないときは、フィルタリングされません。接続失敗時の設定を有効にすることで、すべてのサイトをブロックするか設定できます。詳しくは、「3-7-10 ARSサーバー接続に失敗したときの設定をする(設定失敗時の設定)」をご覧ください。

#### ○シリアルIDが利用不可である

利用可能なシリアルIDでないと「i-フィルター」の機能をお使いになれません。詳しくは、プロバイダーまでご確認ください。

#### ○フィルターデータに登録されていない

上記可能性のいずれも該当しない場合は、フィルターデータに当該サイトが登録されていない可能性があります。 「i-フィルター」のフィルターデータは、世界のメディアに関する研究成果に基づいた高い精度を誇っていますが、すべて のサイトをフィルタリングできるわけではありません。

万が一、お客さまにとって有害と思われるサイトが表示された場合は、大変お手数ですが、以下フィルターデータ追加修正 依頼フォームから該当サイトのURLをご指摘いただければ幸いです。 当社の格付け基準と照合し、フィルタリングの強化に反映させていただきます。

フィルターデータ追加修正依頼フォーム https://sec2.daj.co.jp/cs/request/

また、見せたくないリストに登録いただければ、該当サイトはすみやかにフィルタリングされます。 詳しくは、「 3-5 見せたくないサイトを登録する(禁止URL) 」をご覧ください。

## Q.10

表示されるはずのサイトがブロックされてしまう。

## A.10

以下の理由が考えられます。

#### ○見せたくないサイトの登録方法が間違っている

見せたくないサイトとしてURLが登録されると、そのURLが部分的に一致するサイトをブロックします。見せたくないサイトとして「http://」などを登録してしまうと、ほとんどすべてのサイトがブロックされます。見せたくないサイトについて詳しくは、「3-5 見せたくないサイトを登録する(禁止URL)」をご覧ください。

#### ○ホワイトリスト機能を有効にしている

ホワイトリストの機能が有効になっていると、フィルター強度設定、見せたくないサイト、見せて良いサイト、検索結果 フィルター、単語フィルター、ページスキャン、PICSフィルター、ダウンロード禁止は、無効になります。 ホワイトリスト機能を使わずフィルタリングするには、ホワイトリスト機能を無効にする必要があります。ホワイトリスト 機能について詳しくは、「3-7-8 登録したサイトだけを見せる(ホワイトリスト)」をご覧ください。

## ○不正な操作が行われた可能性がある

ブラウザーに「Service Unavailable」と表示される場合、「i-フィルター」に対して不正な操作が行われた可能性があり、 すべてのサイトがブロックされます。詳しくは、「3-7-9 不正な操作時の設定をする(不正操作時の設定)」をご覧くだ さい。この場合には、「i-フィルター」を停止した後、「i-フィルター」を起動してください。または、パソコン(OS)を 再起動してください。詳しくは「5-6-1 「i-フィルター」を停止する」、「5-6-2 「i-フィルター」を起動する」をご覧 ください。

## ○ARSサーバーに接続できない

ARSサーバーに接続できないときに、接続失敗時の設定が有効に設定されていると、すべてのサイトがブロックされます。 詳しくは、「3-7-10 ARSサーバー接続に失敗したときの設定をする(設定失敗時の設定)」をご覧ください。

ブラウザーにサイトは表示されるが、一部灰色で表示される部分がある。

## A.11

「i-フィルター」では画像(バナーなど)に対してもフィルター機能が動作し、ブロックすることができます。画像がブロックされた場合、画像部分が灰色で表示されます。

## Q.12

ブロック画面にブロックされた理由が表示されない。

## A.12

ブロック画面にブロックされた理由を表示させるには、以下の条件を満たすブロック画面を設定している必要があります。

#### ○ブロック画面1・2のいずれかを選ぶ

ブロックした理由を表示するよう設定している([ブロックした理由を表示する]にチェックマークがついている)ブロック画面の設定方法は、「3-7-7 ブロック画面の設定をする(ブロック画面)」をご覧ください。

## Q.13

[フィルター強度設定]ボタン、[見せたくないサイトを登録する]ボタン、[見せて良いサイトを登録する]ボタンのほか、詳細設 定画面でいくつかのボタンがグレーで表示されてクリックできない。

## A.13

以下のいずれかの設定がされていると、上記のボタンはグレーで表示されて操作できなくなります。

## ○いつもフィルターOFFの設定をしている

いつもフィルターOFFを設定すると、インターネットタイマーと個人情報保護機能以外のフィルターはすべて無効となります。フィルター強度設定画面でカテゴリセットを選ぶと、グレー表示されていた箇所が通常の表示にもどり、設定ができるようになります。フィルターを設定する手順については、「2-2-3 フィルターを設定する」、「3-3-1 フィルター強度を設定する」をご覧ください。

## ○ホワイトリスト機能を有効にしている

ホワイトリスト機能とは、ホワイトリストに登録したサイトだけにアクセスできるフィルターです。 インターネットタイマー、個人情報保護、ブロック画面設定以外のフィルター設定は、すべて無効となります。ホワイトリ スト機能を無効にすると、グレー表示されていた箇所が通常の表示にもどり、設定ができるようになります。ホワイトリス ト機能の操作方法については、「3-7-8 登録したサイトだけを見せる(ホワイトリスト)」をご覧ください。

# 7-1-5 困ったときには(警告・表示)

表示に関することで困ったときにお読みください。

## **Q.14**

インストール中にファイアウォール製品などから、警告が表示されました。

## A.14

「i-フィルター」は、インストール中および使用中にインターネットに接続する必要があります。ファイアウォール製品が警告を 表示した場合、下記の名称については、すべて許可・つねに許可にするように設定をしてください。

## 💽 補足

 「i-フィルター for プロバイダー」ではじまるすべてのソフトウェア(プログラム)、aeGC(.exe)、aecontrol\_maneger (.exe)、aebigbrother(.exe)、aeudt(.exe)ファイアウォールの設定はファイアウォールの取扱説明書などをご覧いた だいた上、ご利用のメーカー様へお問い合わせください。

## Q.15

バージョンがわからない

## A.15

バージョン情報を見る方法については、「5-5 バージョン情報を見る」をご覧ください。

# 7-1-6 教えて!「i-フィルター」

「i-フィルター」について詳しく知りたいときにお読みください。

# Q.16

フィルタリングって何?

## A.16

「i-フィルター」では、インターネット上のホームページの内容を判別して、表示を許可したりブロックしたりすることをフィルタリングと呼んでいます。

## Q.17

どのような項目をフィルタリングしているの?

## A.17

弊社が分類したカテゴリに該当するサイトにフィルタリングします。そのサイトがどのカテゴリに属し、どの強度に該当するのかという格付け基準は、各国のメディアに関する研究結果や事例などを踏まえ、デジタルアーツ株式会社が独自に定めたものを使っています。詳しくは、「7-2 フィルターのカテゴリ一覧」をご覧ください。

複数のフィルターの設定ができる「i-フィルター」、フィルタリングする順番は?

## A.18

「i-フィルター」では、サイトをブロックするフィルターとサイトを表示するフィルター(ホワイトリスト)を同時にかけること はできません。ホワイトリスト機能を有効にすると、インターネットタイマーと個人情報保護以外のすべてのフィルターは無効 となります。「i-フィルター」でフィルタリングする順番は、以下のとおりです。

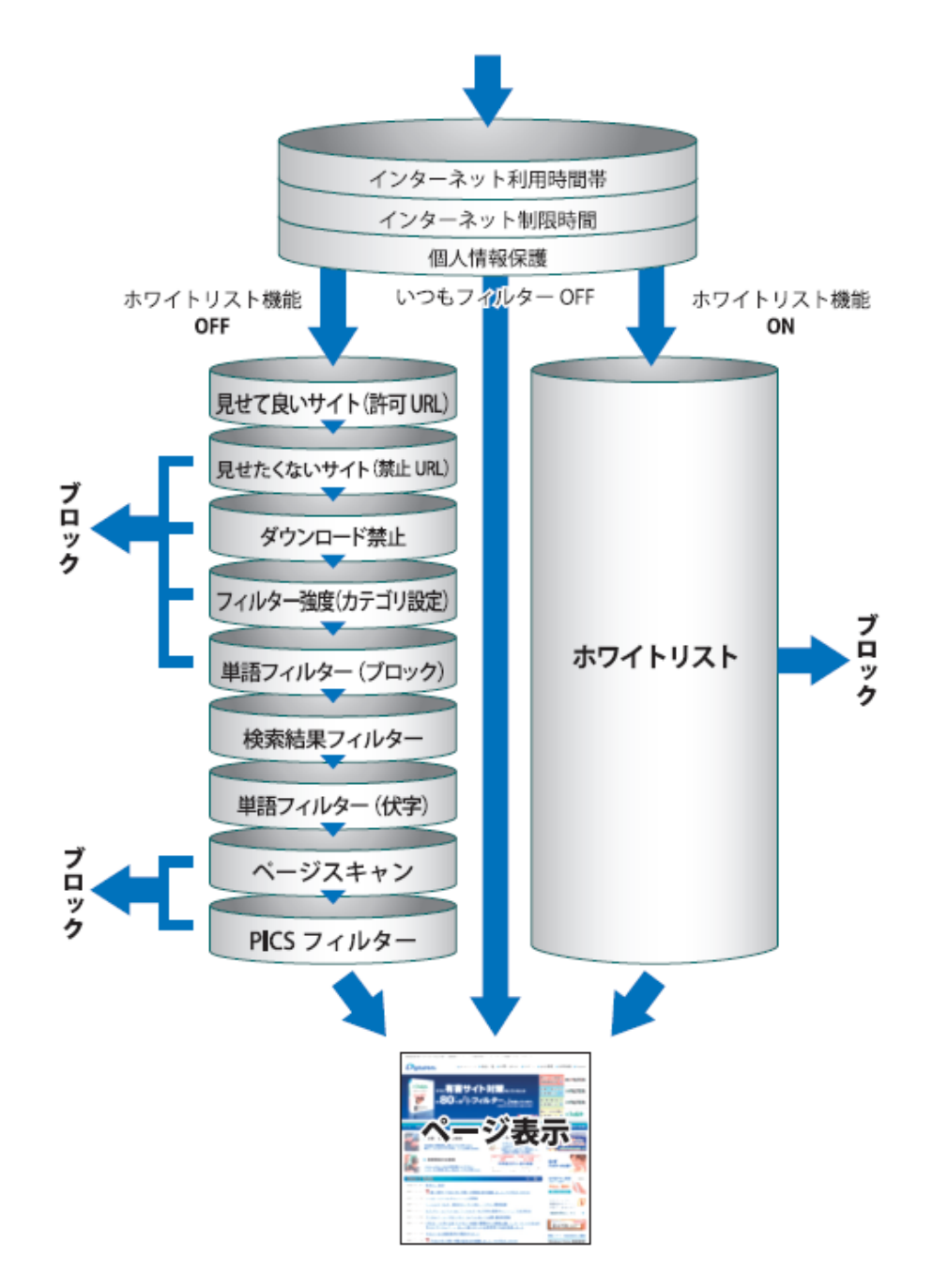

## Q.19

規制対象サイトはいつどのように更新されるの?

## A.19

どのサイトをフィルタリングするのかを決めているのは、フィルターデータです。「i-フィルター」のフィルターデータは、日本 語・英語・中国語圏の専任スタッフが完全目視で随時収集・強化しています。

インターネットを使っていないときに「i-フィルター」を起動したらどうなるの?

## A.20

インターネットを使っていないとき、または接続していないときに、「i-フィルター」を起動しても、何も起こりません。また、 動作に問題は起こりません。インターネットに接続されると、フィルタリングを行います。

## Q.21

管理パスワードを設定しなくても使えるの?

## A.21

管理パスワードは設定しなくても使えますが、セキュリティ上設定することをお勧めします。

## Q.22

インターネットを使う制限時間(インターネットタイマー)はどのようにカウントされているの?

## A.22

インターネット利用タイマーは、ブラウザーを起動してなんらかのサイトに最初にアクセスしたときからカウントが開始されま す。また、ブラウザーを閉じたときにカウントが終了します。なお、 [制限時間のリセット] 欄の [リセット] ボタンをクリッ クしたとき、または [1日のインターネット制限時間の設定] で設定時間を再設定したときにカウントされた時間は元にもどりま す。

# Q.23

インターネットに接続していない状態でサイトを読んでいる場合(キャッシュに残ったサイトを見ているだけ)もインターネットアク セス時間制限にカウントされますか?

## A.23

ブラウザーを起動している間は制限時間がカウントされます。

## **Q.24**

ゲームのカテゴリを規制しているのに、子どもがゲームで遊んでいるようだ。

## A.24

「i-フィルター」はインターネットブラウザーを利用するときにフィルタリングを行います。ソフト自体の動作やブラウザーを利用しないソフトの通信は遮断できません。

「i-フィルター」の機能をオフにすることと、いつもフィルターOFFはどう違うの?

## A.25

『「i-フィルター」をオフ』は、[OFF] ボタンをクリックして設定します。フィルターの設定は一時的にすべて無効になり、イ ンターネットアクセスや情報発信に制限をかけることができなくなります。「i-フィルター」を再起動することで再び[ON] に なります。『いつもフィルターOFF』は、フィルター強度設定の[いつもフィルターOFF] ボタンをクリックして設定します。 インターネットタイマー、個人情報の保護、ブロック画面の設定以外のフィルター設定は無効となります。「i-フィルター」をオ フにする操作は「2-2-4 フィルターをオン/オフする」の「■「i-フィルター」をオフにする」、すべてのサイトを見ること許 可する設定は「3-3-4 個人情報を守りつつインターネットのアクセスを許可する」をご覧ください。

## Q.26

いつも見たいサイトがブロックされてしまうので、カスタマイズ(変更)したい。

#### A.26

ブロックされている理由(カテゴリ)からそれぞれの内容を確認して設定を変更しましょう。ブロック画面にカテゴリが表示されていない場合には、ブロックしている理由を表示するように設定を変更してください。詳しくは「3-7-7 ブロック画面の設定をする(ブロック画面)」の「■ブロック画面にオリジナルのコメントを設定する」をご覧ください。

#### ○書き込みブロック

特定のサイトのみブロックしたくない場合は、見せて良いサイトとして登録してください。詳しくは、「3-4-1 見せて良いサイトを登録する」をご覧ください。掲示板、ブログ、SNS、チャットなど、コミュニケーションカテゴリ(ウェブメール、ホスティングを除く)に属するサイトへの書き込みを許可する場合は、書き込みブロックを無効にしてください。詳しくは、「3-3-2 掲示板・ブログへの書き込みを禁止する」をご覧ください。

#### ○購入ページブロック

特定のサイトのみブロックしたくない場合は、見せて良いサイトとして登録してください。詳しくは、「3-4-1 見せて良いサイトを登録する」をご覧ください。ショッピングカテゴリ、または金融・経済カテゴリ(投資情報、不動産を除く)に該当するサイトに属するサイトへの購入操作を許可する場合は、購入ページブロックを無効にしてください。 詳しくは、「3-3-3 ショッピングを禁止する」をご覧ください。

#### ○見せたくないサイト

見せたくないサイトとして登録されていますので、その設定を変更してください。詳しくは、「3-5-4 見せたくないサイトを削除する」をご覧ください。

#### ○インターネットタイマー

インターネットタイマーで利用可能な時間帯の設定または1日のインターネット制限時間の設定がされています。時間帯を 変更する場合は、「3-6-1 インターネットを使う時間帯を制限する」をご覧ください。制限時間をリセットするときは、 「3-6-3 インターネットを使う制限時間をリセットする」をご覧ください。

#### ○個人情報保護

直前で入力した文字列が保護する個人情報として登録されていますので、その設定を変更してください。詳しくは、 「3-7-1 個人情報を守る(個人情報保護)」をご覧ください。

#### ○単語フィルター

そのサイトに記載されている単語が見せたくない単語として登録されています。一時的にフィルターをオフにしてサイトの 内容を確認してから、設定を変更してください。詳しくは、「3-4-1 見せて良いサイトを登録する」をご覧ください。見 せたくない単語を伏字表示させたり、単語フィルターを無効にしてください。詳しくは、「3-7-3 見せたくない単語を設 定する(単語フィルター)」をご覧ください。

#### ○ページスキャン

特定のサイトのみブロックしたくない場合は、見せて良いサイトとして登録してください。詳しくは、「3-4-1 見せて良いサイトを登録する」をご覧ください。サイトの内容を自動的に判断してブロックさせたくない場合、ページスキャンを無効にしてください。詳しくは、「3-7-4 サイトの内容を自動的に判断する(ページスキャンの設定)」をご覧ください。

#### ○PICSフィルター

PICSラベルがついているかどうかで判断してブロックさせたくない場合は、PICSフィルターを無効にしてください。詳しくは、「3-7-5 規制信号のあるサイトを見せたくない(PICSフィルター)」をご覧ください。

## ○ダウンロード禁止

ダウンロードしたいファイルの拡張子が登録されていますので、その設定を変更してください。詳しくは、「3-7-6 ファ イルをダウンロードさせない(ダウンロード禁止)」をご覧ください。

#### ○**ホワイトリスト**

ホワイトリストの設定を変更してください。詳しくは、「3-7-8 登録したサイトだけを見せる(ホワイトリスト)」の 「■ホワイトリストを登録する」をご覧ください。

#### ○ARSサーバー接続失敗

ARSサーバーに接続できなかった場合にすべてのサイトをブロックするよう設定されています。一時的にフィルターをオフ にする場合は、「2-2-4 フィルターをオン/オフする」の「■「i-フィルター」をオフにする」をご覧ください。ブロッ クしないように設定を変更する場合は、接続失敗時の設定を無効にしてください。詳しくは、「3-7-10 ARSサーバー接 続に失敗したときの設定をする(設定失敗時の設定)」をご覧ください。

#### ○カテゴリ名称が表示されている

カテゴリの内容については、「7-2 フィルターのカテゴリー覧」をご覧ください。特定のサイトのみブロックしたくない 場合、見せて良いサイトとして登録してください。詳しくは、「3-4-1 見せて良いサイトを登録する」をご覧ください。 表示されているカテゴリすべて見せて良い場合には、設定を変更してください。詳しくは、「3-3-1 フィルター強度を設 定する」をご覧ください。

# 7-2 フィルターのカテゴリー覧

フィルター強度設定画面でブロックしたいカテゴリにチェックマークをつけて指定すると、フィルターを細かく設定できます。カテゴ リにチェックマークをつけると、該当するサイトがブロックされるよう設定されます。 詳しくは、「3-3-1 フィルター強度を設定する」をご覧ください。 カテゴリの種類と説明は、以下のとおりです。

| カテゴリ      |             | 説明                                   |  |  |  |
|-----------|-------------|--------------------------------------|--|--|--|
| アダルト      | 性行為・性風俗     | 過激なヌードや性行為の表現、性風俗店                   |  |  |  |
|           | ヌード・アダルトグッズ | ヌードの表現、アダルトグッズ                       |  |  |  |
|           | グラビア        | 水着・下着姿など露出度の高い姿態の表現                  |  |  |  |
|           | 性教育・性の話題    | 性の話題、性教育、避妊、性病                       |  |  |  |
| 犯罪・暴力     | グロテスク       | 過激な暴力などの表現・画像                        |  |  |  |
|           | 犯罪・武器       | 犯罪テクニック、爆弾、凶器、傷口                     |  |  |  |
|           | 不適切な薬物使用    | 麻薬・脱法ドラッグ、薬物・健康食品の乱用促進や個人輸入代行        |  |  |  |
|           | カルト・テロリズム   | テロ組織・カルト集団、破壊活動に関わったとされる団体の情報        |  |  |  |
| コミュニケーション | 出会い         | 出会い系サイト、メル友募集、恋愛・結婚の斡旋               |  |  |  |
|           | 揭示板         | 掲示板、掲示板専用レンタルサーバー                    |  |  |  |
|           | ブログ         | ブログ、ブログ専用レンタルサーバー                    |  |  |  |
|           | SNS         | 会員同士のつながりを促進するコミュニティサイト              |  |  |  |
|           | 会員向け掲示板     | 会員向けQ&A型コミュニティサイト                    |  |  |  |
|           | ソーシャルブックマーク | インターネットを介したブックマーク共有サービス              |  |  |  |
|           | ウェブメール      | ブラウザーでのメール送受信、メール転送サービス              |  |  |  |
|           | チャット        | チャット、チャット専用レンタルサーバー                  |  |  |  |
|           | メールマガジン     | メールマガジン配信サイト                         |  |  |  |
|           | ホスティング      | 個人ホームページスペース、ホスティング・レンタルサーバー         |  |  |  |
| エンターテイメント | 芸能          | 芸能プロダクション、タレント公式サイト・ファンサイト、芸能ニュース    |  |  |  |
|           | 映画・演劇       | 映画製作・配給会社、作品、劇団、映画俳優                 |  |  |  |
|           | 音楽          | 音楽レーベル、アーティスト公式サイト・ファンサイト、楽曲販売、歌詞検索  |  |  |  |
|           | TV・ラジオ      | 放送局、番組                               |  |  |  |
|           | 漫画・アニメ      | 漫画家公式サイト、作品、ウェブ漫画、漫画ダウンロード販売         |  |  |  |
|           | 動画・音楽配信     | インターネットラジオ、インターネットTV、動画・音楽配信         |  |  |  |
|           | ゲーム         | ゲーム会社公式サイト、ゲーム情報、ブラウザーゲーム            |  |  |  |
|           | スポーツ        | 競技団体・スポーツメーカー・選手公式サイト、スポーツニュース       |  |  |  |
|           | 占い・超常現象     | 占い、UFO、心霊現象、都市伝説                     |  |  |  |
| ショッピング    | ショッピング      | ショッピングサイト、商品情報検索・比較                  |  |  |  |
|           | オークション      | ネットオークション                            |  |  |  |
|           | コンピューター用品   | パソコンメーカー直販サイト                        |  |  |  |
|           | オフィス用品      | オフィス用品メーカー直販サイト                      |  |  |  |
| 不正IT技術    | 不正アクセス技術    | ハッキング・クラッキングの技術                      |  |  |  |
|           | ウイルス技術情報    | ウイルスやスパイウェアなどのプログラム配布・製作技術           |  |  |  |
|           | 違法ソフト・反社会行為 | 違法ソフトウェアコピー、シリアル配布などの権利侵害行為、フィッシング詐欺 |  |  |  |
|           | クラッシャーサイト   | ブラウザーを介してパソコンに悪影響を及ぼすサイト             |  |  |  |

| カテゴリ      |                | 説明                                                                                          |  |  |  |
|-----------|----------------|---------------------------------------------------------------------------------------------|--|--|--|
| 地域        | 旅行・観光          | 旅行・観光情報、旅行代理店                                                                               |  |  |  |
|           | タウン情報          | 地域ポータル、地域限定の情報検索サイト                                                                         |  |  |  |
|           | アミューズメント施設     | 遊園地、遊戯場、テーマパーク、多目的施設                                                                        |  |  |  |
|           | 旅客鉄道           | 公共交通機関、道路港湾施設、交通運行情報                                                                        |  |  |  |
|           | グルメ            | 飲食店情報紹介・検索                                                                                  |  |  |  |
| 仕事        | 求人             | 求人情報サイト、再就職支援、人材派遣                                                                          |  |  |  |
| 金融・経済     | 投資情報           | 金融・株式・投資商品の紹介、取引のアドバイス                                                                      |  |  |  |
|           | オンライントレード      | オンライン金融商品取引                                                                                 |  |  |  |
|           | 消費者金融          | オンラインキャッシング、カードローン、銀行・信販系の個人向け金融                                                            |  |  |  |
|           | インターネット銀行      | インターネット銀行、オンラインでの銀行取引                                                                       |  |  |  |
|           | 不動産            | 不動産物件の賃貸・販売情報                                                                               |  |  |  |
| ギャンブル     | ギャンブル          | 競馬・競輪・競艇・オンラインカジノ・パチンコ、その他の賭博行為                                                             |  |  |  |
|           | 懸賞・くじ          | 宝くじ・ナンバーズ・ロトくじ、懸賞サイト(期間限定は除く)                                                               |  |  |  |
| アルコール・タバコ | アルコール・タバコ      | タバコ・酒造メーカー、成人嗜好品                                                                            |  |  |  |
| 情報サービス    | ニュース           | ニュースサイト、ニュース検索                                                                              |  |  |  |
|           | ポータル           | 総合情報サイト                                                                                     |  |  |  |
|           | 検索エンジン         | ウェブ検索サービス                                                                                   |  |  |  |
|           | 画像・動画検索エンジン    | 画像・動画・音声ウェブ検索サービス                                                                           |  |  |  |
| ツール       | 総合ソフトウェアダウンロード | ソフトウェア紹介・配布総合サイト                                                                            |  |  |  |
|           | オンラインストレージ     | インターネットを介したファイル保存サービス                                                                       |  |  |  |
|           | アップローダー        | 不特定多数ユーザーでのファイル共有サイト、ファイル共有ソフトウェア情報                                                         |  |  |  |
|           | ウェブ翻訳・URL変換    | ウェブサイト翻訳                                                                                    |  |  |  |
|           | 匿名アクセス・プロキシ    | プロキシサーバー、匿名メール発信、匿名化を目的としたアクセス中継                                                            |  |  |  |
| 宗教        | 宗教             | 宗教団体(宗教法人・連合・連盟)及び、神社・寺院などの宗教施設サイトや<br>宗教信仰・宗教理念・活動内容など詳細に紹介しているサイト<br>(※破壊活動に関与した宗教団体は対象外) |  |  |  |
| 主張        | 誹謗・中傷          | 誹謗、中傷、糾弾、差別                                                                                 |  |  |  |
|           | 主張             | 個人的嗜好、対立を招く恐れのある表現                                                                          |  |  |  |
|           | いたずら           | 下品な表現、ドッキリ、カンニング                                                                            |  |  |  |
| 行政・教育     | 政府・自治体         | 政府・自治体の運営するサイト                                                                              |  |  |  |
|           | 学校・教育施設        | 学校・公的教育機関の運営するサイト                                                                           |  |  |  |
|           | 軍事・防衛関連        | 国軍などの公的な軍事・防衛組織、軍事・防衛産業企業の公式サイト                                                             |  |  |  |
| その他       | 緊急             | 緊急性・事件性の高いサイト                                                                               |  |  |  |
|           | 特殊             | 今あるほかのカテゴリに属さない話題性・フィルタリング需要の高いサイト                                                          |  |  |  |

# 7-3 用語集

「i-フィルター」で使う用語を説明しています。

## ■ARS (ActiveRatingSystem/アクティブレイティングシステム)

「1-1 「i-フィルター」とは」をご覧ください。

#### ■ PICS

PICS(自主規制信号)とは、サイト作成者がそのサイト内に自主的に発信している規制信号のことです。

#### ■ PICSフィルター

「3-7-5 規制信号のあるサイトを見せたくない(PICSフィルター)」をご覧ください。

#### ■ URL

インターネット上の情報がどこにあるかを表すものです。サイトにアクセスするには、URLを指定します。

#### ■ウェブサイト(サイト)

ひとまとまりに公開されているウェブページの集まりやそのインターネット上での場所のことを指します。

#### ■ウェブページ

インターネット上で公開されている文書のことです。ウェブブラウザーに1度に表示されるデータのまとまりのことを指します。

#### ■Windowsアカウント

Windowsのユーザーアカウントのことです。ユーザーアカウントを使うと、そのパソコンを使う人それぞれが、個別のファイルを保存したり、見た目などのさまざまな設定を個別に持つことができます。

#### ■Windowsアカウント連携

「3-1-1 「i-フィルター」の利用者とは」、「3-1-2 新しい利用者をつくる」をご覧ください。

#### ■「アクセス禁止」画面

「3-7-7 ブロック画面の設定をする(ブロック画面)」をご覧ください。

## ■インターネットタイマー

「3-6 インターネットを使う日時を制限する(インターネットタイマー)」をご覧ください。

#### ■解読キー

「7-1-2 困ったときには(管理パスワード)」をご覧ください。

## ■書き込みブロック

「3-3-2 掲示板・ブログへの書き込みを禁止する 」をご覧ください。

## ■拡張子

ファイルの種類を示す文字です。ファイル名の最後についている「.」(ドット)の後の文字が拡張子に当たります。 例えば「.txt」(テキストファイル)や「.jpg」(画像ファイル)などがあります。

## ■カテゴリ

「3-3-1 フィルター強度を設定する」、「7-2 フィルターのカテゴリー覧」をご覧ください。

## ■かんたんナビゲーション

「2-3 かんたんナビゲーション操作ですぐわかる」をご覧ください。

## ■管理パスワード

「i-フィルター」の設定に使うパスワードです。「5-3 「i-フィルター」設定用の管理パスワードを変える」、「7-1-2 困ったときには(管理パスワード)」をご覧ください。

## ■既定で起動する利用者

「3-1-5 起動時の利用者を選ぶ」をご覧ください。

#### ■キャッシュ

キャッシュ(一時ファイル)とは、ウェブブラウザーで1度表示したサイトをパソコンに一時的に蓄えておくことです。これによって、次から同じサイトを表示するときにインターネット上にあるサイトではなくパソコンの中の一時ファイルを読み込むことで表示を速くすることができます。代表的なウェブブラウザーでは、このような機能を標準で持っています。

#### ■検索結果フィルター

「3-7-2 見せたくないサイトを検索結果に表示させない(検索結果フィルター)」をご覧ください。

#### ■購入ページブロック

「3-3-3 ショッピングを禁止する」をご覧ください。

## ■個人情報

個人を識別できる情報のことです。氏名、住所、電話番号、生年月日は基より、勤務先や所属学校名、クレジットカード番号な ど複数の情報を組み合わせれば個人を識別できる情報も個人情報に当たります。

## ■個人情報保護

「3-7-1 個人情報を守る(個人情報保護)」をご覧ください。

#### ■シリアルID

「5-5 バージョン情報を見る」をご覧ください。

#### ■設定画面

「2-2-1 設定画面を表示する」をご覧ください。

## ■ダウンロード

ダウンロードとは、インターネットなどから自分のパソコンに情報を取り寄せ、ファイルに保存することです。ダウンロード (Download)は、略してDLと表記されることもあります。

## ■通知領域(タスクトレイ)

通常、Windowsのデスクトップ画面右下に表示される場所のことです。時刻表示やWindows上でつねに動いているソフトウェア(プログラム)のアイコンが表示されています。

#### ■データ更新

「5-1 「i-フィルター」を最新の状態にする(データ更新)」をご覧ください。

#### ■認証

シリアルIDが有効かどうか、ライセンスを管理しているサーバーに確認することです。

### ■バージョン情報

「5-5 バージョン情報を見る」をご覧ください。

## ■ファイアウォール

ファイアウォール(防火壁)とは、インターネット(外部)からパソコンなど(内部ネットワーク)への不正なアクセスを防ぐ ためのものです。

#### ■フィルターON/OFF

「2-2-4 フィルターをオン/オフする」をご覧ください。

#### ■フィルターデータ

「5-1 「i-フィルター」を最新の状態にする(データ更新)」をご覧ください。

#### ■フィルター強度(カテゴリセット)

「2-2-3 フィルターを設定する」をご覧ください。

## ■伏字

「3-7-3 見せたくない単語を設定する(単語フィルター)」の「■見せたくない単語を伏字にする」をご覧ください。

#### ■プロキシ (プロキシサーバー)

企業など、直接インターネットに接続できないコンピューターの「代理」としてインターネット接続を行う機器または、ソフト ウェアのことです。ご家庭では必要ありません。

## ■プログラムデータ

「5-1 「i-フィルター」を最新の状態にする(データ更新)」をご覧ください。

# ■ブロック

「3-7-7 ブロック画面の設定をする(ブロック画面)」をご覧ください。

## ■「ページが見つからない」画面

「3-7-7 ブロック画面の設定をする(ブロック画面)」をご覧ください。

■ページスキャン

「3-7-4 サイトの内容を自動的に判断する(ページスキャンの設定)」をご覧ください。

■ホスト名

ネットワークに接続されたコンピューターを識別しやすいようにつける名前のことです。例えば「http://www.daj.jp/ask/」というURLの場合には「www.daj.jp」がホスト名になります。

■ホワイトリスト

「3-7-8 登録したサイトだけを見せる(ホワイトリスト)」をご覧ください。

■見せたくないサイト

「3-5 見せたくないサイトを登録する(禁止URL)」をご覧ください。

## ■見せて良いサイト

「3-4 見せて良いサイトを登録する(許可URL)」をご覧ください。

■ライセンス情報

「5-5 バージョン情報を見る」をご覧ください。

■利用者

「3-1 利用者について」をご覧ください。

■履歴

「第4章 インターネット利用状況を知ろう」をご覧ください。

# 7-4 お問い合わせ

お困りのとき、「7-1 Q&A」や製品のサポート情報をご覧になっても解決できないときは、サポート窓口にお問い合わせください。

## ■お問い合わせの際にご用意いただくもの

サポート窓口にご連絡いただく前に、あらかじめ以下の項目について確認し、お伝えいただくと、的確な調査や回答を行いやす くなります。このページを印刷して以下のメモ欄に書き込んでいただき、ご活用ください。

| ご用意いただくもの                                        |            |     |   |   |   |   |
|--------------------------------------------------|------------|-----|---|---|---|---|
| 「i-フィルター」のシリアルID(例:ABCDEFGH@IJKLMN)              |            |     |   |   |   |   |
| パソコンのメーカー名/機種名(例:A社製PC-123)                      |            |     |   |   |   |   |
| お使いのWindowsのバージョン(例:Windows 10 Home)             |            |     |   |   |   |   |
| お使いのブラウザーの名前とバージョン(例:Internet Explorer 7)        |            |     |   |   |   |   |
| 具体的なお困りの症状(エラー発生日、エラーメッセージなど)                    |            |     |   |   |   |   |
| 「i-フィルター」のバージョン                                  | プログラムバージョン |     |   |   |   |   |
| ※ハーションの確認方法について詳しては、<br>「5-5 バージョン情報を見る」をご覧ください。 | サービスコード    |     |   |   |   |   |
|                                                  | 最終認証日時     | 年 月 | 日 | 時 | 分 | 秒 |

■お問い合わせ

ご契約のプロバイダーサポート窓口までお問い合わせください。

www.daj.jp